Bus Analyzer User's Manual

# adaptec

HAND DANE = 40

SDS2-3 VERS TOP BOIS SÉ BOTT IS DIFF E SW TOWARDS CONN IS DIFF AWAY IS SE

# SDS-310F SCSI Bus Analyzer User's Manual

PN: 481560-00 Rev: B

adaptec Development Systems Operation 691 s. milpitas boulevard • milpitas, california 95035 (408) 945-8600

| Copyright               | Copyright Adaptec, Inc. 1991. All rights reserved. No part of this publication may be reproduced, stored in a retrieval system, or transmitted, in any form or by any means, electronic, mechanical photocopying, recording, or otherwise, without the prior written consent of Adaptec, Inc., 691 S. Milpitas Blvd., Milpitas, California 95035.                                                                                                    |  |  |
|-------------------------|----------------------------------------------------------------------------------------------------|--|--|
| Changes                 | The material in this manual is for information only and is subject to change without notice. Adaptec reserves the right to make changes in the product design without reservation and without notification to its users.                                                                                                    |  |  |
| FCC<br>Regulations      | This equipment is intended for industrial/commercial application. It is, therefore, excluded from FCC Class B Part 15 regulations.                                                                                                    |  |  |
| Technical<br>Assistance | Technical assistance for this product is available by calling our<br>Development Systems Operation (DSO) hot line (Monday through<br>Friday between 8:30 AM and 5:30 PM Pacific Coast Time):                                                                                                    |  |  |
|                         | DSO Hot Line: (408) 945-2527                                                                                                    |  |  |
| Equipment<br>Returns    | All equipment returns must be accompanied by a Return Material<br>Authorization (RMA) number. To determine if a return is necessary<br>and to obtain an RMA number, call the SCSI hot line. Proper handling<br>of returned equipment can only be guaranteed with an RMA number.<br>Return all equipment in either its original factory packaging material<br>or containers that provide equivalent protection. Mark the outside of<br>all containers "FRAGILE INSTRUMENT ENCLOSED." |  |  |

### Table of Contents

| Chapter 1 Installation                                        | 1     |
|---------------------------------------------------------------|-------|
| Installing the Hardware                                       | 2     |
| Installing PCB Components                                     | 2     |
| Installing the Analyzer PCB                                   | 3     |
| Adding Only a Differential Adapter PCB                        | 5     |
| Adding Only a Test Adapter PCB                                | 6     |
| Adding Both Differential Adapter and Test Adapter PCBs        | 8     |
| Connecting the SCSI Bus                                       | 9     |
| Only the Analyzer PCB Installed                               | 10    |
| Configuration 1                                               | 10    |
| Configuration 2                                               | 11    |
| Only the Analyzer and Differential Adapter PCBs Installed     | 12    |
| Configuration 3                                               | 12    |
| Configuration 4                                               | 13    |
| Configuration 5                                               | 14    |
| Configuration 6                                               | 15    |
| Only the Analyzer and Test Adapter PCBs Installed             | 16    |
| Configuration 7                                               | 16    |
| Configuration 8                                               | 17    |
| Configuration 9                                               | 18    |
| Analyzer, Differential Adapter, and Test Adapter PCBs Install | ed 19 |
| Configuration 10                                              | 19    |
| Configuration 11                                              | 20    |
| Configuration 12                                              | 21    |
| Configuration 13                                              | 22    |
| Connecting the External Probe Pod (Optional)                  | 23    |
| Installing the Software                                       | 24    |
| Installing the Interactive Menu                               | 24    |
| Installing the Run Time Function Library                      | 25    |
| The SDS310F Configuration Utility                             | 26    |
| The 310FDIAG Diagnostic Utility                               | 28    |
| Chapter 2 Key Concepts                                        | 29    |
| Capturing Data                                                | 29    |
| The Capture Buffer                                            | 30    |
| The Acquisition Qualifier                                     | 31    |
| The Trigger                                                   | 32    |
| The ID Qualifier                                              | 34    |
| The Event Filter                                              | 36    |
| Analyzing the Captured Data                                   | 38    |
| State Mode                                                    | 39    |
| Timing Mode                                                   | 40    |
| Time Stamps                                                   | 40    |

| Data Phases                                            | 41  |
|--------------------------------------------------------|-----|
| Displaying Capture Data                                | 41  |
| Displaying to the Printer or a Disk File               | 41  |
| Displaying to the Computer's Screen                    | 42  |
| Interactive Display Control                            | 42  |
| Searching in Timing Mode                               | 43  |
| Transporting Data                                      | 44  |
| Chapter 3 Interactive Menu                             | 51  |
| Invoking the Menu                                      | 51  |
| Invoking the Menu Directly from the DOS Command Line . | 52  |
| Invoking the Menu with SBATSR and ALT-A                | 52  |
| Menu Pages                                             | 53  |
| Editing Parameters                                     | 54  |
| Menu Commands                                          | 56  |
| Chapter 4 Run Time Function Library                    | 77  |
| SDS-310F Functions                                     | 77  |
| scsisba.h                                              | 77  |
| Function Details                                       | 78  |
| Compatible Functions                                   |     |
| Appendix A Troubleshooting                             |     |
| SCSI Hot Line                                          |     |
| Common Problems                                        |     |
| Appendix B Specifications                              |     |
| Electrical Specifications                              | 129 |
| Timing Specifications                                  |     |
| Environmental Specifications                           |     |
| Physical Specifications                                |     |
| Analyzer PCB 68-pin 'P' Connector (J1)                 |     |
| External Probe Pod 50-pin 'A' Connector                |     |
| Minimum Computer Requirements                          | 131 |

### List of Figures

| 1-1  | Installing the Analyzer PCB                              | 4  |
|------|----------------------------------------------------------|----|
| 1-2  | Adding a Differential Analyzer PCB                       | 5  |
| 1-3  | Adding a Test Adapter PCB — First Configuration          | 6  |
| 1-4  | Adding a Differential Adapter PCB — Second Configuration | 7  |
| 1-5  | Adding Both Differential Adapter and Test Adapter PCBs   | 8  |
| 1-6  | Configuration 1                                          | 10 |
| 1-7  | Configuration 2                                          | 11 |
| 1-8  | Configuration 3                                          | 12 |
| 1-9  | Configuration 4                                          | 13 |
| 1-10 | Configuration 5                                          | 14 |
| 1-11 | Configuration 6                                          | 15 |
| 1-12 | Configuration 7                                          | 16 |
| 1-13 | Configuration 8                                          | 17 |
| 1-14 | Configuration 9                                          |    |
| 1-15 | Configuration 10                                         | 19 |
| 1-16 | Configuration 11                                         | 20 |
| 1-17 | Configuration 12                                         | 21 |
| 1-18 | Configuration 13                                         | 22 |
| 1-19 | Connecting the External Probe Pod                        | 23 |
| 2-1  | SDS-310F Data Capture Functional Block Diagram           |    |
| 2-2  | State Mode                                               | 45 |
| 2-3  | Timing Mode                                              | 46 |
| 2-4  | Delta Time Time Stamps                                   | 47 |
| 2-5  | State Mode 16 Bits                                       | 48 |
| 2-6  | Timing Mode 16 Bits                                      | 49 |
| 2-7  | Interactive Display                                      | 50 |
| 3-1  | Bus Analyzer Functions Menu Page                         | 51 |
| 3-2  | Parameter Save and Exit Page                             | 53 |

This manual is a guide for users of Adaptec's SDS-310F SCSI Bus Analyzer. It is assumed that the reader is already familiar with basic SCSI concepts (commands and phases) and basic logic analyzer concepts (data capture and data display).

This manual contains four chapters and two appendices organized as follows:

**Chapter 1, Installation,** is a tutorial chapter that details proper installation of the analyzer hardware and software. Please follow the documented procedures to ensure correct and safe operation of the analyzer.

**Chapter 2, Key Concepts,** is a tutorial chapter on the concepts that must be understood for effective use of the analyzer. This analyzer has significant differences from traditional logic analyzers. Even if you have extensive experience with logic analyzers, you will need to study the information in this chapter to use your analyzer to full effect.

**Chapter 3, Interactive Menu,** provides a reference for the analyzer's interactive user interface. The menu interface is designed to be intuitive, including context sensitive on-line help. In addition to providing interactive menu interface details, this chapter also provides important information on invoking the menu.

**Chapter 4, Run Time Function Library**, provides a reference for the analyzer's C Programming Language programmer's interface. This chapter describes the procedures for performing SCSI bus analysis from a 'C' program. Detailed descriptions of each function are provided.

**Appendix A, Troubleshooting,** provides a guide to correcting common problems with the analyzer.

**Appendix B, Specifications,** contains detailed electrical, timing, environmental, and physical specifications of the analyzer.

Cha pter

1

## Installation

In addition to this manual, the SDS-310F SCSI bus analyzer comes standard with the following components:

- Analyzer printed circuit board (PCB). A PC/AT 16-bit form-factor PCB that performs single-ended SCSI bus analysis. If you purchased your analyzer in a turnkey configuration, this PCB will be shipped to you already installed in a computer. If you purchased your analyzer in an integration kit configuration, you must install this PCB in your own computer.
- 2. **Terminating resistors.** Four 10-pin single in-line package (SIP) resistor packs that are used to terminate the analyzer PCB's 68-pin connector for applications where the analyzer is connected to a physical end of the SCSI bus cable.
- 3. SCSI 'P' connector translator. A translator that is used to connect an 8-bit 50-pin single-ended SCSI 'A'-type bus to the analyzer PCB's standard 68-pin SCSI 'P' connector.

4. External probe pod. A pod with:

- Four input wires that can be connected to non-SCSI signals for acquisition and triggering by the analyzer.
- One output wire that will assert itself whenever the analyzer triggers.
- One wire to attach to ground.
- One 10-pin flat ribbon cable to connect the pod to the analyzer.
- 5. Internal Connection Cable. A 50-pin flat ribbon cable used to connect the analyzer PCB to a test adapter or differential adapter PCB inside the computer.
- 6. Interactive menu diskettes. Found in the back of this manual.
- 7. **Run time function library diskettes.** Found in the back of this manual.

These components together with a PC-compatible computer are everything you need to perform passive 20 nanosecond resolution, 8- or 16-bit single-ended SCSI bus analysis.

You can also perform passive 8- or 16-bit differential SCSI bus analysis with the above components if you add an optional SDS-311F SCSI differential adapter. You can also perform concurrent 8-bit SCSI bus emulations with the above components if you add an optional SDS-3F SCSI test adapter.

### NOTE

For more information on Adaptec's SDS-311F differential adapter and SDS-3F test adapter product offerings, contact your local Adaptec sales representative.

### There are several configurations of the analyzer hardware depending on:

- 1. The type of SCSI bus you are analyzing.
- 2. If you want to perform simultaneous SCSI bus emulations.
- 3. If you want to include non-SCSI signals in your analysis.

The installation of each configuration consists of three steps:

- 1. Installing the appropriate PCB components inside the computer.
- 2. Connecting the SCSI bus to the computer.
- 3. Connecting the external probe pod to the analyzer (Optional).

### Installing PCB Components

Installing the

Hardware

The SDS-310F SCSI bus analyzer is shipped in one of two basic configurations: turnkey or integration kit. In the turnkey configuration, all PCBs have been shipped to you already installed in the Adaptec-supplied computer. If you purchased a turnkey configuration, you can skip ahead to the **Connecting the SCSI Bus** section of this chapter.

In the integration kit configuration, you must install the appropriate PCB(s) in your computer by following the procedures detailed in the following subsections.

The *minimum* computer requirements are:

- PC/AT-compatible.
- CGA video controller.
- i286 CPU.
- 640 KBytes RAM.
- 1.2 MByte 5 1/4" or 1.44 MByte 3 1/2" floppy drive.
- Hard drive with at least 1 MByte available.
- 1, 2, or 3 free backplane slots (two 16-bit, one 8- or 16-bit), depending on your configuration.

- One of the following hexadecimal PC I/O address ranges available:
  - 310-31F, 330-33F, 360-36F, 380-38F.
- DOS 3.0.

After you have installed the appropriate PCBs inside your computer with the appropriate I/O addressing, SCSI bus termination, and internal connections, you may close your computer. All further configuration will be performed outside of the computer. Whatever type of SCSI bus you are analyzing, you can configure the analyzer, differential adapter, and test adapter for that bus without re-opening the computer, as explained in the **Connecting the SCSI Bus** section of this chapter.

### **Installing the Analyzer PCB**

1. If you are installing the analyzer PCB as the only hardware option in your computer (no test adapter, differential adapter, or other vendors' PCBs), skip ahead to Step 2.

If you are installing other hardware options, check their I/O addressing requirements. If there is a conflict with the analyzer PCB's pre-set address range of 310-31F, you must resolve this conflict before installing the analyzer PCB. To change the address of the analyzer PCB, select the desired address with dual in-line package (DIP) switches 1 and 2 on the analyzer PCB as follows:

| 1   | 2   | I/O Address Range |  |  |
|-----|-----|-------------------|--|--|
| OFF | ON  | 310-31F*          |  |  |
| ON  | OFF | 330-33F           |  |  |
| OFF | OFF | 360-36F           |  |  |
| ON  | ON  | 380-38F           |  |  |

\*Factory setting.

DIP switches 3 and 4 are reserved and should be left OFF.

2. If you are connecting the analyzer to a physical end of the SCSI bus cable, install the four 10-pin terminating resistor SIP's into sockets RP2, RP3, RP4, and RP5. If you are connecting the analyzer to the middle of the cable, remove them. *Never remove the 6-pin resistor SIP in socket RP1*.

Try to be consistent with your termination requirements. Each time you change termination requirements (by moving the analyzer to or from a physical end of the SCSI cable) you will need to re-open your computer to install or remove these resistors.

3. Install the analyzer PCB in your computer's backplane. See your computer's documentation for instructions on installing hardware option PCBs. Make sure that you install the analyzer PCB into a PC/AT-compatible backplane slot. Also make sure that the 68-pin 'P' SCSI connector can be easily accessed from the outside of the computer. Lastly, make sure the PCB is securely attached to the computer to minimize the chance of malfunction or damage.

See Figure 1-1.

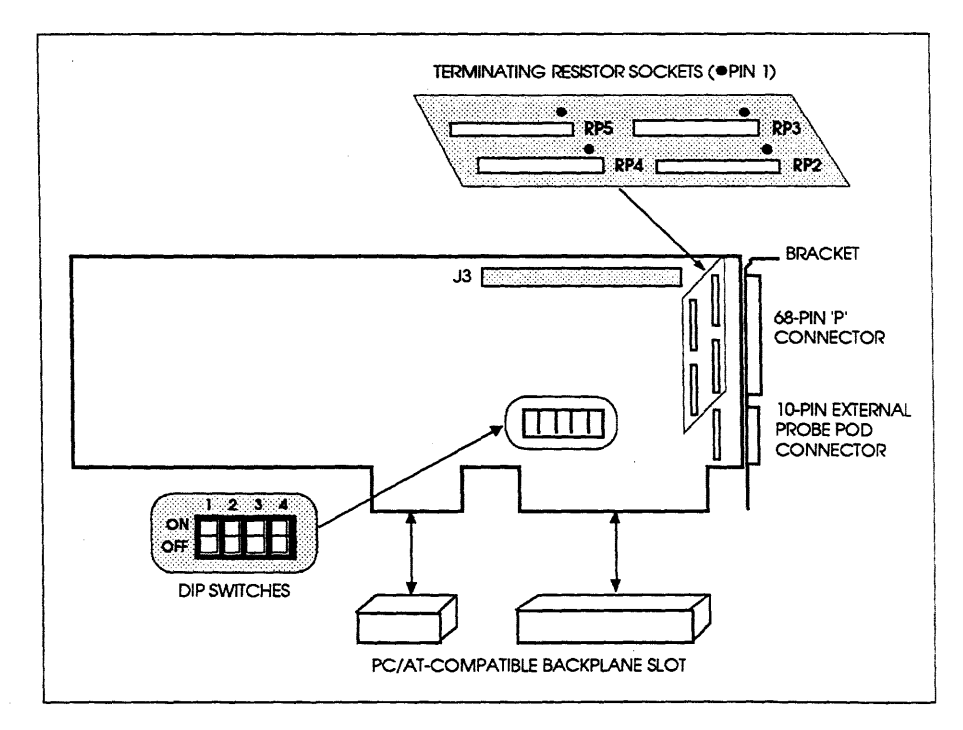

Figure 1-1. Installing the Analyzer PCB

### Adding Only a Differential Adapter PCB

To analyze a differential SCSI bus, you will need to install an SDS-311F differential adapter PCB. You should install the differential adapter PCB in a backplane slot adjacent to the analyzer PCB. The differential adapter PCB only requires a PC/XT-compatible slot, but it will also function properly in a PC/AT-compatible slot. You will need to connect the analyzer and differential adapter PCBs with a cable provided with the differential adapter. See the differential adapter user's manual for details on its installation.

See Figure 1-2.

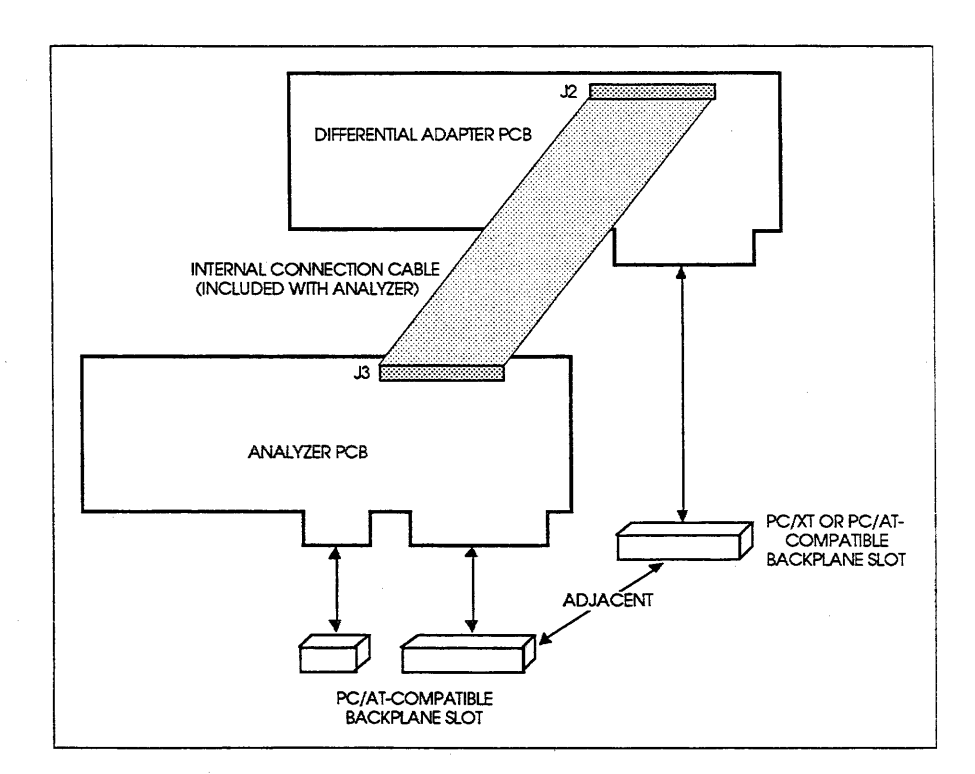

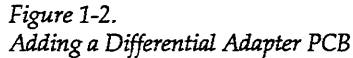

### NOTE

The SDS-310F will function correctly with the older model SDS-311 differential adapter. The only difference will be that differential analysis will be restricted to 8-bit 'A' cable SCSI buses. It is recommended that you purchase an SDS-311F to replace your SDS-311.

### Adding Only a Test Adapter PCB

To perform simultaneous SCSI bus emulation and analysis with the same computer, you will need to install an SDS-3F test adapter PCB. See the test adapter user's manual for details on its installation. Once the test adapter PCB is installed in the computer, there are two possible cabling configurations.

In the first configuration, the two PCBs operate independent of each other. Each connects to the SCSI bus through its own external SCSI bus connector. In this case, there are no internal connections between the two PCBs. You may install the test adapter PCB in any backplane slot, not just a slot adjacent to the analyzer PCB.

See Figure 1-3.

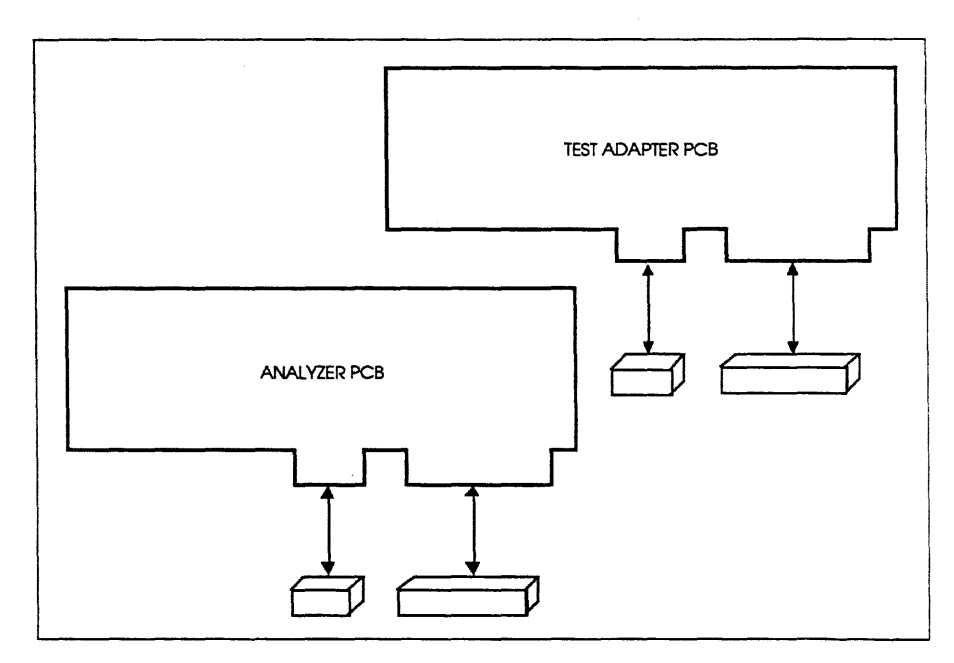

Figure 1-3. Adding a Test Adapter PCB — First Configuration

In the second configuration, the analyzer PCB is connected internally to the test adapter PCB using the internal connection cable included with your analyzer, and the SCSI bus is connected only to the test adapter PCBs external SCSI bus connector. In this case, the test adapter PCB should be installed in a backplane slot adjacent to the analyzer PCB.

See Figure 1-4.

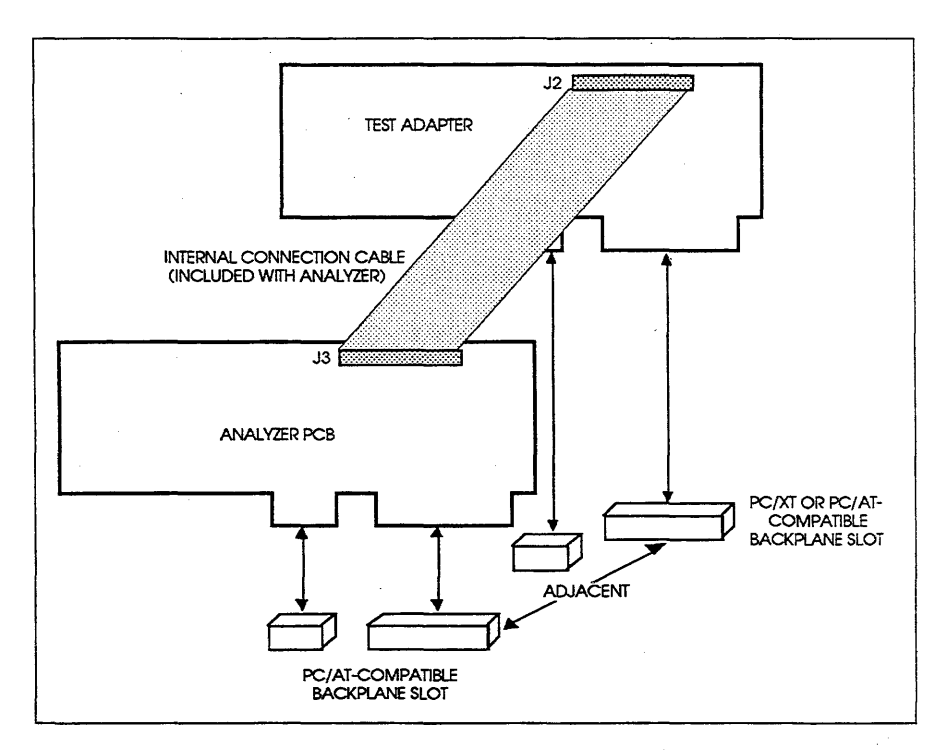

Figure 1-4. Adding a Differential Adapter PCB — Second Configuration

The configuration you choose depends on your application. The first has the advantage that it allows analysis of 8 or 16-bit SCSI buses, even though the test adapter is limited to 8-bit emulations. The second configuration has the advantage that is only requires one connection to the SCSI bus. If all analysis will be performed on 8-bit SCSI buses, the second configuration is recommended.

### Adding Both Differential Adapter and Test Adapter PCBs

For simultaneous analysis and emulation of differential SCSI buses, you will need to install both an SDS-3F test adapter PCB and an SDS-311F differential adapter PCB.

- 1. Install the differential adapter PCB as described in the differential adapter user's manual. Use a backplane slot adjacent to the analyzer PCB.
- 2. Install the test adapter PCB as described in the test adapter user's manual. Use a backplane slot adjacent to the differential adapter PCB.
- 3. Connect the differential adapter PCB to the test adapter and analyzer PCBs with the cables provided with your differential adapter.

See Figure 1-5.

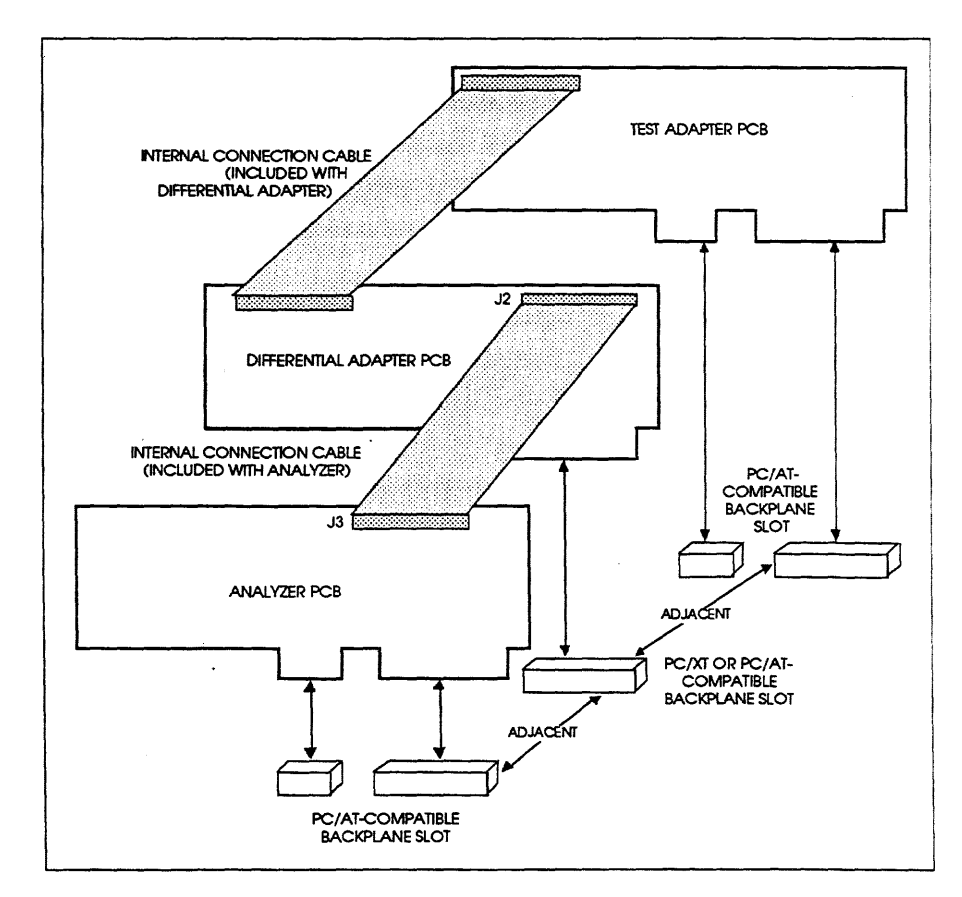

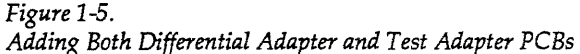

## Connecting the SCSI Bus

### NOTE

Before following the procedures in this section, make sure the appropriate PCBs have been installed in your computer. See the **Installing PCB Components** section of this chapter for details.

There are 13 possible configurations when connecting a SCSI bus to your computer depending on the PCBs that are installed and the type of SCSI bus that is being connected. To find your configuration, use the following table:

| AnalyzerPCB<br>Installed? | Diff. Adapter<br>PCB Installed? | Test Adapter<br>PCB Installed? | SCSI Bus<br>Width | SCSI Bus<br>Type | Config.<br>Number |
|---------------------------|---------------------------------|--------------------------------|-------------------|------------------|-------------------|
| Yes                       | No                              | No                             | 8                 | SE <sup>1</sup>  | 1                 |
| Yes                       | No                              | No                             | 16                | SE               | 2                 |
| Yes                       | Yes                             | No                             | 8                 | SE               | 3                 |
| Yes                       | Yes                             | No                             | 16                | SE               | 4                 |
| Yes                       | Yes                             | No                             | 8                 | Diff             | 5                 |
| Yes                       | Yes                             | No                             | 16                | Diff             | 6²                |
| Yes                       | No                              | Yes <sup>3</sup>               | 8                 | SE               | 7                 |
| Yes                       | No                              | Yes <sup>3</sup>               | 16                | SE               | 8                 |
| Yes                       | No                              | Yes <sup>4</sup>               | 8                 | SE               | 9                 |
| Yes                       | Yes                             | Yes                            | 8                 | SE               | 10                |
| Yes                       | Yes                             | Yes                            | 16                | SE               | 11                |
| Yes                       | Yes                             | Yes                            | 8                 | Diff             | 12                |
| Yes                       | Yes                             | Yes                            | 16                | Diff             | 13²               |

<sup>1</sup>SE = Single-ended.

<sup>2</sup>Not supported with SDS-311. Must use SDS-311F.

<sup>3</sup>Test adapter PCB and analyzer PCB not connected internally.

<sup>4</sup>Test adapter PCB connected internally to analyzer PCB.

The procedures for installing these configurations are detailed in the following subsections.

### NOTE

For all 13 configurations, it is assumed that proper termination is already set for your SCSI connector. See Step 2 in the **Installing the Analyzer PCB** section of this chapter for details.

### Only the Analyzer PCB Installed

Configuration 1: 8-bit Single-Ended 'A' Cable SCSI Analysis

- 1. On the SCSI 'P' connector translator, turn switch 5 'ON'. If the analyzer PCB's 68-pin 'P' connector is terminated, turn switches 1-4 'ON'; otherwise, turn them 'OFF'.
- 2. Plug the translator into the analyzer PCB's 68-pin 'P' connector.
- 3. Plug the SCSI bus cable into the translator's 50-pin 'A' connector.

See Figure 1-6.

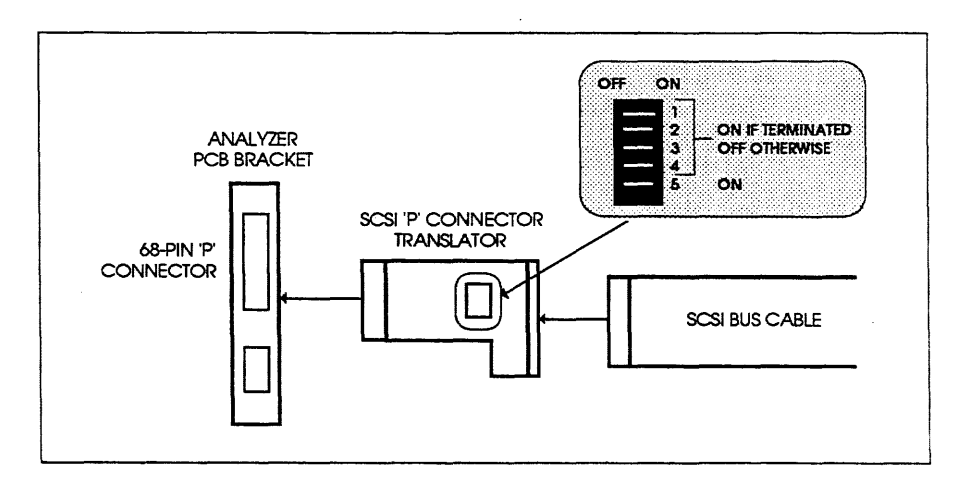

Figure 1-6. Configuration 1.

Configuration 2: 16-bit Single-Ended 'P' Cable SCSI Analysis

Plug the SCSI bus cable into the analyzer PCB's 68-pin 'P' connector.

See Figure 1-7.

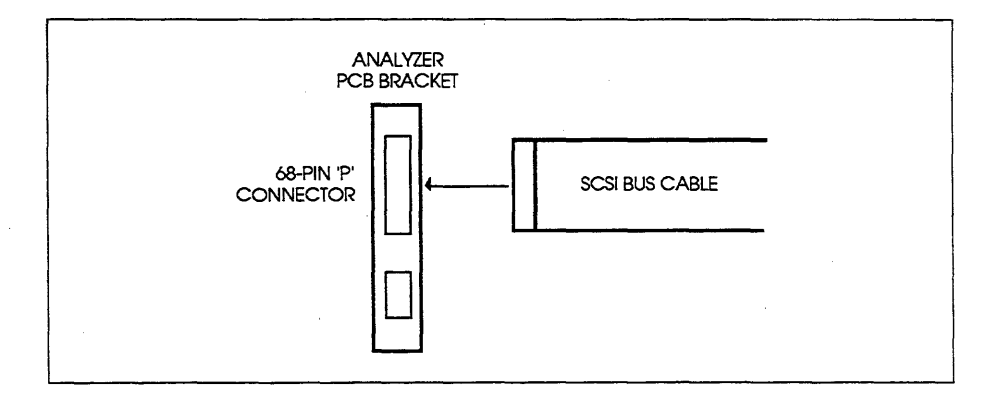

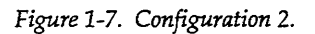

### Only the Analyzer and Differential Adapter PCBs Installed

Configuration 3: 8-bit Single-Ended 'A' Cable SCSI Analysis

- 1. Unplug any SCSI bus cable or connector translator from the differential adapter PCB's 68-pin 'P' connector.
- 2. Disable the differential adapter by choosing the appropriate switch setting on the differential adapter PCB's bracket. See the differential adapter user's manual for this switch setting.
- 3. On the SCSI P' connector translator, turn switch 5 'ON'. If the analyzer PCB's 68-pin P' connector is terminated, turn switches 1-4 'ON'; otherwise, turn them 'OFF'.
- 4. Plug the translator into the analyzer PCB's 68-pin 'P' connector.
- 5. Plug the SCSI bus cable into the translator's 50-pin 'A' connector.

See Figure 1-8.

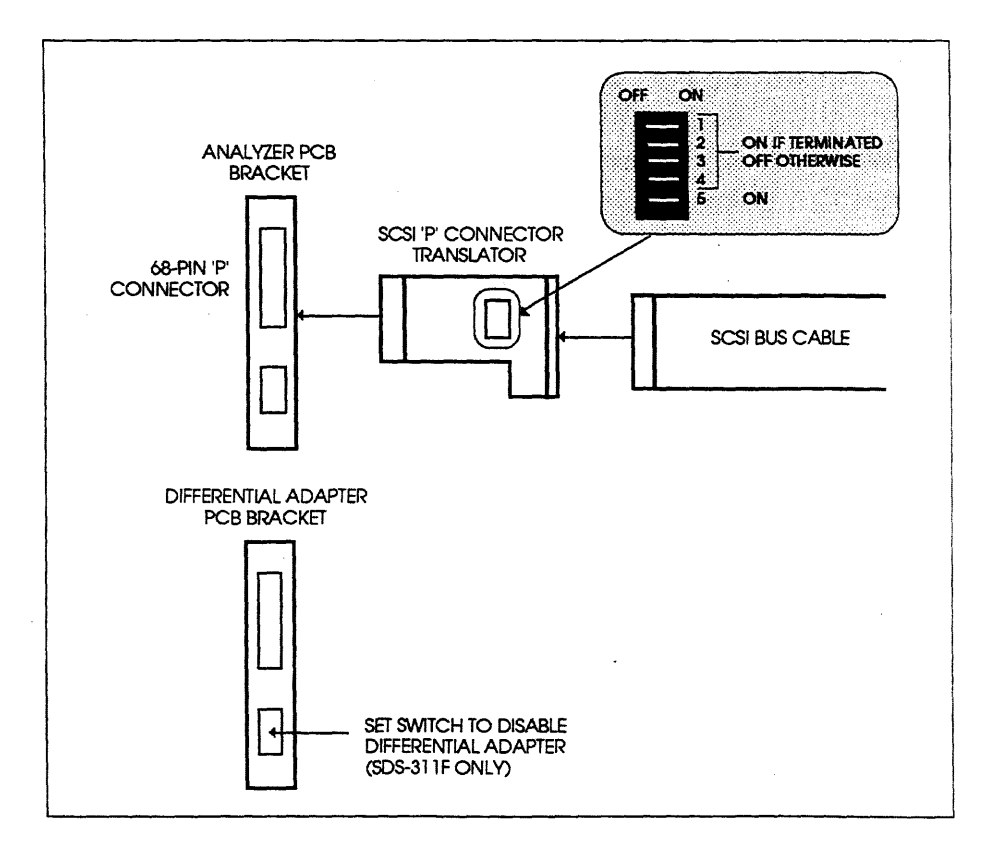

Figure 1-8. Configuration 3.

Configuration 4: 16-bit Single-Ended 'P' Cable SCSI Analysis

- 1. Unplug any SCSI bus cable or connector translator from the differential adapter PCB's 68-pin 'P' connector.
- 2. Disable the differential adapter by choosing the appropriate switch setting on the differential adapter PCB's bracket. See the differential adapter user's manual for this switch setting.
- 3. Plug the SCSI bus cable into the analyzer PCB's 68-pin 'P' connector.

See Figure 1-9.

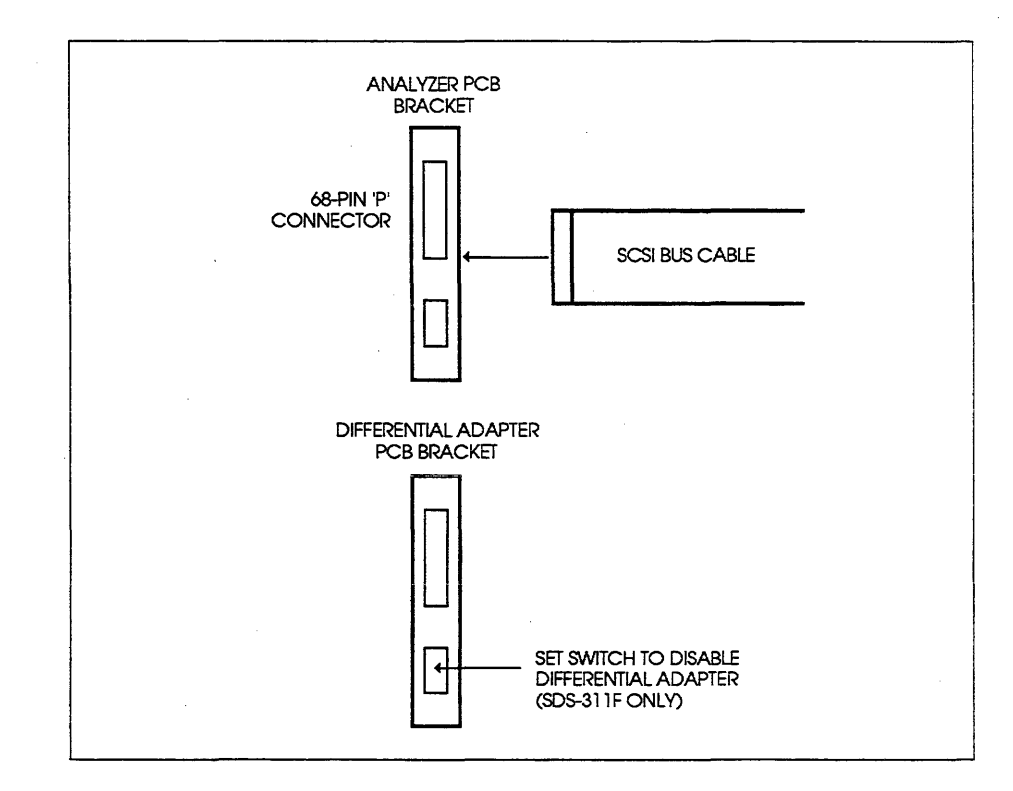

Figure 1-9. Configuration 4.

Configuration 5: 8-bit Differential 'A' Cable SCSI Analysis

- 1. Unplug any SCSI bus cable or connector translator from the analyzer PCB's 68-pin 'P' connector.
- 2. Enable the differential adapter by choosing the appropriate switch setting on the differential adapter PCB's bracket. See the differential adapter user's manual for this switch setting.
- 3. On the SCSI 'P' connector translator, turn switch 5 'OFF'. If the differential adapter PCB's 68-pin 'P' connector is terminated, turn switches 1-4 'ON'; otherwise, turn them 'OFF'.
- 4. Plug the translator into the differential adapter PCB's 68-pin 'P' connector.
- 5. Plug the SCSI bus cable into the translator's 50-pin 'A' connector.

See Figure 1-10.

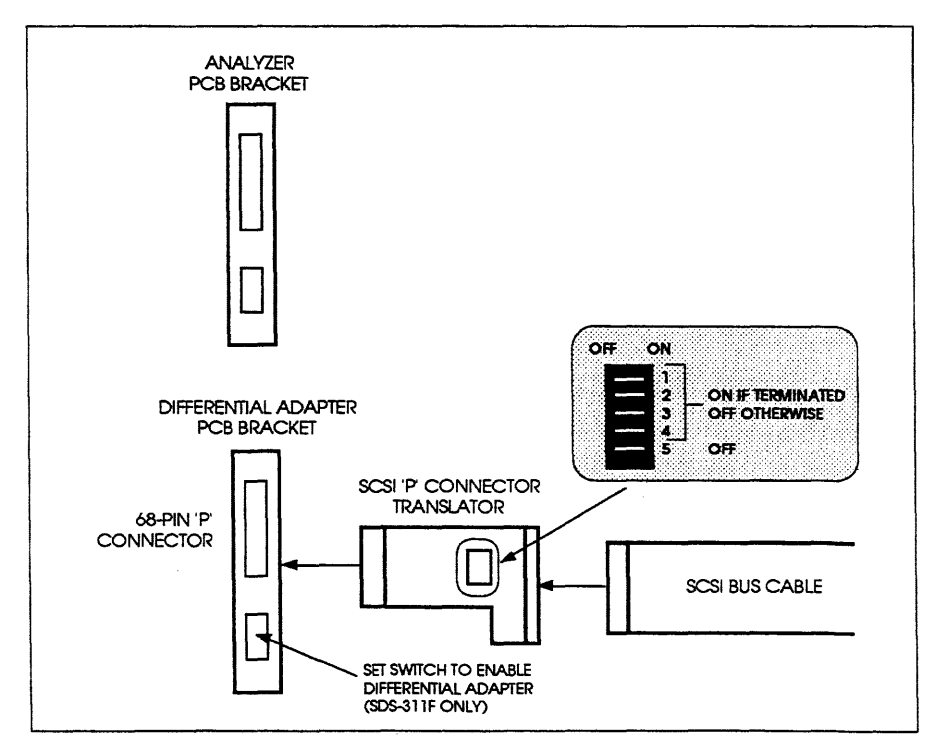

Figure 1-10. Configuration 5.

NOTE

If you are using an SDS-311, the 50-pin SCSI 'A' cable will plug directly into the differential adapter PCB. Do not use a 'P' connector translator.

Configuration 6: 16-bit Differential 'P' Cable SCSI Analysis

- 1. Unplug any SCSI bus cable or connector translator from the analyzer PCB's 68-pin 'P' connector.
- 2. Enable the differential adapter by choosing the appropriate switch setting on the differential adapter PCB's bracket. See the differential adapter user's manual for this switch setting.
- 3. Plug the SCSI bus cable into the differential adapter PCB's 68-pin 'P' connector.

See Figure 1-11.

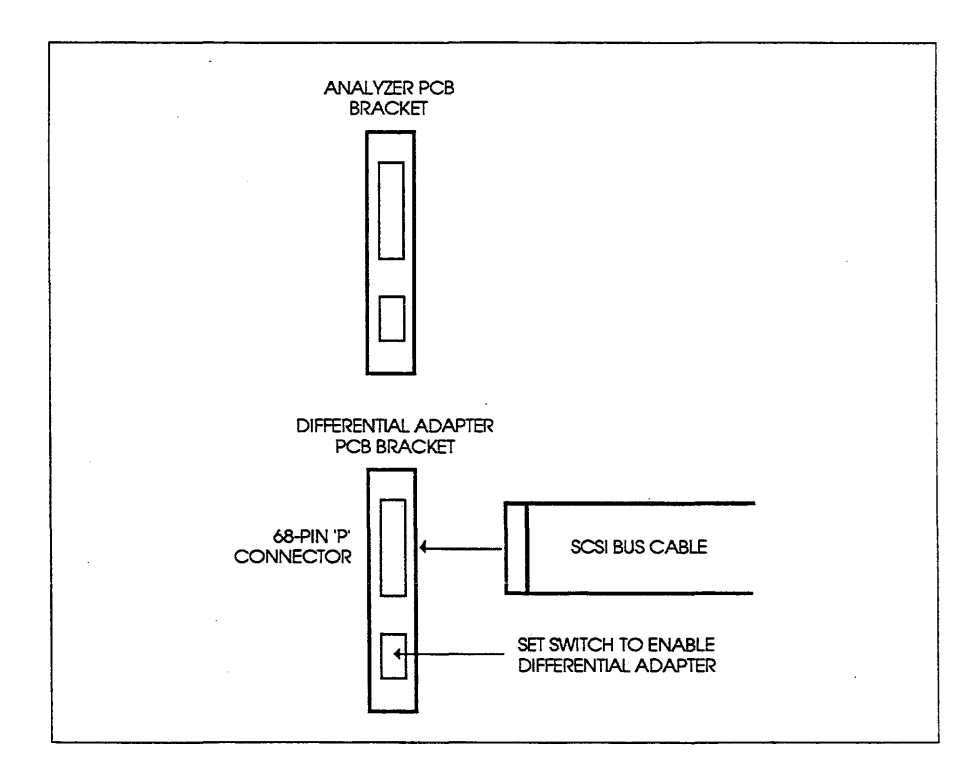

Figure 1-11. Configuration 6.

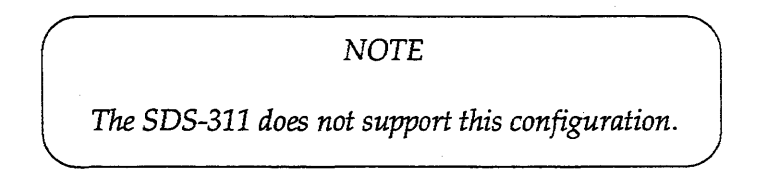

### Only the Analyzer and Test Adapter PCBs Installed

Configuration 7: 8-bit Single-Ended 'A' Cable SCSI Analysis and Optional Emulation

NOTE

For simultaneous analysis and emulation, this configuration requires two 50-pin SCSI bus cable connections.

- 1. On the SCSI P' connector translator, turn switch 5 'ON'. If the analyzer PCB's 68-pin P' connector is terminated, turn switches 1-4 'ON'; otherwise, turn them 'OFF'.
- 2. Plug the translator into the analyzer PCB's 68-pin 'P' connector.
- 3. Plug the SCSI bus cable into the translator's 50-pin 'A' connector.
- 4. Plug the SCSI bus cable into the test adapter PCB's 50-pin 'A' connector (Optional).

See Figure 1-12.

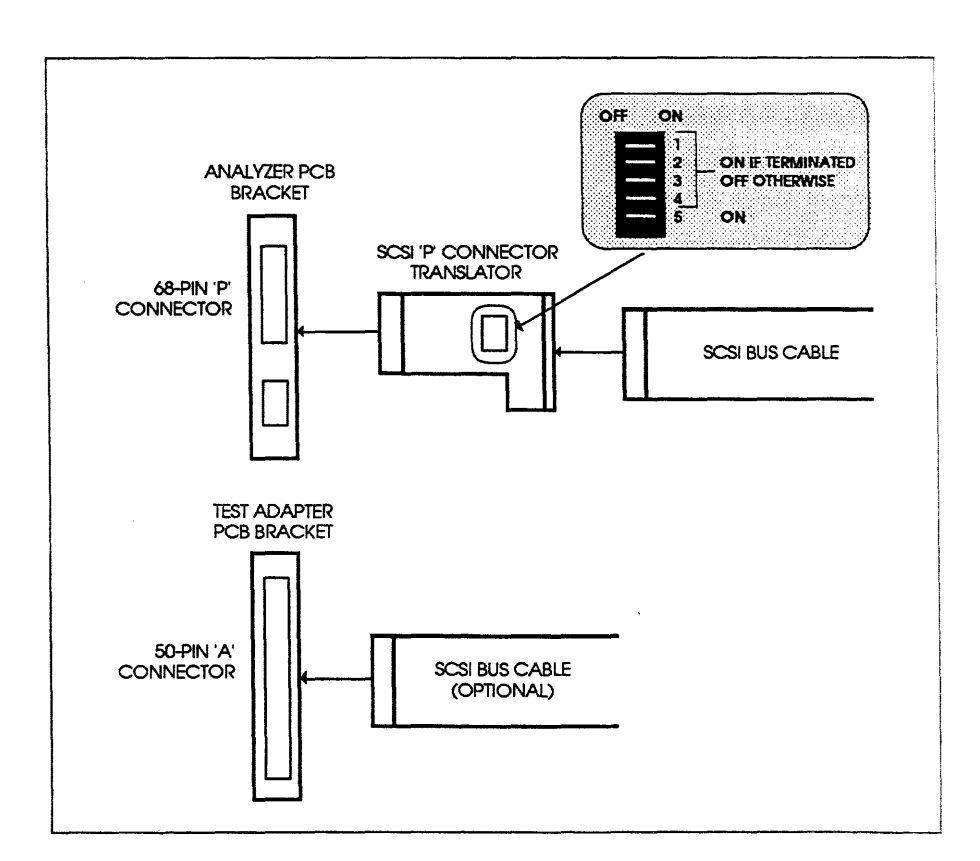

Figure 1-12. Configuration 7.

Configuration 8: 16-bit Single-Ended 'P' Cable SCSI Analysis and Optional 8-bit Single-Ended 'A' Cable SCSI Emulation

### NOTE

In this case, the analyzer can perform 16-bit analysis, but the test adapter can only perform 8-bit emulation. Also, for simultaneous analysis and emulation, this configuration requires two SCSI bus cable connections: one 68-pin and one 50-pin.

- 1. Plug the SCSI bus cable into the analyzer PCB's 68-pin 'P' connector.
- 2. Plug the SCSI bus cable into the test adapter PCB's 50-pin 'A' connector (Optional).

See Figure 1-13.

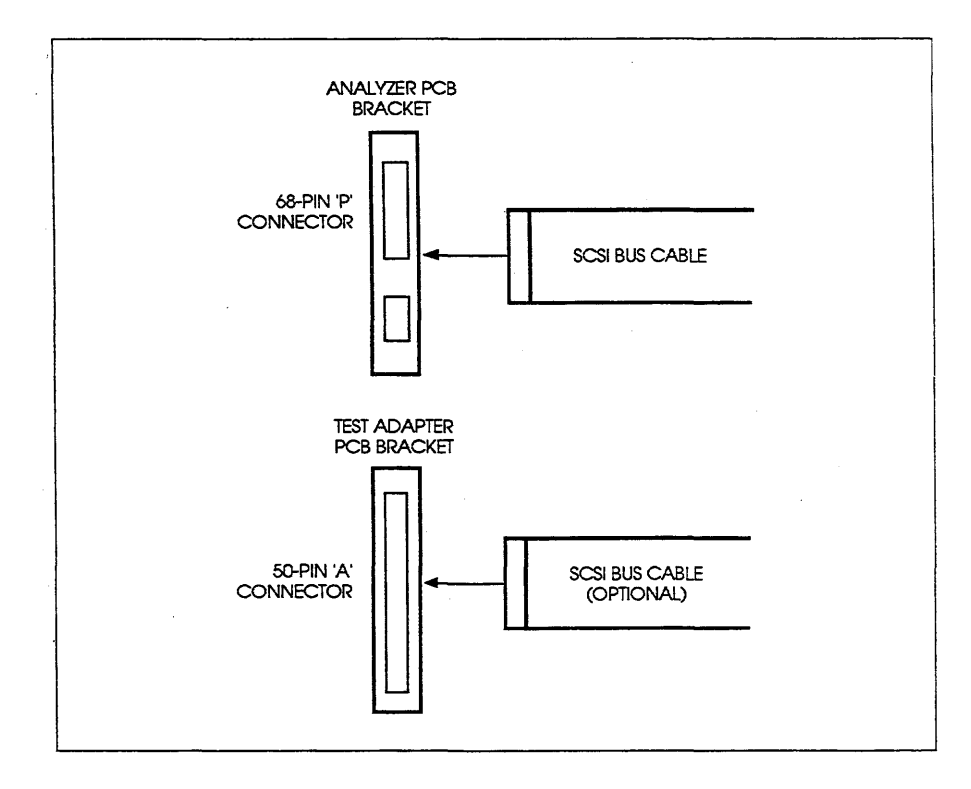

Figure 1-13. Configuration 8.

### Configuration 9: 8-bit Single-Ended 'A' Cable SCSI Analysis and Optional Emulation

Plug the SCSI bus cable into the test adapter PCB's 50-pin 'A' connector.

See Figure 1-14.

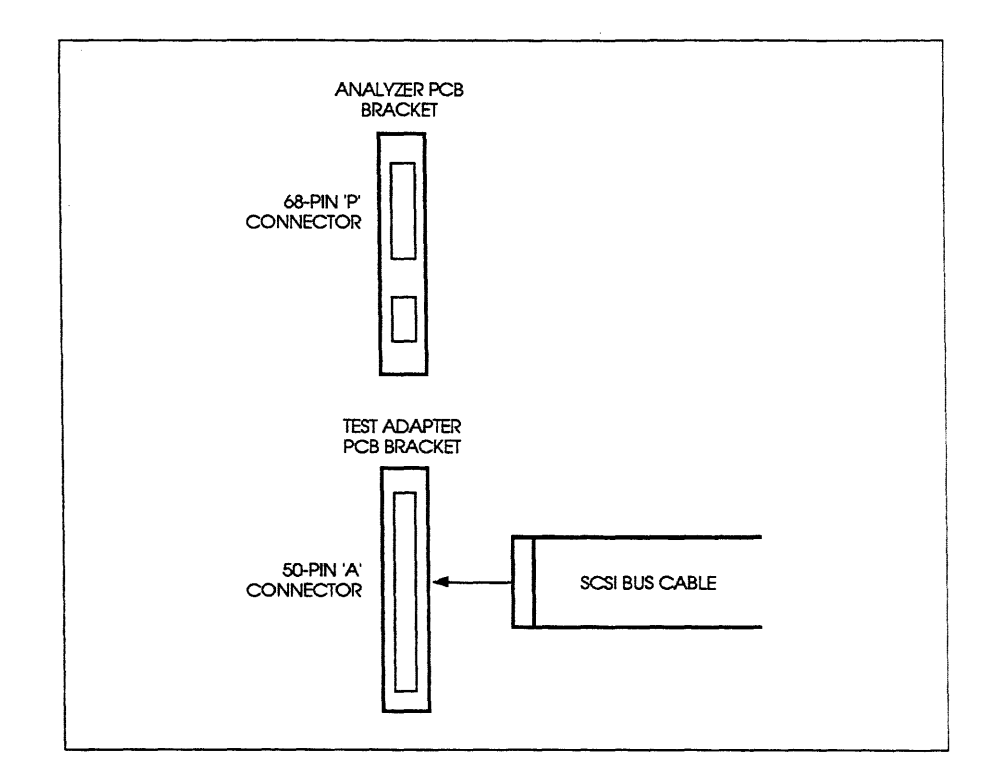

Figure 1-14. Configuration 9.

### Analyzer, Differential Adapter, and Test Adapter PCBs Installed

Configuration 10: 8-bit Single-Ended 'A' Cable SCSI Analysis and Emulation

- 1. Unplug any SCSI bus cable or connector translator from the differential adapter PCB's 68-pin 'P' connector.
- 2. Enable the differential adapter by choosing the appropriate switch setting on the differential adapter PCB's bracket. See the differential adapter user's manual for this switch setting.
- 3. Plug the SCSI bus cable into the test adapter PCB's 50-pin 'A' connector.

See Figure 1-15.

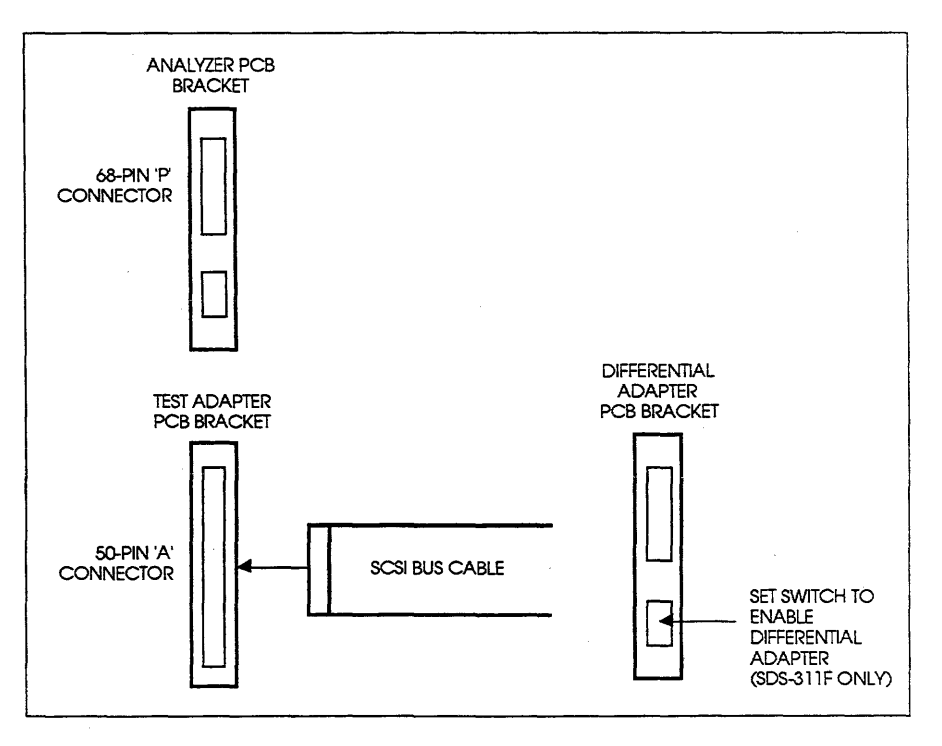

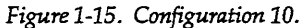

Configuration 11: 16-bit Single-Ended 'P' Cable SCSI Analysis and Optional 8-bit Single-Ended 'A' Cable SCSI Emulation

### NOTE

In this case, the analyzer can perform 16-bit analysis, but the test adapter can only perform 8-bit emulation. Also, for simultaneous analysis and emulation, this configuration requires two SCSI bus cable connections: one 68-pin and one 50-pin.

- 1. Unplug any SCSI bus cable or connector translator from the differential adapter PCB's 68-pin 'P' connector.
- 2. Disable the differential adapter by choosing the appropriate switch setting on the differential adapter PCB's bracket. See the differential adapter user's manual for this switch setting.
- Plug the SCSI bus cable into the analyzer PCB's 68-pin 'P' connector.
- Plug the SCSI bus cable into the test adapter PCB's 50-pin 'A' connector (Optional).

See Figure 1-16.

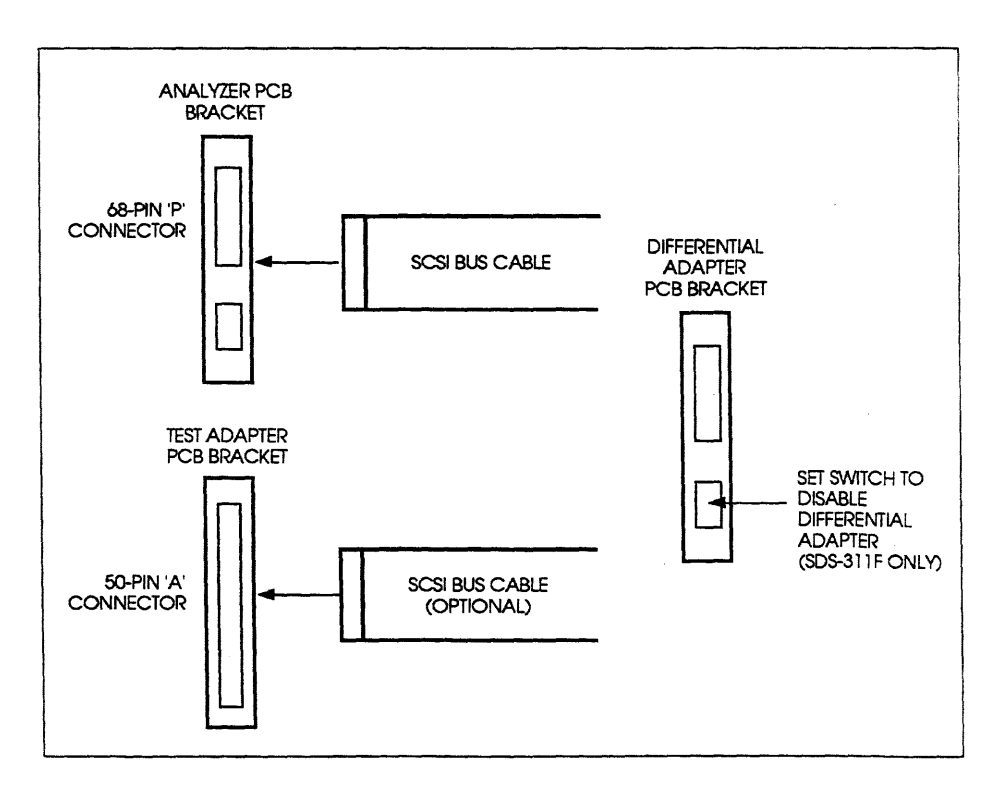

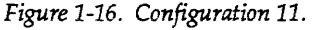

Configuration 12: 8-bit Differential 'A' Cable SCSI Analysis and Emulation

- 1. Unplug any SCSI bus cable or connector translator from the analyzer PCB's 68-pin P' connector.
- 2. Unplug any SCSI bus cable from the test adapter PCB's SCSI connector.
- 3. Enable the differential adapter by choosing the appropriate switch setting on the differential adapter PCB's bracket. See the differential adapter user's manual for this switch setting.
- 4. On the SCSI 'P' connector translator, turn switch 5 'OFF'. If the differential adapter PCB's 68-pin 'P' connector is terminated, turn switches 1-4 'ON'; otherwise, turn them 'OFF'.
- 5. Plug the translator into the differential adapter PCB's 68-pin 'P' connector.
- 6. Plug the SCSI bus cable into the translator's 50-pin 'A' connector.

See Figure 1-17.

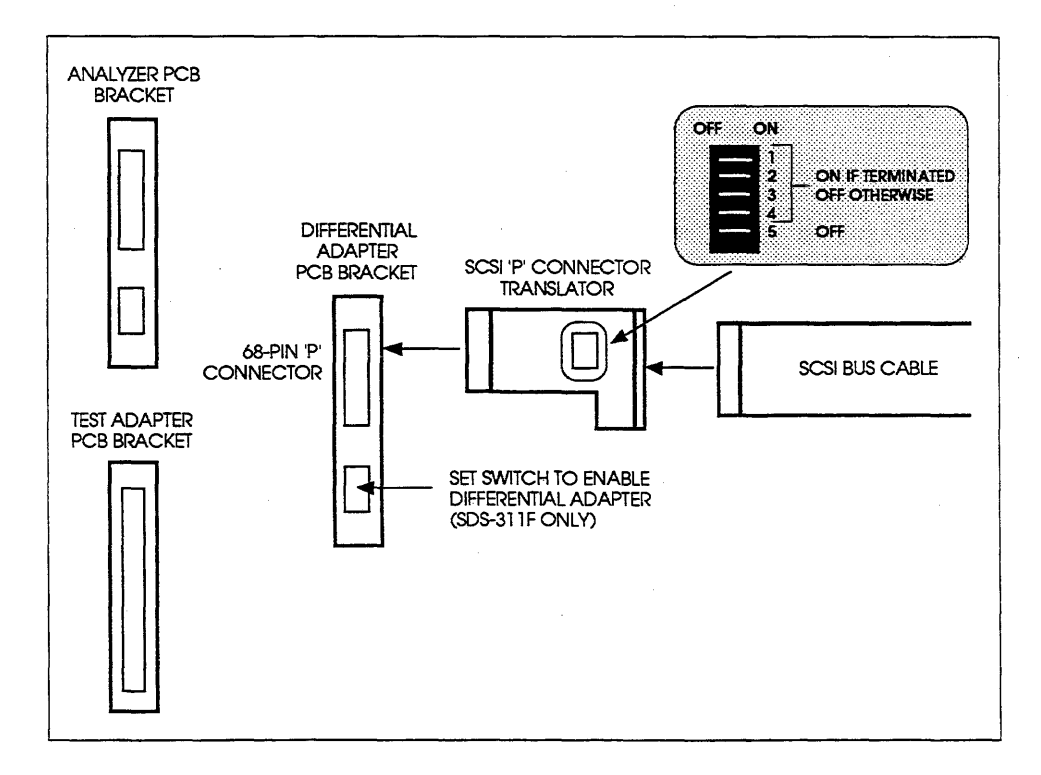

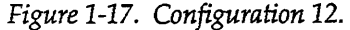

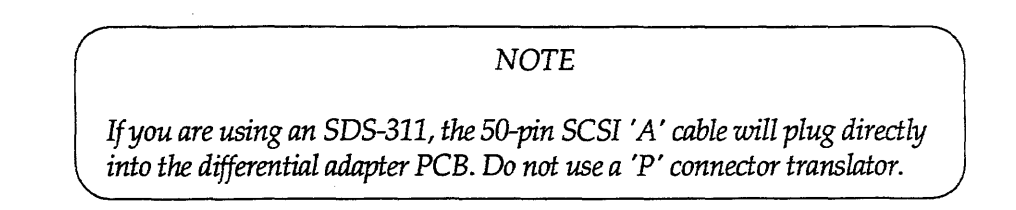

Configuration 13: 16-bit Differential 'P' Cable SCSI Analysis and 8-bit Differential 'A' Cable SCSI Emulation

### NOTE

In this case, the analyzer can perform 16-bit analysis, but the test adapter can only perform 8-bit emulation.

- 1. Unplug any SCSI bus cable or connector translator from the analyzer PCB's 68-pin 'P' connector.
- 2. Unplug any SCSI bus cable from the test adapter PCB's SCSI connector.
- 3. Enable the differential adapter by choosing the appropriate switch setting on the differential adapter PCB's bracket. See the differential adapter user's manual for this switch setting.
- 4. Plug the SCSI bus cable into the analyzer PCB's 68-pin 'P' connector.

See Figure 1-18.

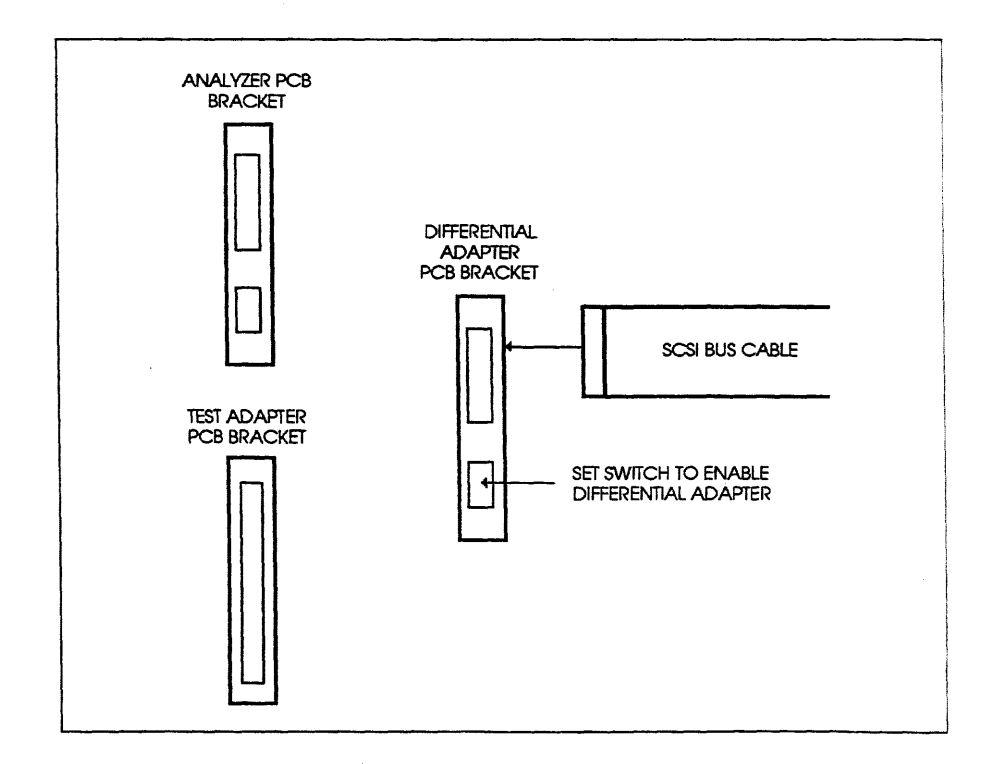

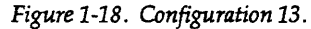

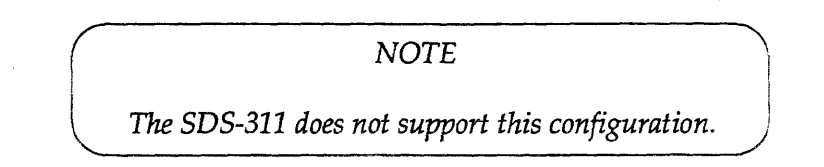

### **Connecting the External Probe Pod (Optional)**

NOTE

Before connecting the external probe pod, make sure the appropriate PCBs have already been installed in your computer. See the **Installing PCB Components** section of this chapter for details.

If you want to analyze non-SCSI signals along with SCSI signals, you will need to install the external probe pod. This pod always connects to the analyzer PCB, even if a differential or test adapter PCB is also installed.

To connect the pod:

- 1. Plug one end of the 10-pin flat ribbon cable into the analyzer PCB's 10-pin connector. The analyzer connector is keyed to prevent plugging the cable in backwards.
- 2. Plug the other end of the cable into the pod. The pod connector is keyed to prevent plugging the cable in backwards.

To connect the pod to non-SCSI signals:

- 1. Always connect the pod wire labeled GND to signal ground.
- 2. If want to acquire or trigger on non-SCSI TTL-class signals, connect the pod wires labeled EXT 0, EXT 1, EXT 2, and EXT 3 to the desired signals.
- 3. If you want to trigger an external device, connect the pod wire labeled TOUT to the desired TTL-class input pin.

See Figure 1-19.

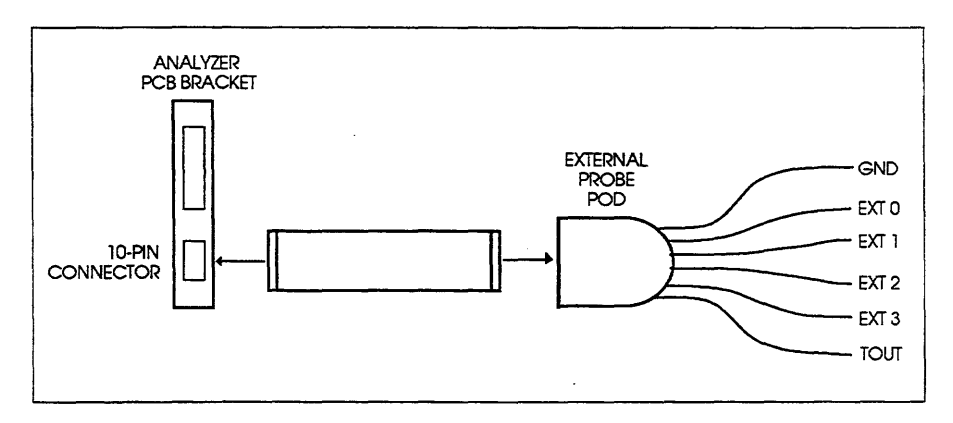

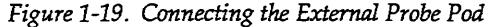

# Installing the Software

There are two independent analyzer software modules: the interactive menu and the run time function library. You may install either or both of these modules depending on your application. For more information on these modules, see the **Interactive Menu** and **Run Time Function Library** chapters of this manual.

NOTE

Both modules will be installed into directory \SDS\SDS310F. After installation, it is recommended that you treat this directory as read only. Do not create any user files in this directory or any of its subdirectories. This will make the loading of future software revisions easier because, prior to loading a new revision, you can delete the entire contents of this directory to remove the old revision without regard for the files deleted.

In the turnkey configuration, all software has already been installed on hard drive **C**: of the Adaptec-supplied computer. If you purchased your analyzer in a turnkey configuration, you can skip ahead to the **The SDS310F Configuration Utility** section of this chapter.

### Installing the Interactive Menu

The analyzer interactive menu diskettes are located at the back of this manual. Two diskette formats are provided: 5 1/4" 1.2 MBytes and 3 1/2" 1.44 MBytes.

To install the menu:

- Determine the hard drive (C:, D:, etc.) that you want to hold the menu files and make that drive current by typing *specifier*<ENTER> where *specifier* is the drive specifier (C:, D:, etc.).
- 2. Insert the diskette labeled SDS-310F Bus Analyzer Menu, Disk 1 in floppy drive A: and type A:LOAD<ENTER>. The installation procedure will prompt you for all required information and any other diskettes.

NOTE

If you need to load from floppy B:, before typing A:LOAD<ENTER>, execute the DOS ASSIGN A=B<ENTER> command to map floppy B: logically to floppy A:. It is recommended that after the installation is complete you re-boot your system to undo the logical assignment. See your DOS documentation for details on the ASSIGN command. This installation will load the menu files into subdirectories of directory **\SDS\SDS310F** of the current hard drive. The installed files will require approximately 500 KBytes.

After you have performed this installation, set up your DOS environment for analyzer use as described in the **The SDS310F Configuration Utility** section of this chapter. You will then be able to use your analyzer with the interactive menu. See the **Interactive Menu** chapter of this manual for details on invoking and operating the menu.

### Installing the Run Time Function Library

The analyzer run time function library is an optional library addition to the SDS-3F Development System's SCSI C Library. You must install the SCSI C Library before installing the analyzer run time function library. See the SCSI C Library user's manual for details on its installation.

NOTE

For more information on the SDS-3F Development System's SCSI C Library, contact your local Adaptec sales representative.

The analyzer run time function library diskettes are located at the back of this manual. Two diskette formats are provided: 5 1/4" 1.2 MBytes and 3 1/2" 1.44 MBytes.

To install the library:

- Determine the hard drive (C:, D:, etc.) that you want to hold the library files and make that drive current by typing *specifier*<ENTER> where *specifier* is the drive specifier (C:, D:, etc.).
- Insert the diskette labeled SDS-310F Bus Analyzer Run Time Function Library, Disk 1 in floppy drive A: and type A:LOAD<ENTER>. The installation procedure will prompt you for all required information and any other diskettes.

NOTE

If you need to load from floppy **B**:, before typing A:LOAD<ENTER>, execute the DOS

ASSIGN A=B<ENTER> command to map floppy B: logically to floppy A:. It is recommended that after the installation is complete you re-boot your system to undo the logical assignment. See your DOS documentation for details on the ASSIGN command.

This installation will load the library files into subdirectories of directory **SDS\SDS310F** of the current hard drive. The installed files require approximately 500 KBytes.

After you have performed this installation, set up your DOS environment for analyzer use as described in the **The SDS310F Configuration Utility** section of this chapter. Assuming you have previously installed the SDS-3F Development System's SCSI C Library, you will be able to create and execute user tests for the analyzer. See the **Run Time Function Library** chapter of this manual for details on creating and executing analyzer user tests.

### NOTE

Before following the procedures in this section, make sure the appropriate hardware and software have been installed on your computer. See the Installing the Hardware and Installing the Software sections of this chapter for details.

The interactive menu and run time function library installations both copy a utility named **SDS310F** to the root directory of the current hard drive. After you boot your computer and before your first use of the analyzer, you must execute this utility to configure the DOS environment for analyzer use.

It is recommended that you move the two files SDS310F.BAT and SDSENV.EXE from the root to a directory in your DOS PATH for easier execution. If your system will be dedicated to analyzer use, you may execute SDS310F automatically from your system AUTOEXEC.BAT file. See your DOS documentation for details on PATH and AUTOEXEC.BAT.

If you installed your analyzer software on hard drive **C**: and did not change the I/O address of your analyzer PCB from the default 310, you can configure the DOS environment by simply typing **SDS310F<ENTER>** with no parameters. In this case, you can skip the remainder of this section.

### The SDS310F Configuration Utility

Chapter 1: Installation

If you installed your analyzer software on a hard drive other than C: or you changed the analyzer I/O address (or both), you must specify parameters on the **SDS310**F command line. The remainder of this section describes how to specify these parameters.

SDS310F sets the following DOS environment variables: SBADRV, PATH, and SBAADR. See your DOS manual for details on the DOS environment.

#### **SBADRV**

SDS310F creates a DOS environment variable called SBADRV and sets its value to the specifier (without a :) of the hard drive containing the analyzer files. The default value is **C**, but if you have loaded the software on a different hard drive you must override this value. To do this, specify a different drive letter as the first parameter of SDS310F.

For example,

#### SDS310F D<ENTER>

will set **SBADRV** to **D** for hard drive **D**:.

#### PATH

SDS310F sets the DOS PATH environment variable to reference the directory containing the analyzer executable files. (The name of this directory is *SBADRV*:\SDS\SDS310F\BIN, where *SBADRV* is the current value of the SBADRV environment variable.) If the PATH variable already exists when the utility is executed, the name of the analyzer executable file directory will be prepended to the current PATH value. If the PATH variable does not exist, it will be created with a value equal to the analyzer directory only.

### SBAADR

SDS310F creates a DOS environment variable called SBAADR and sets its value to the hexadecimal I/O address of the analyzer PCB. The default value is 310. If you have changed the address of your analyzer PCB, you must specify the new address as the second parameter of SDS310F. Valid values for this parameter are 310, 330, 360, and 380. If you specify an address parameter, you must also specify a drive parameter, even if you have loaded the software on the default drive, C:. See the Installing the Analyzer PCB section of this chapter for details on changing the analyzer PCB I/O address.

For example,

### SDS310F C 330<ENTER>

### will set SBAADR to 330.

### The 310FDIAG Diagnostic Utility

NOTE

Before following the procedures in this section, make sure the appropriate hardware and software have been installed on your computer and your DOS environment has been properly configured for analyzer operation. See the Installing the Hardware, Installing the Software, and The SDS310F Configuration Utility sections of this chapter for details.

The interactive menu and run time function library installations both copy a utility named **310FDIAG** to directory **\SDS\SDS310F\BIN**. You can use **310FDIAG** to check and report the configurations of both the analyzer and the DOS operating environment.

To run this utility, type **310FDIAG<ENTER>**. **310FDIAG** reports the following:

- 1. The directory that will be searched for analyzer files.
- 2. The current value of the SBAADR DOS environment variable.
- 3. The current analyzer PCB address switch setting.
- 4. Whether or not the analyzer PCB is properly configured.

See the **Troubleshooting** appendix of this manual if any problems are reported by **310FDIAG**.
Cha pter

2

# Key Concepts

There are two basic steps to using any logic analyzer:

1. Capture data.

2. Analyze the captured data.

The SDS-310F SCSI bus analyzer has SCSI-specific features designed into both of these steps to make SCSI bus analysis more efficient and effective. This chapter describes the key concepts that must be understood to make full use of these SCSI-specific features.

### Capturing Data

SCSI bus activity is generally characterized as short bursts of very fast activity interspersed within long periods of little or no activity. Signal pulse widths can be as short as 30 nanoseconds; but times with no signal pulses can last milliseconds or longer. Effective analysis of this behavior requires resolution of less than 30 nanoseconds coupled with a means of capturing data over extended time spans.

Traditional logic analyzers typically capture data on each cycle of a fixed clock. The resolution and length of the capture data are completely determined by the clock cycle time. A 20 nanosecond cycle time will fill a 32K buffer in 655.36 microseconds [ $(2^{15} \cdot 20)/1000$ ]. This is sufficient resolution to capture all SCSI signal pulses but an insufficient time span for effective SCSI analysis.

The SDS-310F SCSI bus analyzer samples the bus with 20 nanosecond resolution, but, unlike traditional logic analyzers, it only processes a sample if there has been a transition of at least one signal from the last processed sample. Each sample that requires processing is called an event. Each event includes a time stamp so that the timing of events can be reproduced with 20 nanosecond resolution. This method of data capture is called transition analysis and provides both the resolution and the time span required for effective SCSI analysis.

You can configure the analyzer to save all events in the capture buffer, or you can use special features of the SDS-310F's data capture hardware to control what events are actually saved. These features are: the acquisition qualifier, the trigger, the ID qualifier, and the event filter. The following figure shows a functional block diagram of the SDS-310F's data capture hardware.

See Figure 2-1.

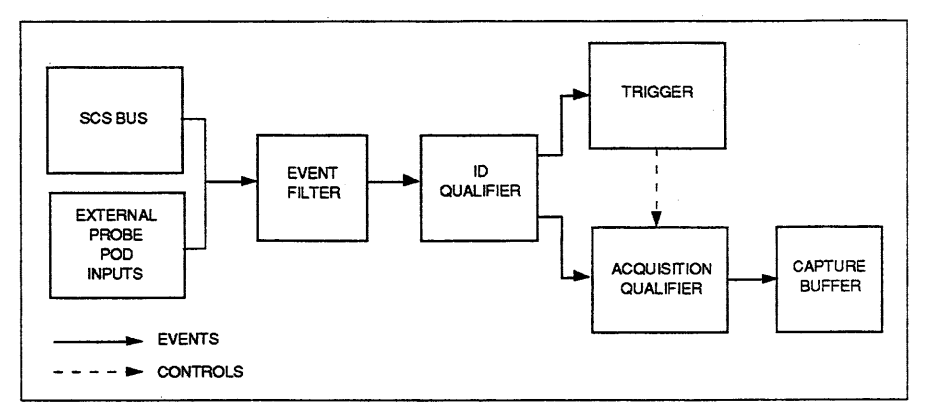

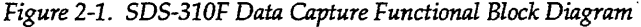

#### The Capture Buffer

Each event saved in the capture buffer includes the state of the 9 SCSI control signals (BSY, SEL, ATN, REQ, ACK, C/D, I/O, MSG, RST), the 16 data lines (D0-D15), the two parity lines (DP0, DP1), the four external probe pod input wires (EXT0-3), and a 40-bit time stamp. The analyzer's capture buffer has a capacity of 32K events, each event consisting of 71 bits [9 + 16 + 2 + 4 + 40].

Event time stamps are relative to the time you started the analyzer running. The time between any two events in the capture buffer is called the delta time. The analyzer software performs delta time calculations automatically.

The time stamp clock will roll over approximately once every 12 hours. With each rollover, the time stamp of the first event following the rollover will be incorrect. Also, the delta time for any two events where one precedes a rollover event and the other follows the rollover event will also be incorrect. In most analyses, these limitations should not be a concern; 12 hours is a long time, even by SCSI standards.

#### The Acquisition Qualifier

Each SCSI command is executed as a sequence of bus phases: arbitration, selection, reselection, message out, command, data out, data in, status, and message in. Often, you do not need to capture the events of every phase type. For example, if you just want to analyze who's using the bus without regard for the actual commands that are being executed, you only need to capture the events of arbitration, selection, and reselection phases. If you could limit data capture to only those events of the desired phase types, you could effectively create more capacity in the capture buffer. The analyzer's acquisition qualifier gives you this control.

You specify one of four modes for the acquisition qualifier:

| All State        | Save the events of all bus phases: arbitration, selection, reselection, message out, command, data out, data in, status, and message in. |
|------------------|----------------------------------------------------------------------------------------------------|
| Arb Sel          | Save only the events of arbitration, selection, and reselection phases.                                                                  |
| Arb Sel Cmd      | Save only the events of arbitration, selection, reselection, and command phases.                                                         |
| Arb Sel Cmd Stat | Save only the events of arbitration, selection, reselection, command, and status phases.                                                 |

The biggest consumers of the capture buffer are the events of data phases. Each SCSI command typically has 10-20 message bytes, 6, 10, or 12 command bytes, and one status byte; but thousands of data bytes or words. Often it is sufficient to capture only a subset of each data phase. In addition to phase control, the analyzer's acquisition qualifier gives you control over the amount of data to capture.

The acquisition qualifier's "All State" option is the only option that allows capture of data phases, and with this option you also specify:

- 1. The offset of the first byte or word in each data phase to save.
- 2. The maximum number of consecutive bytes or words in each data phase to save.

#### NOTE

Setting the maximum data byte/word count to 0 disables the saving of data phases. In this case, the events of all non-data phases, including messages, will be saved.

#### The Trigger

When you tell the analyzer to run, it will immediately start saving qualified events in the capture buffer. This capture will continue until either you stop the analyzer or a trigger occurs. If more than 32K qualified events occur before the analyzer stops, the capture buffer will wrap, and earlier events will be overwritten with more recent events. This means that after the buffer fills, you will always be able to see the most recent 32K saved events but will lose any preceding events.

If you are interested in analyzing the SCSI bus activity around a particular event, and there is the possibility that enough events will follow to overwrite the desired data, you will need to use the analyzer's trigger to stop event capture before the desired data is overwritten.

You specify one of four modes for the trigger:

**No Trigger** Do not trigger. This will guarantee that you will always see the the last 32K events, regardless of what preceded them. This mode is especially useful if you are trying to analyze the events that lead up to a hang condition.

- Immediate Trigger as soon as data capture starts. This will guarantee that you will always be able to see the first 32K qualified events regardless of what follows. For this mode, the trigger event is always at the beginning of the buffer.
- Phase Trigger when a SCSI phase of the specified type is detected. Any of the following SCSI phase types may be specified: arbitration, selection, reselection, message out, command, data out, data in, status, or message in. You specify the phase type by name; the software automatically specifies the required state of the SCSI control signals for the trigger as follows (1 asserted, 0 deasserted, X any state, P transition from deasserted to asserted):

| Phase Type       | BSY | SEL | ATN | REQ | ACK | C/D | 1/0 | MSG | RST |
|------------------|-----|-----|-----|-----|-----|-----|-----|-----|-----|
| Arbitration      | 1   | 0   | 0   | 0   | 0   | 0   | 0   | 0   | 0   |
| Selection        | 0   | 1   | х   | X   | х   | х   | 0   | х   | 0   |
| Reselection      | 0   | 1   | х   | х   | х   | х   | 1   | х   | 0   |
| Message Out Byte | 1   | 0   | х   | 0   | P   | 1   | 0   | 1   | 0   |
| Command Byte     | 1   | 0   | х   | 0   | Ρ   | 1   | 0   | 0   | 0   |
| Data Out Byte    | 1   | 0   | Х   | Ρ   | Ρ   | 0   | 0   | 0   | 0   |
| Data In Byte     | 1   | 0   | х   | Ρ   | P   | 0   | 1   | 0   | 0   |
| Status Byte      | 1   | 0   | х   | Р   | 0   | 1   | 1   | 0   | 0   |
| Message In Byte  | 1   | 0   | Х   | Ρ   | 0   | 1   | 1   | 1   | 0   |

In addition to the phase type, you also specify the required state of the SCSI data lines (D0-D15), SCSI parity lines (DP0-DP1), and external probe pod input signals (EXT0-3), plus an occurrence count (up to 4095).

#### NOTE

When specifying the required states of signals for the trigger, specify 1 for asserted, 0 for deasserted, and X for any state. P is not an option for user specification.

A trigger occurrence is detected only when the states of an event's SCSI bus and external probe pod input signals match all of the required states specified for the trigger. The analyzer's data capture hardware stops running when the number of trigger occurrences equals the specified occurrence count.

Specify Bits This mode is the same as Phase except that you specify the required state of each SCSI control signal directly (1, 0, or X). As with the Phase mode, you also specify the required state of the SCSI data, SCSI parity, and external probe pod input signals, plus an occurrence count (up to 4095). In this mode, any SCSI bus state may be specified including illegal states.

For the Phase and Specify Bits modes, you also specify one of three trigger positions in the capture buffer. These positions assume the buffer is full. If the buffer is not full, all events and the trigger are in the buffer and available for analysis.

**Before** Stop the analyzer approximately 30400 events after the trigger. This will place 5% of the capture data before the trigger and 95% after.

**Center** Stop the analyzer approximately 16000 events after the trigger. This will place 50% of the capture data before the trigger and 50% after.

After Stop the analyzer approximately 1600 events after the trigger. This will place 95% of the capture data before the trigger and 5% after.

#### The ID Qualifier

SCSI buses have evolved from single initiator, single target configurations to multiple initiator, multiple target configurations. In these complex bus configurations, it is often desirable to analyze the activities of one SCSI initiator-target combination and ignore the activities of all other combinations. The ID qualifier lets you focus both the acquisition qualifier and the trigger on particular initiatortarget combinations. Qualified events will 'pass through' to the acquisition qualifier and trigger; unqualified events will be suppressed (see Figure 2-1).

You specify one of four modes for the ID qualifier:

Off

Disabled.

Let all events of all target and initiator ID combinations 'pass through' to both the trigger and acquisition qualifier.

NOTE

If you do not plan to use the ID qualifier, select mode Off and skip ahead to the next section.

For the remaining three ID qualifier modes, you must specify the ID's of the initiator-target combination that you are interested in. For both the initiator and target ID's, you specify one of 0 through 7 or X. Specifying X for the initiator ID allows you to focus on a particular target's activity with all initiators. Specifying X for the target ID allows you to focus on a particular initiator's activity with all targets.

SCSI commands may disconnect from the SCSI bus to allow other commands to execute before the original command reconnects to the bus to continue and/or complete its execution. The first time a command connects to the SCSI bus is called a selection. All subsequent times that the command reconnects to the bus are called reselections. The remaining three ID qualifier modes enable the ID qualifier and allow you to focus on command selections, command reselections, or both.

Sel Resel Enabled for selections and reselections.

All command selections and reselections for the specified initiator-target combination will be qualified and 'pass through' subject to the trigger and acquisition qualification options described below. All other selections and reselections will be suppressed.

#### Enabled for selections only.

All command selections for the specified initiatortarget combination will be qualified and 'pass through' subject to the trigger and acquisition qualifications options described below. All other selections and reselections, including reselections for the specified initiator-target combination, will be suppressed.

Resel

Enabled for reselections only.

All command reselections for the specified initiatortarget combination will be qualified and 'pass through' subject to the trigger and acquisition qualification options described below. All other selections and reselections, including selections for the specified initiator-target combination, will be suppressed.

If you select one of the above three modes, you also specify one of the following options for both the trigger and the acquisition qualifier (a different option may be chosen for the trigger and acquisition qualifier):

Off

Disabled.

Let all events of all target and initiator ID combinations pass through to the trigger or acquisition qualifier.

#### NOTE

Selecting the Off option for both the trigger and acquisition qualifier is a second way of disabling the ID qualifier.

The remaining two options enable the ID qualifier for the acquisition qualifier. They also allow you to specify whether you want to capture the events of arbitration, selection, or reselection phases.

In order to make qualifications based on initiator-target ID combinations, the analyzer must inspect all arbitration, selection, and reselection phases. The decision of whether or not to save the events of these phases cannot be made as these phases are being inspected. Instead, you make the decision by specifying one of the following options:

# Allow Enabled without arbitration-selection-reselection suppression.

Only let events of the specified initiator ID-target ID combination pass through to the acquisition qualifier. With this option, the events of arbitration, selection, and reselection phases of all initiator-target combinations will pass through, including those for other than the specified initiator-target combination.

Suppress Enabled with arbitration-selection-reselection suppression.

Only let events of the specified initiator ID-target ID combination pass through to the acquisition qualifier. With this option, no events of arbitration, selection, or reselection phases of any initiator-target combination will pass through, even for the specified initiatortarget combination. This effectively limits events to those of information transfer phases.

The Event Filter

If you are performing analysis of an 8-bit bus, the event filter gives you the ability to suppress events that contain only transitions of the upper 8 data bits of the SCSI bus. In theory, these transitions should not occur, but may arise as a result of special environmental condition. For this option of the event filter, you specify one of the following two bus widths:

- 8 The SCSI bus is 8-bits wide. Suppress all events that contain only transitions of the upper 8 SCSI data bits D8 to D15 or DP1.
- 16 The SCSI bus is 16-bits wide. Do not perform any suppression based on the upper 8 SCSI data bits D8 to D15 or DP1.

During information transfers on the SCSI bus, initiators and targets qualify each byte or word with the transition of either REQ (when the SCSI I/O signal is 1) or ACK (when I/O is 0) from deasserted to asserted. Often, the SCSI data lines will go through transitions with no qualifying transitions of REQ or ACK. Ordinarily, these unqualified transitions will generate events to be processed by the analyzer. Often, these transitions are of no interest to the analysis. The event filter also gives you the control over these transitions.

You specify one of three modes for the event filter:

Off

All signal transitions (SCSI control, SCSI data, SCSI parity, and external probe pod input) generate events.

Four Events Per Transfer Transitions of the SCSI data and parity signals by themselves will not generate events. Only transitions of the 9 SCSI control and four external probe pod input signals will generate events.

This mode limits each information transfer to at most 4 events: REQ assert, REQ deassert, ACK assert, and ACK deassert.

NOTE

In the Four Events Per Transfer mode, you can still determine the values of SCSI information bytes and words. If I/O is 1, they are valid with REQ assertion. If I/O is 0, they are valid with ACK assertion.

#### One Event Per Transfer

Transitions of the SCSI data and parity signals by themselves will not generate events. Transitions of any of the following 7 SCSI control signals will generate events: BUSY, SEL, ATN, C/D, I/O, MSG, and RST. In addition, if I/O is 1, a transition of REQ from deasserted to asserted will generate an event. If I/O is 0, a transition of ACK from deasserted to asserted will generate an event. Any other transitions of REQ or ACK will be suppressed.

This mode limits each information transfer to 1 event: REQ asserted or ACK asserted, depending on when the data is valid. The information byte or word saved with this event will be valid.

#### NOTE

Selecting this mode, while minimizing capture data, limits other features of the analyzer. Triggering in the **Phase** mode is restricted to arbitration, selection, and reselection. The six predefined information transfer triggers will not be detected. Also, capture data analysis (see the next section) is limited to timing mode. State mode displays will be incorrect.

# Analyzing the Captured Data

The SDS-310F software supports two modes for analyzing the captured data: state mode and timing mode. In state mode, the analyzer software automatically translates the captured data into SCSI terms. Figure 2-2 (at the end of this section) shows a SCSI reset, test unit ready command, request sense command, and read data command sequence displayed in the state mode.

While state mode simplifies analysis of SCSI phase transitions, specific signal transition details are suppressed.

In timing mode, the captured data is presented as events without interpretation exactly as they were captured. Figure 2-3 shows captured data of a subset of Figure 2-2's SCSI activity displayed in the timing mode.

In timing mode, you can analyze individual signal transitions with 20 nanosecond resolution. If you need the detail, this is important. Note, however, that more lines are required to display this detail. In fact, Figures 2-2 and 2-3 have the same number of display lines. However, the timing display only shows activity up to the transfer of the third command byte of the test unit ready command.

You choose the data analysis mode after the data has been captured, and you can move back and forth between state and timing modes with the same captured data as your analysis requires.

#### State Mode

State mode data is presented as a sequence of state lines, and each line consists of three parts (left to right):

Time stampEach state mode line includes a time stamp with<br/>20 nanosecond resolution.

SCSI state

The state of the SCSI bus for that line interpreted as follows:

| State           | Interpretation                                  |
|-----------------|-------------------------------------------------|
|                 |                                                 |
| bus riee        |                                                 |
| Arb Start       | At least one device is arbitrating for the bus. |
| Arb Win         | A device has won arbitration.                   |
| Sel Start       | A device is selecting another device.           |
| Sel End         | A device has selected another device.           |
| Sel TO          | Selection time out.                             |
| Resel Start     | A device is reselecting another device.         |
| Resel End       | A device has reselected another device.         |
| Resel TO        | Reselection time out.                           |
| Msg Out         | Message out information byte transfer(s).       |
| Command         | Command information byte transfer(s).           |
| Data Out        | Data out information byte or word transfer(s).  |
| Data In         | Data in information byte or word transfer(s).   |
| Status          | Status information byte transfer(s).            |
| Msg In          | Message in information byte transfer(s).        |
| (Atn Assertion) | ATN changed from deassert to assert.            |
| (Atn Deassert)  | ATN changed from assert to deassert.            |
| (Rst Assertion) | RST changed from deassert to assert.            |
| (Rst Deassert)  | RST changed from assert to deassert.            |
| Trigger         | The trigger event.                              |

Lines of the following state types include a numeric field:

| State       | Numeric Field                      |  |  |  |  |  |  |
|-------------|------------------------------------|--|--|--|--|--|--|
| Arb Start   | ID's on the SCSI bus.              |  |  |  |  |  |  |
| Arb Win     | ID's on the SCSI bus.              |  |  |  |  |  |  |
| Sel Start   | ID's on the SCSI bus.              |  |  |  |  |  |  |
| Resel Start | ID's on the SCSI bus.              |  |  |  |  |  |  |
| Msg Out     | Message out transfer byte(s).      |  |  |  |  |  |  |
| Command     | Command transfer byte(s).          |  |  |  |  |  |  |
| Data Out    | Data out transfer byte(s)/word(s). |  |  |  |  |  |  |
| Data In     | Data in transfer byte(s)/word(s).  |  |  |  |  |  |  |
| Status      | Status transfer byte(s).           |  |  |  |  |  |  |
| Msg In      | Message in transfer byte(s).       |  |  |  |  |  |  |

Each line of information transfer phases includes up to six transfers. If an information transfer phase has more than six transfers, that phase will generate multiple state mode lines with up to six transfers per line.

If any state line includes the assertion of the SCSI ATN or RST signals, an A or R, respectively, will be displayed to the right of the state description.

Lastly, an ambiguous State will have an asterisk (\*) to the far right.

Line number The number of the state mode line. Lines are numbered sequentially starting with 0.

#### **Timing Mode**

Timing mode data is presented as a sequence of events, and each event consists of three parts (left to right):

| Time stamp    | Each timing mode line includes a time stamp with 20 nanosecond resolution.                                                                                                    |
|---------------|----------------------------------------------------------------------------------------------------|
| Signal states | The state of the 9 SCSI control signals (BSY, SEL, ATN, REQ, ACK, C/D, I/O, MSG, RST), the SCSI data and parity lines, and the four external probe pod input signals (EXT0-3). |
| Line number   | The number of the event in the capture buffer.                                                                                                    |

Time Stamps

There are two choices for time stamps: real time and delta time.

Lines are numbered sequentially starting with 0.

Real time time stamps give the elapsed time between the start of the analyzer data capture and the time stamped event. These are the actual time stamps saved with the events during data capture. The format is sss.mmm\_uuu\_nnn where sss is seconds, mmm is milliseconds, uuu is microseconds, and nnn is nanoseconds. The time stamps in Figures 2-2 and 2-3 are real time.

Delta time time stamps give the elapsed time between the immediately preceding event and the time stamped event. In this case, the saved time stamps of two successive events are subtracted. The format is the same as for real time time stamps except that leading zeros are suppressed. The time stamps in Figure 2-4 are delta time. You choose the time stamp display after the data has been captured, and you can move back and forth between real time and delta time displays with the same captured data as your analysis requires.

#### NOTE

In state mode, the time stamp for any line is the time stamp of the first event of that state line. For example, the time stamp of line 11 of Figure 2-2 is the time that the SCSI ACK signal was first asserted in the Command phase (line 26 of Figure 2-3).

Data Phases

Information transferred during SCSI data in or data out phases may be 8 or 16 bits wide. You may specify the width of the data displayed as either 8 or 16 bits. Figures 2-2 and 2-3 show 8-bit data displays. Figures 2-5 and 2-6 show 16-bit displays for both state and timing modes.

You choose between these two modes after the data has been captured, and you can move back and forth between 8 and 16-bit displays with the same captured data as your analysis requires.

#### NOTE

For analysis of 8-bit SCSI buses in timing mode, the 8-bit mode is recommended because the data is displayed in both binary and hexadecimal representations. In 16-bit mode, only a hexadecimal representation is available.

#### Displaying Capture Data

Capture data can be displayed to the printer, to a disk file, or to the computer's screen.

#### Displaying to the Printer Or a Disk File

If the data is to be displayed to the printer or a disk file, you specify the format (Timing/State, Real Time/Delta Time, 8-bit/16bit), the first line to display, and the number of lines to display. These lines will be printed or written to the disk file as requested. This display will be static. To get another format or range of lines, you will have to make another display request. In the case of the printer, the second request will be printed after the first request. In the case of a disk file, the second request will be concatenated to the end of the first request. Figures 2-2 through 2-6 are examples of data displays to the printer.

#### **Displaying To The Computer's Screen**

If the data is to be displayed to the computer's screen, you may interactively change the data format and the range of lines displayed. Figure 2-7 shows a display to the computer's screen in the state, real time, and 8-bit modes. There is a cursor which highlights one of the lines in reverse video. Initially, the cursor line is line 0.

#### Interactive Display Control

This display is dynamic. Whether the display was requested from the menu or a user test, you can alter it with the following keystrokes:

| F1         | Toggle between state and timing modes.                                                                          |
|------------|----------------------------------------------------------------------------------------------------|
| F2         | Toggle between 8-bit and 16-bit modes.                                                                          |
| F3         | Toggle between real time and delta time modes.                                                                  |
| down arrow | Move the cursor down one line. If the cursor is at<br>the bottom of the screen, scroll the data up one<br>line. |
| up arrow   | Move the cursor up one line. If the cursor is at the top of the screen, scroll the data down one line.          |
| Page Up    | Scroll the data down 21 lines.                                                                                  |
| Page Down  | Scroll the data up 21 lines.                                                                                    |
| Return     | Scroll the data up one line.                                                                                    |
| Backspace  | Scroll the data down one line.                                                                                  |
| Home       | Move the cursor to line 0.                                                                                      |
| End        | Move the cursor to the last line.                                                                               |
| Т          | Move the cursor to the trigger line.                                                                            |
| G          | Move the cursor to any line. You will be prompted for the line number.                                          |
| ESC        | Exit the display and return to either the menu or the user test.                                                |

In addition, in state or timing mode you may perform delta time calculations between any two lines. To do this, move the cursor to one of the lines and type x, move the cursor to the other line and type o. The delta time will be displayed in the lower left corner of the display. If x precedes o, the time will be positive; otherwise, it will be negative. Figure 2-7 shows a delta time between lines 4 and 14 of  $+0.002_{413}_{200}$ . If x or o is marking a line, then typing x or o will return that marker to the cursor line.

#### Searching In Timing Mode

In timing mode only, you can specify search conditions. To search forward, type F, and, to search backward, type B. You will then be prompted for the desired state of each SCSI and external input signal.

The following keys move between fields:

| Tab        | Move one field to the right. |
|------------|------------------------------|
| down arrow | Move one field to the right. |
| Back Tab   | Move one field to the left.  |
| up arrow   | Move one field to the left.  |
| Home       | Move to the leftmost field.  |
| End        | Move to the rightmost field. |

For each SCSI control line and external input, you may specify the following:

- X Any state
- 0 Deasserted
- P Transition from deasserted to asserted
- 1 Asserted
- N Transition from asserted to deasserted

You may either type the values directly or you may toggle between them with the **space bar**, +, -, **right arrow**, **or left arrow** keys. When you type the values directly, the cursor will automatically move to the next signal to the right. When you toggle, the cursor does not move. For each data nibble, you may either type the value directly (**0**-F or X for any state) or you may toggle between the values the same as for control lines. Typing directly will move the cursor to the next signal to the right; toggling will not move the cursor.

Once the desired search condition has been defined, typing Enter will start the search. If the search condition is found, the cursor will move to that line. You may then repeat the search by typing N. If the search condition is not found, an error message will be displayed, and the cursor will not move.

Typing Esc will exit the search mode without starting a search.

You may define up to five different search conditions. To move between the different conditions during search condition specification use the **Page Up** and **Page Down** keys.

#### **Transporting Data**

Capture data can be transported in two forms: formatted or unformatted.

Formatted data is transported by specifying that data is to be displayed to a file. This file may either be on a floppy or copied from the hard disk to a floppy using the DOS Copy command. In the case of formatted data, the data that is displayed is static. What you save is what you get. This is useful for reporting problems to people who may not own the SDS-310F.

Unformatted data allows dynamic analysis on remote SDS-310F systems. Unformatted data files are created automatically by the analyzer software each time capture data is first analyzed. The name of the file used is specified with either the interactive menu **Data File** command or the run time function library **sba\_data\_file** function. The extension of this file will always be .TIM. For state mode, the software will also automatically create a file with the same name, but an extension of **.STT**. This **.STT** file is not necessary for transporting unformatted data. It can be generated from the .TIM file. The same is not true of the **.TIM** file. It cannot be generated from the **.STT**. Therefore, you should be sure to transport the **.TIM** file.

If the recipient of this .TIM file has an SDS-310F, they can analyze the data with either the interactive menu or a user test the same as if they had captured the data on their SDS-310F.

| 0.000 000 000   | Bus Free  |                   |     | 00000 |
|-----------------|-----------|-------------------|-----|-------|
| 174.032 330 780 |           | Trigger           | - R | 00001 |
| 174.032_330_780 |           | (Reset Assertion) | R   | 00002 |
| 174.032_555_420 |           | (Reset Deassert)  |     | 00003 |
| 175.308_236_980 | Arb Start | 0                 |     | 00004 |
| 175.308_238_380 | Arb Win   | 0                 |     | 00005 |
| 175.308_238_980 |           | (Atn Assertion)   | A   | 00006 |
| 175.308_239_040 | Sel Start | 0 5               | A   | 00007 |
| 175.308_240_600 | Sel End   |                   | A   | 00008 |
| 175.308_830_820 |           | (Atn Deassert)    |     | 00009 |
| 175.308_836_460 | Msg Out   | 80                |     | 00010 |
| 175.309_418_140 | Command   | 00 00 00 00 00 00 |     | 00011 |
| 175.310_382_620 | Status    | 02                |     | 00012 |
| 175.310_550_620 | Msg In    | 00 `              |     | 00013 |
| 175.310_650_180 | Bus Free  |                   |     | 00014 |
| 175.312_047_980 | Arb Start | 0                 |     | 00015 |
| 175.312_049_380 | Arb Win   | 0                 |     | 00016 |
| 175.312_049_980 |           | (Atn Assertion)   | A   | 00017 |
| 175.312_050_020 | Sel Start | 0 5               | A   | 00018 |
| 175.312_051_580 | Sel End   |                   | A   | 00019 |
| 175.312_634_600 |           | (Atn Deassert)    |     | 00020 |
| 175.312_640_480 | Msg Out   | 80                |     | 00021 |
| 175.313_180_420 | Command   | 03 00 00 00 FF 00 |     | 00022 |
| 175.313_750_840 | Data In   | 70 00 06 00 00 00 |     | 00023 |
| 175.314_479_100 |           | 00 0A 00 00 00 00 |     | 00024 |
| 175.315_020_480 |           | 29 00 00 00       |     | 00025 |
| 175.315_678_440 | Status    | 00                |     | 00026 |
| 175.316_070_940 | Msg In    | 00                |     | 00027 |
| 175.316_167_260 | Bus Free  |                   |     | 00028 |
| 180.178_472_920 | Arb Start | 0                 |     | 00029 |
| 180.178_474_320 | Arb Win   | 0                 |     | 00030 |
| 180.178_474_920 |           | (Atn Assertion)   | A   | 00031 |
| 180.178_474_960 | Sel Start | 0 5               | A   | 00032 |
| 180.178_476_520 | Sel End   |                   | A   | 00033 |
| 180.179_065_280 |           | (Atn Deassert)    |     | 00034 |
| 180.179_072_540 | Msg Out   | 80                |     | 00035 |
| 180.179_558_720 | Command   | 28 00 00 00 00 00 |     | 00036 |
| 180.179_610_060 |           | 00 00 01 00       |     | 00037 |
| 180.188_331_020 | Data In   | 00 00 01 01 7D 00 |     | 00038 |
| 180.188_648_640 |           | 00 00 51 55 41 4E |     | 00039 |
| 180.188_651_640 |           | 54 55 4D 20       |     | 00040 |
| 180.189_116_120 | Status    | 00                |     | 00041 |
| 180.189_348_380 | Msg In    | 0 0,              |     | 00042 |
| 180.189_452_560 | Bus Free  |                   |     | 00043 |

Figure 2-2. State Mode

Figure 2-3. Timing Mode

\_\_\_\_

| TIME<br>SSSS.mmuluu_nnn                                                                                                    | B<br>S<br>Y | S<br>E<br>L | A<br>T<br>N | R<br>E<br>Q | A<br>C<br>K | C<br>/<br>D | I<br>/<br>0 | M<br>S<br>G | Data<br>P 7654                                                                                                    | a Bus hex<br>1 3210                                                                                                    | R<br>S<br>T | E<br>X<br>O | E E<br>X ><br>1 2 | E E<br>X X<br>2 3 | LINE #                                                                                                    |
|----------------------------------------------------------------------------------------------------|-------------|-------------|-------------|-------------|-------------|-------------|-------------|-------------|----------------------------------------------------------------------------------------------------|----------------------------------------------------------------------------------------------------|-------------|-------------|-------------------|-------------------|----------------------------------------------------------------------------------------------------|
| 0<br>$174.032_330_780$<br>$224_640$<br>$1.275_681_560$<br>$1_400$<br>600<br>20<br>40<br>980<br>580<br>$46_300$<br>$1_680$<br>$528_900$<br>20<br>$13_300$<br>$5_640$<br>120<br>$33_000$<br>$176_580$<br>$76_520$<br>$291_260$<br>$3_520$<br>20<br>160<br>20<br>480<br>140<br>20<br>200<br>$2_720$<br>180<br>20<br>200<br>$2_720$<br>180<br>200<br>$2_720$<br>180<br>200<br>$2_960$<br>180<br>480<br>140<br>200<br>$2_960$<br>180<br>480<br>140<br>200<br>$2_960$<br>180<br>200<br>$2_960$<br>180<br>200<br>$2_960$<br>180<br>200<br>$2_960$<br>180<br>200<br>$2_960$<br>180<br>200<br>$2_960$<br>180<br>200<br>$2_960$<br>180<br>200<br>$2_960$<br>180<br>200<br>$2_960$<br>180<br>200<br>$2_960$<br>180<br>200<br>$2_960$<br>140<br>200<br>$2_960$<br>140<br>200<br>$2_960$<br>140<br>200<br>$2_960$<br>140<br>200<br>$2_960$<br>140<br>200<br>$2_960$<br>140<br>200<br>$2_960$<br>140<br>200<br>$2_960$<br>140<br>200<br>$2_960$<br>140<br>140<br>1 |             |             |             |             |             |             |             |             | 0 0000<br>0 0000<br>0 0000<br>0 0000<br>0 0000<br>1 0010<br>1 0010<br>1 0010<br>1 0010<br>0 0000<br>0 0000<br>0 1000<br>0 1000<br>0 1000<br>1 0000<br>1 0000 | 0       00000       00         0       00000       00         0       00000       00         0       00001       01         0       0001       01         0       0001       21         0       0001       21         0       0001       21         0       0001       21         0       0011       21         0       0001       21         0       0011       21         0       0011       21         0       0011       21         0       0001       80         0       0001       80         0       0001       80         0       0001       80         0       0000       80         0       0000       80         0       0000       80         0       0000       80         0       0000       80         0       0000       00         0       0000       00         0       0000       00         0       0000       00         0 |             |             |                   |                   | 00000<br>00001<br>00002<br>00003<br>00004<br>00005<br>00006<br>00007<br>00008<br>00009<br>00010<br>00011<br>00012<br>00013<br>00014<br>00015<br>00016<br>00017<br>00018<br>00017<br>00018<br>00017<br>00018<br>00017<br>00018<br>00019<br>00020<br>00021<br>00022<br>00023<br>00024<br>00025<br>00025<br>00026<br>00027<br>00028<br>00029<br>00020<br>00021<br>00025<br>00026<br>00021<br>00022<br>00023<br>00024<br>00025<br>00026<br>00027<br>00028<br>00029<br>00020<br>00021<br>00025<br>00026<br>00027<br>00028<br>00029<br>00030<br>00031<br>00032<br>00031<br>00032<br>00031 |
| 20                                                                                                    |             | ·           |             |             | F           | ]           |             |             | 1 1100                                                                                                    | 1100 CC                                                                                                    |             |             |                   |                   | 00042<br>00043                                                                                                    |

Figure 2-4. Delta Time Time Stamps

.

| Bus Free  |                                                                                                    |              | 00000                                                                                                    |
|-----------|----------------------------------------------------------------------------------------------------|--------------|----------------------------------------------------------------------------------------------------|
|           | Trigger                                                                                                    | R            | 00001                                                                                                    |
|           | (Reset Assertion)                                                                                                    | R            | 00002                                                                                                    |
|           | (Reset Deassert)                                                                                                    |              | 00003                                                                                                    |
| Arb Start | 0                                                                                                    |              | 00004                                                                                                    |
| Arb Win   | 0                                                                                                    |              | 00005                                                                                                    |
|           | (Atn Assertion)                                                                                                    | A            | 00006                                                                                                    |
| Sel Start | 0 5                                                                                                    | A            | 00007                                                                                                    |
| Sel End   |                                                                                                    | A            | 80000                                                                                                    |
|           | (Atn Deassert)                                                                                                    |              | 00009                                                                                                    |
| Msg Out   | 80                                                                                                    |              | 00010                                                                                                    |
| Command   | 00 00 00 00 00 00                                                                                                    |              | 00011                                                                                                    |
| Status    | 02                                                                                                    |              | 00012                                                                                                    |
| Msg In    | 00                                                                                                    |              | 00013                                                                                                    |
| Bus Free  |                                                                                                    |              | 00014                                                                                                    |
| Arb Start | 0                                                                                                    |              | 00015                                                                                                    |
| Arb Win   | 0                                                                                                    |              | 00016                                                                                                    |
|           | (Atn Assertion)                                                                                                    | А            | 00017                                                                                                    |
| Sel Start | 0 5                                                                                                    | А            | 00018                                                                                                    |
| Sel End   |                                                                                                    | А            | 00019                                                                                                    |
|           | (Atn Deassert)                                                                                                    |              | 00020                                                                                                    |
| Msg Out   | 80                                                                                                    |              | 00021                                                                                                    |
| Command   | 03 00 00 00 FF 00                                                                                                    |              | 00022                                                                                                    |
| Data In   | 70 00 06 00 00 00 .                                                                                                    |              | 00023                                                                                                    |
|           | 00 0A 00 00 00 A0 00                                                                                                    |              | 00024                                                                                                    |
|           | 29 00 00 00                                                                                                    |              | 00025                                                                                                    |
| Status    | 00                                                                                                    |              | 00026                                                                                                    |
| Msg In    | 00                                                                                                    |              | 00027                                                                                                    |
| Bus Free  |                                                                                                    |              | 00028                                                                                                    |
| Arb Start | 0                                                                                                    |              | 00029                                                                                                    |
| Arb Win   | 0                                                                                                    |              | 00030                                                                                                    |
|           | (Atn Assertion)                                                                                                    | А            | 00031                                                                                                    |
| Sel Start | 0 5                                                                                                    | А            | 00032                                                                                                    |
| Sel End   |                                                                                                    | А            | 00033                                                                                                    |
|           | (Atn Deassert)                                                                                                    |              | 00034                                                                                                    |
| Msg Out   | 80                                                                                                    |              | 00035                                                                                                    |
| Command   | 28 00 00 00 00 00                                                                                                    |              | 00036                                                                                                    |
|           | 00 00 01 00                                                                                                    |              | 00037                                                                                                    |
| Data In   | 0000 0000 0001 0001 007                                                                                                    | D 0000       | 00038                                                                                                    |
|           | 0000 0000 0051 0055 004                                                                                                    | 1 004E       | 00039                                                                                                    |
|           | 0054 0055 004D 0020                                                                                                    |              | 00040                                                                                                    |
| Status    | 00                                                                                                    |              | 00041                                                                                                    |
| Msg In    | 00                                                                                                    |              | 00042                                                                                                    |
| Bus Free  |                                                                                                    |              | 00043                                                                                                    |
|           | Bus Free<br>Arb Start<br>Arb Win<br>Sel Start<br>Sel End<br>Msg Out<br>Command<br>Status<br>Msg In<br>Bus Free<br>Arb Start<br>Arb Win<br>Sel Start<br>Sel End<br>Msg Out<br>Command<br>Data In<br>Bus Free<br>Arb Start<br>Arb Win<br>Sel Start<br>Sel End<br>Msg In<br>Bus Free<br>Arb Start<br>Arb Win<br>Sel Start<br>Sel End<br>Msg Out<br>Command<br>Data In | Bus Free<br> | Bus Free TriggerR (Reset Assertion) R (Reset Deassert) Arb Start 0 Arb Win 0 (Atn Assertion) A Sel Start 0 Status 0 Msg Out 80 Command 00 00 00 00 00 00 00 00 00 00 00 00 00 |

Figure 2-5. State Mode 16 Bits

|                                                   |         | - بین میں میں خود میں سے نیے کہ بات ہیں ہے |     | رور می میادید می میاند کار می مقاطر کار می می |           |                                       |
|---------------------------------------------------|---------|--------------------------------------------|-----|-----------------------------------------------|-----------|---------------------------------------|
|                                                   | BSA     | RAC                                        | м   | DD Data                                       | REEEE     | 2                                     |
| TIME                                              | SET     | EC//                                       | / S | PP Bus                                        | s x x x x | 2                                     |
| ssss.mm_uuu_nnn                                   | YLN     | QKDQ                                       | G   | 10 Hex                                        | T 0123    | s line #                              |
| بہ ہے جب خانف سے <b>ہے جب بہ یہ خاند ہے ہے</b> ہو |         |                                            |     |                                               |           | · · · · · · · · · · · · · · · · · · · |
|                                                   |         |                                            |     |                                               |           |                                       |
| 0.000_000_000                                     |         |                                            |     | 0 0 0000                                      |           | 00000                                 |
| 174.032_330_780                                   | TR      | IGGE                                       | R   | 0 0 0000                                      |           | 00001                                 |
| 174.032_555_420                                   | 511     |                                            |     | 0 0 0000                                      |           | 00002                                 |
| 175.308_236_980                                   |         |                                            |     | 0 0 0001                                      |           | 00003                                 |
| 175.308_238_380                                   |         |                                            |     | 0 0 0001                                      |           | 00004                                 |
| 175.308_238_980                                   |         |                                            |     | 0 0 0021                                      |           | 00005                                 |
| 175.308_239_000                                   |         |                                            |     | 0 1 0021                                      |           | 00006                                 |
| 175.308_240_040                                   |         |                                            |     | 0 1 0021                                      |           | 00007                                 |
| 175.308_240_020                                   |         |                                            |     | 0 1 0021                                      |           | 00008                                 |
| 175.308_240_600                                   | ·   _ / |                                            |     | 0 1 0021                                      |           | 00009                                 |
| 175.308_286_900                                   |         |                                            | 4   | 0 1 0021                                      |           | 00010                                 |
| 175.308_288_580                                   |         |                                            |     | 0 1 0021                                      |           | 00011                                 |
| 175.308_817_480                                   |         |                                            |     | 01 000A                                       |           | 00012                                 |
| 175.308_817_500                                   |         |                                            |     | 0 0 0080                                      |           | 00013                                 |
| 175.308 817 520                                   |         |                                            |     | 0 0 0080                                      |           | 00014                                 |
| 175.308 830 820                                   |         |                                            |     | 0 0 0080                                      |           | 00015                                 |
| 175.308 836 460                                   |         |                                            |     | 0 0 0080                                      |           | 00016                                 |
| 175.308 836 580                                   |         |                                            |     | 0 0 0080                                      |           | 00017                                 |
| 175.308 869-580                                   |         |                                            |     | 0 0 0080                                      |           | 00018                                 |
| 175.309 046-160                                   |         |                                            | لے  | 0 0 0080                                      |           | 00019                                 |
| 175.309 122 680                                   |         |                                            |     | 0 0 0080                                      |           | 00020                                 |
| 175.309 413 940                                   |         |                                            |     | 0 0 007F                                      |           | 00021                                 |
| 175.309 417 460                                   |         |                                            |     | 0 0 OOFF                                      |           | 00022                                 |
| 175.309 417 480                                   |         |                                            |     | 0 1 00FF                                      |           | 00023                                 |
| 175.309 417 640                                   |         |                                            |     | 0 1 FC00                                      |           | 00024                                 |
| 175.309 417 660                                   |         |                                            |     | 0 1 0000                                      |           | 00025                                 |
| 175.309 418 140                                   |         |                                            |     | 0 1 0000                                      |           | 00026                                 |
| 175.309 418 280                                   |         |                                            |     | 0 1 0000                                      |           | 00027                                 |
| 175 309 418 300                                   |         |                                            |     | 0 1 0099                                      |           | 00027                                 |
| 175 309 418 500                                   |         |                                            |     | 0 1 0099                                      |           | 00028                                 |
| 175 309 421 220                                   |         |                                            |     | 01 0055                                       |           | 00029                                 |
| 175.309_421_220                                   |         |                                            |     | 0 1 0027                                      |           | 00030                                 |
| 175.309_421_400                                   |         |                                            |     | 0 1 0044                                      |           | 00031                                 |
| 175.309_421_420                                   |         |                                            |     | 0 1 0000                                      |           | 00032                                 |
| 175.309_421_880                                   |         |                                            |     |                                               |           | 00033                                 |
| 175.309_422_020                                   |         |                                            |     |                                               |           | 00034                                 |
| 175.309_422_040                                   |         |                                            |     | 01 00AC                                       |           | 00035                                 |
| 175.309_422_060                                   |         |                                            |     | 01 00AC                                       |           | 00036                                 |
| 175.309_422_260                                   |         | $\neg  $                                   |     | 01 00AC                                       |           | 00037                                 |
| 175.309_425_220                                   |         |                                            |     | 0 1 00FF                                      |           | 00038                                 |
| 175.309_425_400                                   |         |                                            |     | 01 0000                                       |           | 00039                                 |
| 175.309_425_880                                   |         |                                            |     | 01 0000                                       |           | 00040                                 |
| 175.309_426_020                                   |         |                                            |     | 01 0000                                       |           | 00041                                 |
| 175.309_426_040                                   |         |                                            |     | 01 0000                                       |           | 00042                                 |
| 175.309_426_060                                   |         |                                            |     | 0 1 0000                                      |           | 00043                                 |

Figure 2-6. Timing Mode 16 Bits

| r               | SCSI BUS AN        | NALYZER STATE DISPLAY                               |           |          |
|-----------------|--------------------|-----------------------------------------------------|-----------|----------|
| 0.000_000_000   | Bus Free           |                                                     |           | 00000    |
| 174.032_330_780 |                    | Trigger                                             | - R       | 00001    |
| 174.032_330_780 |                    | (Reset Assertion)                                   | R         | 00002    |
| 174.032_555_420 |                    | (Reset Deassert)                                    |           | 00003    |
| 175.308_236_980 | Arb Start          | 0                                                   |           | 00004 x  |
| 175.308_238_380 | Arb Win            | 0                                                   |           | 00005    |
| 175.308_238_980 |                    | (Atn Assertion)                                     | A         | 00006    |
| 175.308_239_040 | Sel Start          | 0 5                                                 | A         | 00007    |
| 175.308_240_600 | Sel End            |                                                     | A         | 00008    |
| 175.308_830_820 |                    | (Atn Deassert)                                      |           | 00009    |
| 175.308_836_460 | Msg Out            | 80                                                  |           | 00010    |
| 175.309_418_140 | Command            | 00 00 00 00 00 00                                   |           | 00011    |
| 175.310_382_620 | Status             | 02                                                  |           | 00012    |
| 175.310_550_620 | Msg In             | 00                                                  |           | 00013    |
| 175.310_650_180 | Bus Free           |                                                     |           | 00014 o< |
| 175.312_047_980 | Arb Start          | 0                                                   |           | 00015    |
| 175.312_049_380 | Arb Win 0          |                                                     |           | 00016    |
| 175.312_049_980 |                    | (Atn Assertion)                                     | A         | 00017    |
| 175.312_050_020 | Sel Start          | 0 5                                                 | A         | 00018    |
| 175.312_051_580 | Sel End            |                                                     | A         | 00019    |
| 175.312_634_600 |                    | (Atn Deassert)                                      |           | 00020    |
| 175.312_640_480 | Msg Out            | 80                                                  |           | 00021    |
| + 0.002_413_200 | = x to o; Mark/Un  | mark: <b>x,o</b> Display: <b>F1,E</b>               | 2,F3 —    |          |
| Exit: ESC Cur   | sor Controls: T,G, | BKSP, CR, $\uparrow$ , $\downarrow$ , PGUP, PGDN, H | IOME, END |          |

Figure 2-7. Interactive Display

Chapter

# 3

# Interactive Menu

#### NOTE

This chapter assumes you have already installed the analyzer hardware and software on your computer. See the **Installation** chapter of this manual for details.

There are two ways to invoke the menu:

- 1. Invoke the menu directly from the DOS command line.
- 2. Set up your computer to invoke the menu anytime that ALT-A is typed from the keyboard.

With either method, if you have installed your analyzer hardware and software correctly, and you have configured your DOS environment properly for analyzer operation, the menu's **Bus Analyzer Functions** page will be displayed:

|                          | SDS-310F SCSI Bus Analyzer (Version 2.0)<br>Copyright 1991, Adaptec, Inc. |
|--------------------------|---------------------------------------------------------------------------|
| STATUS: IDLE<br>MESSAGE: |                                                                           |
|                          | BUS ANALYZER FUNCTIONS                                                    |
| Trigger                  | [Immediate  XX X XX XXX X XX XXXX 0x001 Before]                           |
| Trigger Data             | [XXXX XXXX XXXX XXXX]                                                     |
| Event Filter             | [ 8 Off ]                                                                 |
| Acq Qualifier            | [All State  0x00000000 0x00000010]                                        |
| ID Qualifier             | [0 x x 0 0]                                                               |
| Config Mode              | [Direct ]                                                                 |
| Output Device            | [Printer DISPLAY.DAT ]                                                    |
| Data File                | [SBADATA ]                                                                |
| 1 Run                    |                                                                           |
| 2 Monitor                |                                                                           |
| <b>3</b> Display Data    | [ 0000  49 Screen  Timing 8  Real Time ]                                  |
| <b>C</b> Clear           | ANZ EXIT                                                                  |
| - <-,->,Z,E,^E, -        |                                                                           |

Figure 3-1. Bus Analyzer Functions Menu Page

## Invoking the Menu

#### Invoking the Menu Directly From the DOS Command Line

To invoke the menu directly from the DOS command line, type **ANALYZER<Enter>**.

You may specify a parameter file name as a parameter to the **ANA-LYZER** command. In this case, the menu will automatically configure itself according to the information in this file. If you do not specify an extension with this file name, the extension .**CFG** will be automatically assumed. See the **Parameter File** command description in this chapter for details.

#### Invoking the Menu With SBATSR and ALT-A

To configure your system to invoke the menu anytime **ALT-A** is typed, type **SBATSR<Enter>** from the DOS command line. Each time you boot your computer, you only need to execute this command once.

**SBATSR** will load a small (approximately 11 KByte) terminate and stay resident (TSR) program in your computer's memory. After this TSR is loaded, each time you type **ALT-A**, regardless of the application that is running when you type it, the TSR will:

- 1. Swap out the current application to your hard disk.
- 2. Invoke the menu.
- 3. When you exit the menu, reload and resume the application that was executing when you invoked the menu.

This method allows you to invoke the menu from any DOS application, including SCSI emulation utilities such as the SDS-3F Development System's Menu, Interpreter, Shell, or one of your own SCSI C Library or Power User Package user tests.

#### NOTE

For more information on the SDS-3F Development System and its SCSI emulation utilities, contact your local Adaptec sales representative. Each time you invoke the menu with **ALT-A**, it will automatically configure itself according to the last Parameter File used. See the **Parameter File** command description in this chapter for details.

#### NOTE

If you always save the current parameters each time you exit the menu, the next time you enter the menu it will be configured exactly as you left it. See the the Save and Exit command description for a convenient way to save parameters before exiting.

Except for the **DOSEDIT** utility, **SBATSR** is not guaranteed to operate correctly when other TSR programs are loaded in memory.

# Menu Pages

The menu has two pages: **Bus Analyzer Functions** and **Parameter Save and Exit**. To move between the two pages, use the **right arrow** and **left arrow** keys or:

1. Type Z to go to Bus Analyzer Functions (ANZ).

2. Type E to go to Parameter Save and Exit (EXIT).

| 2                                                                   | DS-310F SCSI Bus Analyzer (Version 2.0)<br>Copyright 1991, Adaptec, Inc. |
|---------------------------------------------------------------------|--------------------------------------------------------------------------|
| STATUS: IDLE<br>MESSAGE:                                            |                                                                          |
|                                                                     | PARAMETER SAVE AND EXIT                                                  |
| Working Directory<br>Parameter File                                 | [C:\<br>[SBAPARMS.CFG]                                                   |
| P Save Parameters<br>L Load Parameters<br>V Save and Exit<br>I Exit |                                                                          |
|                                                                     | ANZ                                                                      |

Figure 3-2. Parameter Save and Exit Page

Each menu page has two windows. The top window shows analyzer status, any error messages, and on-line help. Analyzer status is interpreted as follows:

| IDLE      | The analyzer is not running and the capture buffer is empty.                           |
|-----------|----------------------------------------------------------------------------------------|
| RUNNING   | The analyzer is running but the trigger has not occurred.                              |
| TRIGGERED | The analyzer is running, the trigger has occurred, but the capture buffer is not full. |
| COMPLETE  | The analyzer is not running, the trigger has occurred, and the capture buffer is full. |

The bottom window shows the analyzer commands and their current parameter values.

If a command is preceded by a highlighted character, that command is executed by typing the key corresponding to that character. That key is called the hot key for the function. If a command is not preceded by a highlighted character, it will execute automatically after its parameters are edited.

To enter or exit the parameter edit mode, type **Ctrl-E**. You may also exit the parameter edit mode by typing the **Esc** key.

Use the following keys to move between parameters (on line help is displayed in the top window of the menu page for each parameter you select):

| down arrow | Move to the next parameter to the right. If the<br>current parameter is the last parameter of the<br>current command, move to the first parameter of<br>the next command. |  |
|------------|----------------------------------------------------------------------------------------------------|--|
| Tab        | Same as down arrow.                                                                                                    |  |
| Enter      | Same as <b>down arrow</b> .                                                                                                    |  |

up arrow Move to the next parameter to the left. If the current parameter is the first parameter of the current command, move to the last parameter of the preceding command.

Back Tab Same as up arrow.

# Editing Parameters

- PgUpMove to the first parameter of the preceding command.PgDnMove to the first parameter of the next command.HomeMove to the first parameter of the first command.
- End Move to the first parameter of the last command.

There are three types of parameters:

- **Toggle** The values for toggle parameters are predefined. There are two methods of choosing from among these predefined values:
  - 1. Type the **space bar**, +, -, **right arrow**, or **left arrow** key to toggle between the predefined values.
  - 2. Type Ctrl-O to display the list of predefined values in the top menu window. Values are listed in alphabetical order with an arrow indicating the current selection value. Typing the Enter key will set the value of the parameter to the current selection value and exit the Ctrl-O display. You can move the selection arrow by typing the up arrow, down arrow, PgUp, PgDn, Home and End keys. You may also start typing the name of the value you want until enough characters have been entered to point the selection arrow to the desired value.

You may hit ESC at any time to leave the current parameter value unchanged and exit the **Ctrl-O** display.

- Numeric The value of this parameter is a number. Numbers may be entered in decimal (0, 10, 1054) or hexadecimal (0x0, 0xA, 0x41E).
- String The value of this parameter is a string of characters (typically a DOS file or path name). Type the characters you want. If a string already exists, the characters you type will overwrite the current characters starting at the current position. Use the **right arrow** and **left arrow** keys to change the current position. Use the **Del** key to delete the character at the current position and shift all following characters one position left. Use the **Ins** key to enter insert mode. In insert mode, each time you type a character all characters starting at the current position will be shifted right and the character you type will be inserted at the current position.

If you are editing a parameter, but decide you want to return it to its original value, type **Ctrl-R**.

# Menu Commands

| Command           | Description                                             |
|-------------------|---------------------------------------------------------|
| Acq Qualifier     | Configure the acquisition qualifier.                    |
| Clear             | Stop data capture and clear the capture buffer.         |
| Config Mode       | Specify the analyzer configuration.                     |
| Data File         | Specify a file name for the unformatted capture data.   |
| Display Data      | Format and display the capture data.                    |
| Event Filter      | Configure the event filter.                             |
| Exit              | Exit the menu.                                          |
| ID Qualifier      | Configure the ID qualifier.                             |
| Load Parameters   | Load the menu parameters.                               |
| Monitor           | Monitor the SCSI bus.                                   |
| Output Device     | Specify the device and file for formatted display data. |
| Parameter File    | Specify a file to hold the menu parameters.             |
| Run               | Start data capture.                                     |
| Save and Exit     | Save the menu parameters and exit the menu.             |
| Save Parameters   | Save the menu parameters.                               |
| Trigger           | Configure the non-data part of the trigger.             |
| Trigger Data      | Configure the data part of the trigger.                 |
| Working Directory | Specify the directory to hold all data files.           |

#### NOTE

A typical menu session consists of the following steps:

- 1. Configure the data capture hardware as appropriate with the **Trigger**, **Trigger Data**, **Event** Filter, Acq Qualifier, and ID Qualifier commands.
- 2. Start the data capture hardware with the Run command.
- 3. Wait for the data capture to complete.
- 4. View the captured data with the **Display Data** command.

#### Acq Qualifier [mode | start | count]

Configure the acquisition qualifier. See the Acquisition Qualifier section of this manual for details.

| Menu Page | : Bus Analyzer Function                                                   | ons (ANZ) Hot Key: none                                                                 |  |
|-----------|---------------------------------------------------------------------------|-----------------------------------------------------------------------------------------|--|
| mode      | A toggle parameter specifying the acquisition mode:                       |                                                                                         |  |
|           | All State                                                                 | Capture events of all bus phases.                                                       |  |
|           | Arb Sel                                                                   | Capture events of arbitration, selection, and reselection phases only.                  |  |
|           | Arb Sel Cmd                                                               | Capture events of arbitration, selection, reselection, and command phases only.         |  |
|           | Arb Sel Cmd Stat                                                          | Capture events of arbitration, selection, reselection, command, and status phases only. |  |
|           | Default: All State                                                        |                                                                                         |  |
| start     | A numeric parameter<br>specifying the offset of<br>data out phase to capt | ( <b>0-4294967295/0x0-0xFFFFFFFF</b> )<br>the byte/word in each data in or<br>ure.      |  |

This parameter is only used in All State mode.

Default: 0x0000

count

A numeric parameter (0-4294967295/0x0-0xFFFFFFF) specifying the maximum number of consecutive bytes/ words in each data in or data out phase to capture.

This parameter is only used in All State mode.

Default: 0x00010

#### NOTE

Setting mode to All State and count to 0 disables the saving of data phases. In this case, the events of all non-data phases, including messages, will be saved.

Clear

Stop data capture and clear the capture buffer.

Menu Page: Bus Analyzer Functions (ANZ) Hot Key: C

#### Config Mode [mode]

Specify the analyzer configuration.

Menu Page: Bus Analyzer Functions (ANZ) Hot Key: none

*mode* A toggle parameter specifying the SCSI bus connection mode:

Direct The SCSI bus is connected to the analyzer PCB's 68-bit 'P' connector either directly or through the SCSI 'P' connector translator (One of configurations 1, 2, 3, 4, 7, 8, 10, or 11 as described in the **Connecting the** SCSI Bus Section of this manual).

Indirect The SCSI bus is connected to another PCB's SCSI connector and that PCB is connected to the analyzer PCB's internal J3 connector (One of configurations 5, 6, 9, 12, or 13 as described in the **Connecting the** SCSI Bus Section of this manual).

Default: The menu software automatically sets this parameter when the menu is first invoked. If in configuration 1, 2, 3, 4, 7, 8, 10, or 11, *mode* will be set automatically to **Direct**; otherwise, it will be set to **Indirect**.

NOTE

Change this parameter when you change from the menu start up configuration. Be careful. If this parameter is set incorrectly, each bit of the capture data will be inverted.

#### Data File [file]

Specify a file name for the unformatted capture data. See the Transporting section of this manual for details.

Menu Page: Bus Analyzer Functions (ANZ) Hot Key: none

*file* A string parameter (up to 8 characters) specifying a valid DOS file name without extension. The menu will use this name to create one or more internal files, depending on analyzer use. Each file will have the same file name with a unique extension. These files will be put in the directory specified by the **Working Directory** command.

Default: SBADATA

## Display Data [start | count | device | mode | time]

Stop data capture (if not already stopped), and format and display the capture data. See the **Analyzing the Captured Data** section of this manual for details.

| Menu Page: Bus Analyzer Functions (ANZ) Hot Key: 3 |                                                                                              |                                                                                                    |  |
|----------------------------------------------------|----------------------------------------------------------------------------------------------|----------------------------------------------------------------------------------------------------|--|
| start                                              | A numeric parameter (0-65535/0x0-0xFFFF) specifying the number of the first line to display. |                                                                                                    |  |
|                                                    | Default: 000                                                                                 | 0                                                                                                    |  |
| count                                              | A numeric parameter (0-65535/0x0-0xFFFF) specifying the number of lines to display.          |                                                                                                    |  |
|                                                    | This parameter is used only if the <i>device</i> parameter is set to <b>Out Dev</b> .        |                                                                                                    |  |
|                                                    | Default: 49                                                                                  |                                                                                                    |  |
| device                                             | A toggle param<br>display data:                                                              | neter specifying the device to receive the                                                                    |  |
|                                                    | Screen                                                                                       | Display the data interactively on the computer monitor.                                                       |  |
|                                                    | Out Dev                                                                                      | Write the display data to the device specified with the Output Device command.                                |  |
|                                                    | Default: Sci                                                                                 | reen                                                                                                    |  |
| mode                                               | A toggle parameter specifying the display mode:                                              |                                                                                                    |  |
|                                                    | Timing 16                                                                                    | Timing mode with 16 bit data.                                                                                 |  |
|                                                    | Timing 8                                                                                     | Timing mode with 8 bit data.                                                                                  |  |
|                                                    | State 16                                                                                     | State mode with 16 bit data.                                                                                  |  |
|                                                    | State 8                                                                                      | State mode with 8 bit data.                                                                                   |  |
|                                                    | Default:                                                                                     | Timing 8                                                                                                    |  |
| time                                               | A toggle param                                                                               | neter specifying the time stamp type:                                                                         |  |
|                                                    | Real Time                                                                                    | The time stamp for each event will show the time from capture start until that event.                         |  |
|                                                    | Delta Time                                                                                   | The time stamp for each event will<br>show the time from the immediately<br>preceding event until that event. |  |
|                                                    | Default: Re                                                                                  | al Time                                                                                                    |  |

### Event Filter [width | mode]

Configure the event filter. See the Event Filter section of this manual for details.

| Menu Page: Bus Analyzer Functions (ANZ) Hot Key: n                                                                                                    |                                                                                            |                                                                                                    | Hot Key: none                                                                     |
|----------------------------------------------------------------------------------------------------|--------------------------------------------------------------------------------------------|----------------------------------------------------------------------------------------------------|-----------------------------------------------------------------------------------|
| width                                                                                                    | <i>idth</i> A toggle parameter specifying the SCSI data bus width:                         |                                                                                                    |                                                                                   |
|                                                                                                    | 8                                                                                          | The SCSI bus is an 8-<br>transitions of SCSI da<br>parity bit DP0, but ig<br>SCSI data lines D8-D            | bit bus. Process<br>ata lines D0-D7 and<br>nore all transitions on<br>15 and DP1. |
|                                                                                                    | 16                                                                                         | The SCSI bus is a 16-bit bus. Process transitions of all SCSI data lines D0-D15 and parity bits DP0 and DP1. |                                                                                   |
|                                                                                                    | Default:                                                                                   | 8                                                                                                    |                                                                                   |
| NOTE<br>Setting this parameter to 16 during analysis of an 8-bit bus will<br>work. However, if any of the analyzer inputs corresponding to<br>the upper 8 data bits is floating, inadvertent transitions may<br>cause unwanted data captures and waste the capture buffer. |                                                                                            |                                                                                                    |                                                                                   |
| mode                                                                                                    | <i>node</i> A toggle parameter specifying the event filter mode for information transfers: |                                                                                                    |                                                                                   |
|                                                                                                    | Off                                                                                        | The event filter is dis                                                                                      | abled.                                                                            |
|                                                                                                    | Four Per                                                                                   | For each information capture events only o tions.                                                            | transfer byte/word,<br>on control line transi-                                    |

One Per For each information transfer byte/word, capture events only when data is valid.

Default: Off
Exit

Exit the menu.

Menu Page: Parameter Save and Exit (EXIT) Hot Key: 1

## ID Qualifier [mode | iid | tid | storage | trigger]

Configure the ID qualifier. See the ID Qualifier section of this manual for details.

Menu Page: Bus Analyzer Functions (ANZ) Hot Key: none

mode

- A toggle parameter specifying the ID qualifier mode:
  - 0 Disabled.
  - 1 Enabled for selections and reselections.
  - 2 Enabled for selections only.
  - 3 Enabled for reselections only.
- Default: 0

iid

- A toggle parameter specifying the SCSI initiator ID:
  - **0** Initiator ID 0 only.
  - **1** Initiator ID 1 only.
  - 2 Initiator ID 2 only.
  - 3 Initiator ID 3 only.
  - 4 Initiator ID 4 only.
  - 5 Initiator ID 5 only.
  - 6 Initiator ID 6 only.
  - 7 Initiator ID 7 only.
  - X Any initiator ID.
- Default: X

tid

- A toggle parameter specifying the SCSI target ID:
  - **0** Target ID 0 only.
  - 1 Target ID 1 only.
  - 2 Target ID 2 only.
  - 3 Target ID 3 only.
  - 4 Target ID 4 only.
  - 5 Target ID 5 only.
  - 6 Target ID 6 only.
  - 7 Target ID 7 only.
  - X Any target ID.

Default: X

storage A toggle parameter specifying the option for the acquisition qualifier:

- 0 Disabled.
- 1 Enabled without arbitration, selection, and reselection suppression.
- 2 Enabled with arbitration, selection, and reselection suppression.
- Default:

A toggle parameter specifying the option for the trigger:

0 Disabled.

0

- 1 Enabled.
- Default: 0

trigger

# Load Parameters

Load the menu parameters from the file specified with the **Parameter** File command.

Menu Page: Parameter Save and Exit (EXIT) Hot Key: L

NOTE

If you subsequently exit the menu and reinvoke it with the ALT-A option, the menu will be automatically loaded with this parameter file.

## Monitor

Monitor the SCSI bus.

Menu Page: Bus Analyzer Functions (ANZ)

Hot Key: 2

This command is a toggle: if bus monitoring is disabled, executing Monitor will enable it; otherwise, executing Monitor will disable it.

When bus monitoring is enabled, the current state of the SCSI bus will be displayed on the bottom line of the computer monitor. SCSI signals that are not asserted will be displayed in normal video, and signals that are asserted will be highlighted. This monitor feature is especially useful to determine the state of a bus that is hung.

This display will be updated automatically whenever the bus state changes; however, because this is a software generated display, there may be delays in the display update.

# Output Device [*type* | *file*]

Specify the device and file for formatted display data.

| Menu Page | e: Bus Analy                                     | zer Functions (ANZ)       | Hot Key: none          |
|-----------|--------------------------------------------------|---------------------------|------------------------|
| type      | A toggle parameter specifying the output device: |                           |                        |
|           | Printer                                          | The printer.              |                        |
|           | File                                             | A disk file.              |                        |
|           | Default:                                         | Printer                   |                        |
| file      | A string pa                                      | rameter (up to 12 charact | ers) specifying a file |

A string parameter (up to 12 characters) specifying a file name with extension. This parameter is only used if the *type* is File. The directory specified with the Working Directory command will be used.

Default: **DISPLAY.DAT** 

# Parameter File [file]

Specify a file to hold the menu parameters.

Menu Page: Parameter Save and Exit (EXIT) Hot Key: none

file

A string parameter (up to 12 characters) specifying a valid DOS file name with or without extension. If you do not specify a file name extension, .CFG will be appended automatically. The directory SBADRV:\SDS\SDS310F\PRM will be used, where SBADRV is the current value of the SBADRV DOS environment variable.

Default: SBAPARMS.CFG

Run

Start data capture.

Menu Page: Bus Analyzer Functions (ANZ) Ho

Hot Key: 1

# Save and Exit

Save the menu parameters in the file specified with the **Parameter File** command and exit the menu.

Menu Page: Parameter Save and Exit (EXIT) He

Hot Key: V

NOTE

If you subsequently invoke the menu with the ALT-A option, the menu will be automatically loaded with this parameter file. This provides a convenient method for ensuring that you will reenter the menu in the same state that you left it.

# **Save Parameters**

Save the menu parameters in the file specified with the **Parameter File** command.

Menu Page: Parameter Save and Exit (EXIT) Hot Key: P

NOTE

If you subsequently exit the menu and reinvoke it with the ALT-A option, the menu will be automatically loaded with this parameter file.

## Trigger [mode | control | extern | count | position]

Configure the nondata part of the trigger. See the Trigger section of this manual for details.

Menu Page: Bus Analyzer Functions (ANZ) Hot Key: none

mode

A toggle parameter specifying the trigger mode:

| No Trigger   | Do not trigger.                           |
|--------------|-------------------------------------------|
| Immediate    | Trigger when the data capture starts.     |
| Arbitration  | Trigger on an arbitration phase.          |
| Selection    | Trigger on a selection phase.             |
| Reselection  | Trigger on a reselection phase.           |
| Message Out  | Trigger on a message out byte transfer.   |
| Command      | Trigger on a command byte transfer.       |
| Data Out     | Trigger on a data out byte/word transfer. |
| Data In      | Trigger on a data in byte/word transfer.  |
| Status       | Trigger on a status byte transfer.        |
| Message In   | Trigger on a message in byte transfer.    |
| Specify Bits | Trigger on <i>control</i> bus condition.  |

Default: Immediate

*control* A sequence of 11 toggle parameters (**1**, **0**, or **X**) specifying the required state of the SCSI control signals (left to right): BSY, SEL, ATN, REQ, ACK, C/D, I/O, MSG, RST, DP1, and DP0.

You may also type the value of each of these parameters directly (1, 0, or X). In this case, the cursor will move automatically to the next parameter to the right. This method provides an efficient way to set all 11 *control* parameters with less keystrokes.

These parameters are only used in the Specify Bits trigger mode.

Default: XX X XX XXX X XX

extern

A sequence of four toggle parameters (1, 0, or X) specifying the required state (left to right) of external probe pod input wires 3, 2, 1, and 0.

You may also type the value of this parameter directly (1, 0, or X). In this case, the cursor will move automatically to the next parameter to the right. This method provides an efficient way to set all four *extern* parameters with less keystrokes.

These parameters are used in every trigger mode except No Trigger and Immediate.

Default: XXXX

count

A numeric parameter specifying the number of occurrences (1-4095/0x1-0xFFF) of the trigger condition before triggering.

This parameter is used in every trigger mode except No Trigger and Immediate.

Default: 0x001

*position* A toggle parameter specifying the position of the trigger in the capture data:

**Before** 95% of the capture data follows the trigger event.

Center The trigger event is centered in the capture data.

After 95% of the capture data precedes the trigger event.

This parameter is used in every trigger mode except No Trigger and Immediate.

Default: Before

NOTE

See also the Trigger Data command description.

# Trigger Data [data]

Configure the data part of the trigger. See the **Trigger** section of this manual for details.

Menu Page: Bus Analyzer Functions (ANZ) Hot Key: none

data A sequence of sixteen toggle parameters (0, 1, or X) specifying the required state (left to right) of the SCSI D15-D0 data lines.

You may also type the value of each of these parameters directly (0, 1, or X). In this case, the cursor will move automatically to the next parameter to the right. This method provides an efficient way to set all sixteen *data* parameters with less keystrokes.

This parameter is used in all trigger modes except No Trigger and Immediate.

Default: XXXX XXXX XXXX XXXX

NOTE

See also the Trigger command description.

# Working Directory [directory]

Specify the directory to hold the files specified by the Data File and Output Device commands.

Menu Page: Parameter Save and Exit (EXIT) Hot Key: none

*directory* A string parameter (up to 52 characters) specifying the name of an existing DOS directory.

Default: The directory from which the analyzer menu was invoked.

This page intentionally left blank.

Cha pter

4

# Run Time Function Library

NOTE

This chapter assumes you have already installed the analyzer hardware and software on your computer, plus the SDS-3F SCSI C Library. See the Installation chapter of this manual for details.

The functions in this section are designed to provide the most efficient and effective programming interface to the SDS-310F. If you are creating new user tests that will perform analysis, it is strongly recommended that you use these functions instead of the functions detailed in the Compatible Functions section of this chapter, even if you have experience with those other functions.

scsisba.h

**SDS-310F** 

Functions

The **scsisba.h** header file prototypes the functions detailed in this section. These prototypes are necessary for proper user test compilation. The scsisba.h file also defines all program constant names that begin with SBA\_. As you create your user tests, you should use the names of these constants instead of their values. This will ensure compatibility with future software releases.

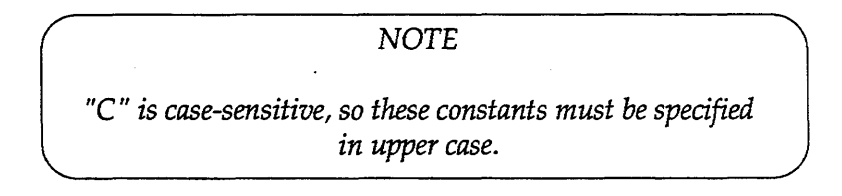

You must include this file in your user test source if you are going to call any of these functions or use any of these constants.

#### Example:

{

<scsisba.h> #include

/\* scsisba.h prototypes sba\_acq\_qual and defines SBA\_SUCCESS and SBA\_ALL\_STATE. \*/

user\_test()

unsigned int status;

```
if ((status = sba_acq_qual(SBA_ALL_STATE, 0L, 4L)) !=
SBA_SUCCESS)
   process_sba_error(status);
```

}

# **Function Details**

## Function Description

| sba_acq_quai            | Configure the acquisition qualifier.                  |
|-------------------------|-------------------------------------------------------|
| sba_clear               | Stop data capture and clear the capture buffer.       |
| sba_config_mode         | Specify the analyzer configuration.                   |
| sba_data_file           | Specify a file name for the unformatted capture data. |
| sba_delta_time          | Calculate the delta time between two lines.           |
| sba_display_data        | Format and display the captured data.                 |
| sba_event_filter        | Configure the event filter.                           |
| sba_id_qual             | Configure the ID qualifier.                           |
| sba_interactive_display | Display data interactively to screen.                 |
| sba_log_length          | Get the number of lines in the capture buffer.        |
| sba_resolution          | Set resolution of returned time values.               |
| sba_run                 | Start data capture.                                   |
| sba_scsi_bus            | Get timing line SCSI signal values.                   |
| sba_state_data          | Get state line data value.                            |
| sba_state_line          | Find a state line.                                    |
| sba_status              | Get the analyzer status.                              |
| sba_timing_line         | Find a timing line.                                   |
| sba_trigger             | Configure the trigger.                                |
| sba_xlate               | Translate line number from one mode to the other.     |

## NOTE

A typical user test analysis consists of the following steps:

- Configure the data capture hardware as appropriate with the sba\_acq\_qual, sba\_event\_filter, sba\_id\_qual, and sba\_trigger functions.
- 2. Start the data capture hardware with the sba\_run function.
- 3. Wait for the data capture to complete.
- 4. Analyze the captured data with the sba\_delta\_time sba\_display\_data, sba\_interactive\_display, sba\_log\_length, sba\_resolution, sba\_scsi\_bus, sba\_state\_data, sba\_state\_line, sba\_timing\_line, and sba\_xlate functions.

# unsigned int sba\_acq\_qual(unsigned int mode, unsigned long start, unsigned long count);

Configure the acquisition qualifier. See the Acquisition Qualifier section of this manual for details.

| mode  | The acquisition mode:                                                                                         |                                                                                                    |  |
|-------|----------------------------------------------------------------------------------------------------|----------------------------------------------------------------------------------------------------|--|
|       | SBA_ALL_STATE                                                                                                 | Capture events of all bus phases.                                                                                                    |  |
|       | SBA_ARB_SEL                                                                                                   | Capture events of arbitra-<br>tion, selection, and<br>reselection phases only.                                                                          |  |
|       | SBA_ARB_SEL_CMD                                                                                               | Capture events of arbitra-<br>tion, selection, reselection,<br>and command phases only.                                                                 |  |
|       | SBA_ARB_SEL_CMD_STAT                                                                                          | Capture events of arbitra-<br>tion, selection, reselection,<br>command, and status<br>phases only.                                                      |  |
|       | Default: SBA_ALL_STATE                                                                                        | •                                                                                                    |  |
| start | The offset ( <b>0L-4294967295/0x0L</b><br>byte or word in each data phase<br>This parameter is only used in S | offset ( <b>0L-4294967295/0x0L-0xFFFFFFFL</b> ) of the first<br>or word in each data phase to capture.<br>parameter is only used in SBA_ALL_STATE mode. |  |
|       | Default: <b>0L</b> .                                                                                          |                                                                                                    |  |
| count | The maximum number (0L-4294<br>of consecutive bytes/words in e<br>to capture.                                 | 967295/0x0L-0xFFFFFFFFFFFFFFFFFFFFFFFFFFFFFFFFF                                                                                                    |  |

This parameter is only used in SBA\_ALL\_STATE mode. Default: 16L.

NOTE

Setting mode to SBA\_ALL\_STATE and count to 0L disables the saving of data phases. In this case, the events of all non-data phases, including messages, will be saved.

**Return Values:** 

| SBA_SUCCESS   | Successful execution.                                                  |
|---------------|------------------------------------------------------------------------|
| SBA_BAD_START | Illegal <i>start</i> value. All parameters returned to default values. |
| SBA_BAD_COUNT | Illegal <i>count</i> value. All parameters returned to default values. |
| SBA_BAD_MODE  | Illegal <i>mode</i> value. All parameters returned to default values.  |
| SBA_NOT_FOUND | Analyzer not found.                                                    |

Example:

/\* Capture all phases, but only the second 10 bytes of each data phase. \*/ unsigned int status;

status = sba\_acq\_qual(SBA\_ALL\_STATE, 10L, 10L);

# unsigned int sba\_clear(void);

Stop data capture and clear the capture buffer.

## **Return Values:**

SBA\_SUCCESS SBA\_NOT\_FOUND Successful execution. Analyzer not found.

Example:

/\* Stop data capture and discard the data. \*/
unsigned int status;
status = sba\_clear();

# unsigned int sba\_config\_mode (unsigned int mode )

Specify the analyzer configuration.

### Parameters:

mode

The SCSI bus connection mode:

SBA\_DIRECT

The SCSI bus is connected to the analyzer PCB's 68-bit P' connector either directly or through the SCSI P' connector translator (One of configurations 1, 2, 3, 4, 7, 8, 10, or 11 as described in the **Connecting the SCSI Bus Section** of this manual).

SBA\_INDIRECT The SCSI bus is connected to another PCB's SCSI connector and that PCB is connected to the analyzer PCB's internal J3 connector (One of configurations 5, 6, 9, 12, or 13 as described in the Connecting the SCSI Bus Section of this manual).

Default: The RTFL software automatically sets this parameter when the user test starts execution. If in configuration 1, 2, 3, 4, 7, 8, 10, or 11, *mode* will be set automatically to **SBA\_DIRECT**; otherwise, it will be set to **SBA\_INDIRECT**.

#### NOTE

Call this function after you change from the user test start up configuration. Be careful. If this parameter is set incorrectly, each bit of the capture data will be inverted.

**Return Values:** 

SBA\_SUCCESS SBA\_BAD\_MODE SBA\_NOT\_FOUND Successful execution. Illegal *mode* value. Set to default. Analyzer not found.

#### Example:

/\* Change cable mid-SAT to a differential configuration. \*/
unsigned int status;
status = sba\_config\_mode(SBA\_INDIRECT);

## unsigned int sba\_data\_file(char \*file);

Specify a file name for the unformatted capture data. See the Analyzing the **Captured Buffer** section of this manual for details.

#### **Parameters:**

file

DOS file name for unformatted captured data. Standard DOS file name conventions apply. An extension does not need to be specified, as more than one temporary file may be generated depending on analyzer use. If an extension is specified, it will be ignored. A path may be specified as part of the file name. If a path is not specified, the current directory will be used.

Default: "SBADATA".

**Return Values:** 

| SBA_SUCCESS   | Successful execution.                             |
|---------------|---------------------------------------------------|
| SBA_BAD_FILE  | Illegal <i>file</i> value. Returned to default.   |
| SBA_FILE_ERR  | File could not be opened. <i>file</i> returned to |
|               | default.                                          |
| SBA_NOT_FOUND | Analyzer not found.                               |

Example:

/\* Rename raw data file for later reference. \*/
unsigned int status;
status = sba\_data\_file("D:\USER\AD060792");

# unsigned int sba\_delta\_time(unsigned int mode, unsigned int line1, unsigned int line2, unsigned long \*time)

Calculate the delta time between two lines. See the **Capture Buffer** section of this manual for details on delta times. See the **Analyzing the Captured Data** section of this manual for details on timing and state lines.

## Parameters:

| mode  | The analysis mode                        | The analysis mode:                                                                        |  |  |
|-------|------------------------------------------|-------------------------------------------------------------------------------------------|--|--|
|       | SBA_TIMING                               | Calculate the delta time between two timing lines.                                        |  |  |
|       | SBA_STATE                                | Calculate the delta time between two state lines.                                         |  |  |
| line1 | The number of the tion.                  | first line to use in the delta time calcula-                                              |  |  |
| line2 | The number of the tion.                  | The number of the second line to use in the delta time calcula-<br>tion.                  |  |  |
| time  | Returns with the c<br>the sba_resolution | Returns with the delta time value. Units are as specified by the sba_resolution function. |  |  |

**Return Values:** 

| SBA_SUCCESS   | Successful execution.        |
|---------------|------------------------------|
| SBA_BAD_MODE  | Illegal <i>mode</i> value.   |
| SBA_NO_LINE1  | Line <i>line1</i> not found. |
| SBA_NO_LINE2  | Line <i>line2</i> not found. |
| SBA_NO_DATA   | Capture buffer is empty.     |
| SBA_NOT_FOUND | Analyzer not found.          |

Example:

/\* Get time between the 1st and 10th events. \*/
unsigned long delta\_time;
unsigned int status;
status = sba\_delta\_time(SBA\_TIMING, 0, 9, &delta\_time);

# unsigned int sba\_display\_data(unsigned int start, unsigned int count, unsigned int mode, unsigned int time);

Stop data capture (if not already stopped), format, and display the captured data. See the **Analyzing the Captured Data** section of this manual for details.

#### Parameters:

| start          | The number (0-65535/0x0-0xFFFF) of the first line to display. |                                                                                                    |
|----------------|---------------------------------------------------------------|----------------------------------------------------------------------------------------------------|
| count          | The number (0-65535/0x0-0xFFFF) of lines to display.          |                                                                                                    |
| mode           | The display mode:                                             |                                                                                                    |
|                | SBA_TIMING_16<br>SBA_TIMING_8<br>SBA_STATE_16<br>SBA_STATE_8  | Timing mode with 16-bit data.<br>Timing mode with 8-bit data.<br>State mode with 16-bit data.<br>State mode with 8-bit data. |
| time           | The time stamp type:                                          |                                                                                                    |
|                | SBA_REAL_TIME                                                 | The time stamp for each event will show the time from capture start until that event.                                        |
|                | SBA_DELTA_TIME                                                | The time stamp for each event will<br>show the time from the immediately<br>preceding event until that event.                |
| Return Values: |                                                               |                                                                                                    |

SBA\_SUCCESSSuccessful execution.SBA\_BAD\_MODEIllegal mode value.SBA\_BAD\_TIMEIllegal time value.SBA\_TOO\_FEW\_LINESLess than start lines in capture buffer.SBA\_NO\_DATACapture buffer is empty.SBA\_NOT\_FOUNDAnalyzer not found.

Example:

/\* Display 16-bit timing data with elapsed time stamps to standard output. \*/ unsigned int result; result = sba\_display\_data(0, 0xFFFF, SBA\_TIMING\_16, SBA\_REAL\_TIME);

## unsigned int sba\_event\_filter(unsigned int width, unsigned int mode);

Configure the event filter. See the Event Filter section of this manual for details.

#### Parameters:

width

The SCSI data bus width:

8

16

The SCSI bus is an 8-bit bus. Process transitions of SCSI data lines D0-D7 and parity bit DP0, but ignore all transitions on SCSI data lines D8-D15 and DP1. The SCSI bus is a 16-bit bus. Process transitions of all SCSI data lines D0-D15 and parity bits DP0 and DP1.

Default: 8.

NOTE

Setting this parameter to 16 during analysis of an 8-bit bus will work. However, if any of the analyzer inputs corresponding to the upper 8 data bits is floating, inadvertent transitions may cause unwanted data captures and waste the capture buffer.

mode

Specify the event filter mode for information transfers:

| SBA_OFF      | The event filter is disabled.       |
|--------------|-------------------------------------|
| SBA_FOUR_PER | For each information transfer byte/ |
|              | word, capture events only on        |
|              | control line transitions.           |
| SBA_ONE_PER  | For each information transfer byte/ |
|              | word, capture events only when      |
|              | data is valid.                      |

Default:

SBA\_OFF.

**Return Values:** 

| SBA_SUCCESS   | Successful execution.                   |
|---------------|-----------------------------------------|
| SBA_BAD_WIDTH | Illegal width value. Both parameters    |
|               | returned to default values.             |
| SBA_BAD_MODE  | Illegal mode value. Both parameters re- |
|               | turned to default values.               |
| SBA_NOT_FOUND | Analyzer not found.                     |

Example:

/\* On 8-bit bus, suppress all SCSI data and parity line transitions. \*/ unsigned int status; status = sba\_event\_filter(8, SBA\_FOUR\_PER);

# unsigned int sba\_id\_qual(unsigned int *mode*, unsigned int *iid*, unsigned int *tid*, unsigned int *storage*, unsigned int *trigger*);

Configure the ID qualifier. See the **ID Qualifier** section of this manual for details.

### Parameters:

*mode* The ID qualifier mode:

| SBA_OFF<br>SBA_SEL_RESEL | Disabled.<br>Enabled for selections and |
|--------------------------|-----------------------------------------|
|                          | reselections.                           |
| SBA_SEL                  | Enabled for selections only.            |
| SBA_RESEL                | Enabled for reselections only.          |

iid

Default: SBA\_OFF.

The SCSI initiator ID:

| 0       | Initiator ID 0 only. |
|---------|----------------------|
| 1       | Initiator ID 1 only. |
| 2       | Initiator ID 2 only. |
| 3       | Initiator ID 3 only. |
| 4       | Initiator ID 4 only. |
| 5       | Initiator ID 5 only. |
| 6       | Initiator ID 6 only. |
| 7       | Initiator ID 7 only. |
| SBA_ANY | Any initiator ID.    |

tid

Default: SBA\_ANY.

The SCSI target ID:

| 0       | Target ID 0 only. |
|---------|-------------------|
| 1       | Target ID 1 only. |
| 2       | Target ID 2 only. |
| 3       | Target ID 3 only. |
| 4       | Target ID 4 only. |
| 5       | Target ID 5 only. |
| 6       | Target ID 6 only. |
| 7       | Target ID 7 only. |
| SBA_ANY | Any target ID.    |

Default: SBA\_ANY.

storage

The option for the acquisition qualifier:

| SBA_OFF  |        | Disabled.                               |
|----------|--------|-----------------------------------------|
| SBA_ALL  | OW     | Enabled without arbitration, selection, |
|          |        | and reselection suppression.            |
| SBA_SUP  | PRESS  | Enabled with arbitration, selection,    |
|          |        | and reselection suppression.            |
| Default: | SBA OI | FF.                                     |

trigger

The option for the trigger:

SBA\_OFFDisabled.SBA\_ALLOWEnabled.

Default: SBA\_OFF.

Return Values:

| SBA_SUCCESS   | Successful execution.                                |
|---------------|------------------------------------------------------|
| SBA_BAD_MODE  | Illegal mode value. All parameters returned          |
|               | to default values.                                   |
| SBA_BAD_IID   | Illegal <i>iid</i> value. All parameters returned to |
|               | default values.                                      |
| SBA_BAD_TID   | Illegal tid value. All parameters returned to        |
|               | default values.                                      |
| SBA_BAD_STOR  | Illegal storage value. All parameters re-            |
|               | turned to default values.                            |
| SBA_BAD_TRIG  | Illegal trigger value. All parameters re-            |
|               | turned to default values.                            |
| SBA_NOT_FOUND | Analyzer not found.                                  |

Example:

/\* Capture just interactions with target ID 7. \*/

unsigned int status;

status = sba\_id\_qual(SBA\_SEL\_RESEL, SBA\_ANY, 7, SBA\_ALLOW, SBA\_OFF);

# unsigned int sba\_interactive\_display(unsigned int *start*, unsigned int *mode*, unsigned int *time*);

Stop data capture (if not already stopped), and format and display the captured data. See the **Analyzing the Captured Data** section of this manual for details.

## Parameters:

| start | The number (0-65535/0x0-0xFFFF) of the first line to display. |                                                                                                    |
|-------|---------------------------------------------------------------|----------------------------------------------------------------------------------------------------|
| mode  | The display mode:                                             |                                                                                                    |
|       | SBA_TIMING_16<br>SBA_TIMING_8<br>SBA_STATE_16<br>SBA_STATE_8  | Timing mode with 16-bit data.<br>Timing mode with 8-bit data.<br>State mode with 16-bit data.<br>State mode with 8-bit data.      |
| time  | The time stamp type:                                          |                                                                                                    |
|       | SBA_REAL_TIME                                                 | The time stamp for each event will<br>show the time from capture start<br>until that event.<br>The time stamp for each event will |
|       | SDA_DELIA_IIME                                                | show the time from the immediately preceding event until that event.                                                              |

## **Return Values:**

| SBA_SUCCESS       | Successful execution.                           |
|-------------------|-------------------------------------------------|
| SBA_BAD_MODE      | Illegal <i>mode</i> value.                      |
| SBA_BAD_TIME      | Illegal <i>time</i> value.                      |
| SBA_TOO_FEW_LINES | Less than <i>start</i> lines in capture buffer. |
| SBA_NO_DATA       | Capture buffer is empty.                        |
| SBA_NOT_FOUND     | Analyzer not found.                             |

Example:

/\* Display 16-bit timing data with elapsed time stamps to standard
output. \*/
unsigned int result;
result = sba\_interactive\_display(0,SBA\_TIMING\_16,SBA\_REAL\_TIME);

# unsigned int sba\_log\_length(unsigned int mode, unsigned int \*lines);

Stop data capture (if not already stopped) and get the number of lines in the capture buffer. See the **Analyzing the Captured Data** section of this manual for details on lines.

#### Parameter:

mode

The analysis mode:

SBA\_TIMING

SBA\_STATE

Get the number of timing lines. Get the number of state lines.

lines

Returns with the number of lines.

**Return Values:** 

| SBA_SUCCESS   | Succ   |
|---------------|--------|
| SBA_BAD_MODE  | Illega |
| SBA_NO_DATA   | Capt   |
| SBA NOT FOUND | Anal   |

Successful execution. Illegal *mode* value. Capture buffer is empty. Analyzer not found.

#### Example:

/\* Get the number of events in the capture buffer. \*/
unsigned int length;
unsigned int status;
status = sba\_log\_length(SBA\_TIMING, &length);

## unsigned int sba\_resolution(unsigned int res);

Set resolution of returned time values.

Parameter:

res Resolution:

SBA\_SEC SBA\_MSEC SBA\_USEC SBA\_NSEC\_100 SBA\_NSEC\_20 SBA\_NSEC

Seconds. Milliseconds. Microseconds. 100 nanoseconds. 20 nanoseconds. Nanoseconds.

Default: SBA\_NSEC\_20.

**Return Values:** 

| SBA_SUCCESS   | Successful execution.                         |
|---------------|-----------------------------------------------|
| SBA_BAD_RES   | Illegal res value. Returned to default value. |
| SBA_NOT_FOUND | Analyzer not found.                           |

Example:

/\* Set time resolution to nanoseconds. \*/
unsigned int status;
status = sba\_resolution(SBA\_NSEC);

# unsigned int sba\_run(void);

Start data capture.

**Return Values:** 

## SBA\_SUCCESS SBA\_NOT\_FOUND

Successful execution. Analyzer not found.

Example:

/\* Start data capture. \*/
unsigned int status;
status = sba\_run();

# unsigned int sba\_scsi\_bus(unsigned int line, unsigned long \*control, unsigned long \*data);

Get timing line SCSI signal values. See the Analyzing the Captured Data section of this manual for details on timing lines.

#### Parameter:

*line* The time line number whose signal values to return.

Returns as follows:

control

Bit pairs 30/31, 28/29, 26/27, 24/25, 22/23, 20/21, 18/19, 16/ 17, and 14/15 corresponding to the SCSI BSY, SEL, ATN, REQ, ACK, C/D, I/O, MSG, and RST signals, respectively. Bit pairs are interpreted as follows:

| msb | lsb | Interpretation             |
|-----|-----|----------------------------|
| 1   | 0   | Asserted                   |
| 1   | 1   | Transition from asserted   |
|     |     | to deasserted              |
| 0   | 0   | Deasserted.                |
| 0   | 1   | Transition from deasserted |
|     |     | to asserted                |

Bit 13 corresponds to the trigger and is 1 if the specified line is the trigger event; 0 otherwise.

Bits 9 and 8 correspond to the SCSI DP0 and DP1 signals, and Bits 3 to 0 correspond to the EXT3, EXT2, EXT1, and EXT0 signals, respectively. 1 is interpreted as asserted, and 0 as deasserted.

data

Returns as follows:

Bits 15 to 0 correspond to the SCSI D15 to D0 lines, respectively. 1 is interpreted as asserted, and 0 as deasserted.

#### **Return Values:**

SBA\_SUCCESS SBA\_TOO\_FEW\_LINES SBA\_NO\_DATA SBA\_NOT\_FOUND Successful execution. Less than *line* lines in capture buffer. Capture buffer is empty. Analyzer not found.

#### Example:

/\* Get the SCSI signal values for timing line 100. \*/
unsigned long control;
unsigned long data;
unsigned int status;
status = sba\_scsi\_bus(100, &control, &data);

## unsigned int sba\_state\_data(unsigned int start, unsigned int state, unsigned int count, unsigned int offset, unsigned long \*data);

Get state line data value. See the Analyzing the Captured Data section of this manual for details on state lines.

## Parameters:

start

The starting location (reference point) and direction of the search for the state line to get the information transfer byte from:

| Search forward from the first |
|-------------------------------|
| Search backward from the last |
| captured event.               |
| Search forward from the       |
| Search backward from the      |
| trigger event.                |
|                               |

state

count

The type of the state line to get the information transfer byte/ word from:

| SBA_ARBITRATE<br>SBA_ARBWIN<br>SBA_SEL_START | At least one device is arbitrating.<br>A device has won arbitration.<br>A device is selecting another<br>device. |
|----------------------------------------------|----------------------------------------------------------------------------------------------------|
| SBA_RESEL_START                              | A device is reselecting another device.                                                                          |
| SBA_MSG_OUT                                  | Message out information transfer(s).                                                                             |
| SBA_CMD                                      | Command information transfer(s).                                                                                 |
| SBA_DATAOUT                                  | Data out information transfer(s).                                                                                |
| SBA_DATAIN                                   | Data in information transfer(s).                                                                                 |
| SBA_STAT                                     | Status information transfer(s).                                                                                  |
| SBA_MSG_IN                                   | Message in information transfer(s).                                                                              |

The occurrence count (1-65535/0x1-0xFFFF) of the state line of type *state*, starting from the event and in the direction specified by *start*, to get the information transfer byte/word from.

offset The offset (0-4095/0x0-0xFFF) of the data byte/word within the selected line to return.

This parameter is only used when *state* is an information transfer phase. If offset is greater than 5, subsequent state lines of the same information transfer phase will be searched.

data Returns as follows:

Bits 15 to 0 correspond to the SCSI D15 to D0 lines, respectively. 1 is interpreted as asserted, and 0 as deasserted.

## **Return Values:**

| SBA_SUCCESS       |
|-------------------|
| SBA_NO_STATE      |
| SBA_BAD_STATE     |
| SBA_BAD_START     |
| SBA_NO_TRIG       |
| SBA_OBJ_NOT_FOUND |
| SBA_NO_DATA       |
| SBA_NOT_FOUND     |
|                   |

Successful execution. Phase specified by *state* not found. Illegal *state* specifier. Illegal *start* specifier. No trigger event. Data byte/word not found. Capture buffer is empty. Analyzer not found.

Example:

# 

Find a state line. See the Analyzing the Captured Data section of this manual for details on state lines.

## Parameters:

| start | Number | (0-65535/ | 0x0-0xFFFF | ) of the : | first state | line to search. |
|-------|--------|-----------|------------|------------|-------------|-----------------|
|-------|--------|-----------|------------|------------|-------------|-----------------|

*dirc* Search direction:

SBA\_FORWARD Search forward. SBA\_BACKWARDSearch backward.

*state* The type of the line to search for:

| SBA_BUS_FREE       | The SCSI bus is idle.               |
|--------------------|-------------------------------------|
| SBA_ARBITRATE      | At least one device is arbitrating. |
| SBA_ARBWIN         | A device has won arbitration.       |
| SBA_SEL_START      | A device is selecting another       |
|                    | device.                             |
| SBA_SEL_COMPLETE   | A device has selected another       |
|                    | device.                             |
| SBA_SEL_TIMEOUT    | Selection time out.                 |
| SBA_RESEL_START    | A device is reselecting another     |
|                    | device.                             |
| SBA_RESEL_COMPLETE | A device has reselected another     |
|                    | device.                             |
| SBA_RESEL_TIMEOUT  | Reselection time out.               |
| SBA_MSG_OUT        | Message out information             |
|                    | transfer(s).                        |
| SBA_CMD            | Command information transfer(s).    |
| SBA_DATAOUT        | Data out information transfer(s).   |
| SBA_DATAIN         | Data in information transfer(s).    |
| SBA_STAT           | Status information transfer(s).     |
| SBA_MSG_IN         | Message in information transfer(s). |
| SBA_ATTN_ASSERT    | ATN changed from deassert to        |
|                    | assert.                             |
| SBA_ATTN_DEASSERT  | ATN changed from assert to          |
|                    | deassert.                           |
| SBA_RESET_ASSERT   | RST changed from deassert to        |
|                    | assert.                             |
| SBA_RESET_DEASSERT | RST changed from assert to          |
|                    |                                     |
|                    | deassert.                           |

count

The number of occurrences (1-65536/0x1-0xFFFF) of state lines of type *state*, starting from the line determined by *start* and in direction *dirc*, to find before returning the line number.

*line* Returns with the requested line number.

NOTE

If you set state to SBA\_TRIGGER, you should also set count to 1. There is at most one trigger event.

**Return Values:** 

| SBA | _SUCCESS       |
|-----|----------------|
| SBA | _BAD_STATE     |
| SBA | _BAD_DIRC      |
| SBA | _NO_DATA       |
| SBA | _OBJ_NOT_FOUND |

Successful execution. Illegal *state* value. Illegal *dirc* value. Capture buffer is empty. Line specified by parameters not found. Analyzer not found.

SBA\_NOT\_FOUND

Example:

/\* Get the trigger line number. \*/
unsigned int line;
unsigned int status;
status = sba\_state\_line(0, SBA\_FORWARD, SBA\_TRIGGER, 1, &line);

# unsigned int sba\_status(unsigned int \*status);

Get the analyzer status.

## **Parameters:**

status

Returns with the analyzer status:

| SBA_IDLE<br>SBA_RUN |
|---------------------|
| SBA_TRIG            |
| SBA_FULL            |

Not running. Running but the trigger has not occurred. Running and the trigger has occurred, but the buffer is not full. Not running, the trigger has occurred, and the buffer is full.

## **Return Values:**

| SBA_ | _SUCCESS  |  |
|------|-----------|--|
| SBA  | NOT_FOUND |  |

Analyzer found. Analyzer not found.

## Example:

/\* Get analyzer status. \*/ unsigned int status; unsigned int sba; status = sba\_status(&sba);
## unsigned int sba\_timing\_line(unsigned int start, unsigned int dirc, char \*control, char \*data, unsigned int trigger, unsigned int count, unsigned int \*line);

Find a timing line. See the Analyzing the Captured Data section of this manual for details on timing lines.

## Parameters:

| start   | Number (0-65535/0x0-0xFFFF) of the first timing line to search.                                                                                                    |                                                                                                    |
|---------|----------------------------------------------------------------------------------------------------|----------------------------------------------------------------------------------------------------|
| dirc    | Search direction:                                                                                                    |                                                                                                    |
|         | SBA_FORWARD<br>SBA_BACKWARD                                                                                                    | Search forward.<br>Search backward.                                                                     |
| control | A 16 character string with characters 0, 1, 3, 5, 6, 8, 9, 10, and<br>12 corresponding to the SCSI BSY, SEL, ATN, REQ, ACK, C/<br>D, I/O, MSG, and RST control signals, respectively. Each<br>character specifies the required state of the corresponding<br>signal: '1' (asserted), 'P' (deasserted to asserted transition), '0'<br>(deasserted), 'N' (asserted to deasserted transition) or 'X' (any<br>state). |                                                                                                    |
| `       | Characters 14 and 15 corresignals, respectively. Each state of the corresponding serted), or 'X' (any state).                                                                                                    | spond to the SCSI DP1 and DP0<br>character specifies the required<br>signal: '1' (asserted), '0' (deas- |
| data    | A 19 character string with characters 0, 1, 2, 3, 5, 6, 7, 8, 10, 11, 12, 13, 15, 16, 17, and 18 corresponding the to SCSI D15-D0 signals, respectively. Each character specifies the required state of the corresponding signal: '1' (asserted), '0' (deasserted), or 'X' (any state).                                                                                                    |                                                                                                    |
| trigger | Trigger search enable:                                                                                                    |                                                                                                    |
|         | SBA_YES Search<br>SBA_NO Do not                                                                                                    | for the trigger.<br>search for the trigger.                                                             |
| count   | The number of occurrences ( <b>0-65535/0x0-0xFFFF</b> ) of timing lines of the type matching <i>control, data,</i> and <i>trigger</i> to find before returning the line number.                                                                                                    |                                                                                                    |
|         | NOTE                                                                                                    |                                                                                                    |
| If yo   | ou want to find the trigger, i<br>to 1. There is at most o                                                                                                    | you should also set count<br>ne trigger event.                                                          |
| 1       | Dotume with the number                                                                                                    | of the requested line                                                                                   |

line

Returns with the number of the requested line.

## **Return Values:**

SBA\_SUCCESS SBA\_BAD\_DATA SBA\_BAD\_TRIG SBA\_BAD\_CNTL SBA\_BAD\_DIRC SBA\_NO\_DATA SBA\_OBJ\_NOT\_FOUND Successful execution. Illegal *data* value. Illegal *trig* value. Illegal *control* value. Illegal *dirc* specifier. Capture buffer is empty. Line specified by parameters not found. Analyzer not found.

#### SBA\_NOT\_FOUND

## Example:

## unsigned int sba\_trigger(unsigned int mode, char \*control, char \*data, char \*external, unsigned int count, unsigned int position);

Configure the trigger. See the Trigger section of this manual for details.

#### Parameters:

*mode* The trigger mode:

| SBA_NO_TRIGGER   | Do not trigger.                         |
|------------------|-----------------------------------------|
| SBA_IMMEDIATE    | Trigger when the data capture starts.   |
| SBA_ARBITRATION  | Trigger on an arbitration phase.        |
| SBA_SELECTION    | Trigger on a selection phase.           |
| SBA_RESELECTION  | Trigger on a reselection phase.         |
| SBA_MESSAGE_OUT  | Trigger on a message out byte transfer. |
| SBA_COMMAND      | Trigger on a command byte transfer.     |
| SBA_DATA_OUT     | Trigger on a data out byte/word         |
|                  | transfer.                               |
| SBA_DATA_IN      | Trigger on a data in byte/word          |
|                  | transfer.                               |
| SBA_STATUS       | Trigger on a status byte transfer.      |
| SBA_MESSAGE_IN   | Trigger on a message in byte transfer.  |
| SBA_SPECIFY_BITS | Trigger on control bus condition.       |

#### Default: SBA\_IMMEDIATE.

*control* A 16 character string with characters 0, 1, 3, 5, 6, 8, 9, 10, 12, 14, and 15 corresponding to the SCSI BSY, SEL, ATN, REQ, ACK, C/D, I/O, MSG, RST, DP1 and DP0 control signals, respectively. Each character specifies the required state of the corresponding signal: '1' (asserted), '0' (deasserted), or 'X' (any state).

This parameter is only used in the SBA\_SPECIFY\_BITS trigger mode.

Default: "XX X XX XXX X XX"

data A 19 character string with characters 0, 1, 2, 3, 5, 6, 7, 8, 10, 11, 12, 13, 15, 16, 17, and 18 corresponding the to SCSI D15-D0 signals, respectively. Each character specifies the required state of the corresponding signal: '1' (asserted), '0' (deasserted), or 'X' (any state).

This parameter is used in all trigger modes except SBA\_NO\_TRIGGER and SBA\_IMMEDIATE.

Default: "XXXX XXXX XXXX XXXX XXXX".

external A four character string with characters 0, 1, 2, and 3 corresponding to the EXT3, EXT2, EXT1, and EXT0 external probe pod input signals, respectively. Each character specifies the required state of the corresponding signal: '1' (asserted), '0' (deasserted), or 'X' (any state).

This parameter is used in every trigger mode except **SBA\_NO\_TRIGGER** and **SBA\_IMMEDIATE**.

Default: "XXXX".

The number of occurrences (1-4095/0x1-0xFFF) of the trigger condition before triggering.

This parameter is used in every trigger mode except SBA\_NO\_TRIGGER and SBA\_IMMEDIATE.

Default: 1.

*position* The position of the trigger in the capture data:

| SBA_BEFORE   | 95% of the capture data follows the               |
|--------------|---------------------------------------------------|
|              | trigger event.                                    |
| SBA_CENTERED | The trigger event is centered in the capture data |
| SBA_AFTER    | 95% of the capture data precedes the              |
| _            | trigger event.                                    |

This parameter is used in every trigger mode except SBA\_NO\_TRIGGER and SBA\_IMMEDIATE.

Default: SBA\_BEFORE.

#### Return Values:

count

| SBA_SUCCESS    | Successful execution.                                |
|----------------|------------------------------------------------------|
| SBA_BAD_MODE   | Illegal mode value. All parameters returned          |
|                | to default values.                                   |
| SBA_BAD_CNTL   | Illegal control value. All parameters re-            |
|                | turned to default values.                            |
| SBA_BAD_DATA   | Illegal data value. All parameters returned          |
|                | to default values.                                   |
| SBA_BAD_INPUTS | Illegal <i>inputs</i> value. All parameters returned |
|                | to default values.                                   |
| SBA_BAD_COUNT  | Illegal count value. All parameters returned         |
|                | to default values.                                   |
| SBA_BAD_POS    | Illegal position value. All parameters               |
|                | returned to default values.                          |
| SBA_NOT_FOUND  | Analyzer not found.                                  |

#### Example:

/\* Trigger on an arbitration by ID 0. \*/

unsigned int status;

status = sba\_trigger(SBA\_SPECIFY\_BITS, "10 0 00 000 0 XX", "XXXX XXXX XXXX XXX1", "XXXX", 1, SBA\_AFTER);

/\*Trigger immediate. \*/

Status=(SBA\_IMMEDIATE,"","",",0,0);

## unsigned int sba\_xlate(unsigned int mode, unsigned int line, unsigned int \*new)

Translate line number from one mode to the other. See the Analyzing the Captured Data section of this manual for details on timing and state lines.

## Parameters:

| mode | The translate mod                    | The translate mode:                                     |  |  |
|------|--------------------------------------|---------------------------------------------------------|--|--|
|      | SBA_TIMING                           | Translate from state line number to timing line number. |  |  |
|      | SBA_STATE                            | Translate from timing line number to state line number. |  |  |
| line | The number of the line to translate. |                                                         |  |  |
| new  | Returns with the                     | new line number.                                        |  |  |

**Return Values:** 

| SBA_SUCCESS       | Successful execution.      |
|-------------------|----------------------------|
| SBA_BAD_MODE      | Illegal <i>mode</i> value. |
| SBA_OBJ_NOT_FOUND | line not found.            |
| SBA_NOT_FOUND     | Analyzer not found.        |

Example:

/\* Find the timing line that corresponds to state line 1000. \*/
unsigned int line;
unsigned int status;
status = sba\_xlate(SBA\_TIMING, 1000, &line);

## Compatible Functions

The following functions are included only to support compatibility with the function libraries of the SDS-210, SDS-310, and SDS-310A. These functions do not support any of the new features of the SDS-310F. It is strongly recommended that you use only the sba-class functions for any new user test development. Furthermore, do not mix these functions with sba-class functions in the same user test; otherwise, unpredictable results will occur. These functions are prototyped in the scsila.h include file.

| Function        | Description                                               |
|-----------------|-----------------------------------------------------------|
| la_acq_qual     | Configure the acquisition qualifier for state mode.       |
| la_delta_time   | Calculate delta time between two state mode lines.        |
| la_display      | Display the capture data.                                 |
| la_extern_input | Configure the external input trigger.                     |
| la_file_name    | Specify file for the unformatted capture data.            |
| la_find_line    | Find state mode line number.                              |
| la_get_status   | Get analyzer status.                                      |
| la_log_length   | Get number of lines in the capture buffer.                |
| la_run          | Start data capture.                                       |
| la_state_data   | Get state mode data value.                                |
| la_trigger      | Configure the SCSI bus trigger for state mode.            |
| lat_acq_qual    | Configure the acquisition qualifier for timing mode.      |
| lat_delta_time  | Calculate delta time between two timing mode lines.       |
| lat_find_line   | Find timing mode line.                                    |
| lat_line_data   | Get timing mode line data value.                          |
| lat_time_stamp  | Get timing mode line time stamp.                          |
| lat_trigger     | Configure the SCSI bus trigger condition for timing mode. |

## unsigned int la\_acq\_qual(char \*mode, unsigned int count);

Configure the acquisition qualifier for subsequent data captures with the la\_run("STATE") function. See the Acquisition Qualifier section of this manual for details.

## Parameters:

| mode           | The acquisition mode (state):                                                                                           |                                                                                                 |  |
|----------------|----------------------------------------------------------------------------------------------------|-------------------------------------------------------------------------------------------------|--|
|                | "ALL_STATE"                                                                                                    | Capture events of all bus                                                                       |  |
|                | "ARB_SEL"                                                                                                    | Capture events of arbitration,<br>selection, and reselection<br>phases only.                    |  |
|                | "ARB_SEL_CMD"                                                                                                    | Capture events of arbitration, selection, reselection, and command phases only.                 |  |
|                | "ARB_SEL_CMD_STAT"                                                                                                    | Capture events of arbitration,<br>selection, reselection, com-<br>mand, and status phases only. |  |
|                | Default: "ALL_STATE".                                                                                                   |                                                                                                 |  |
| count          | The maximum number (1-61439/0x1-0xEFFF) of consec<br>bytes in each data in or data out phase, starting with by<br>save. |                                                                                                 |  |
|                | Default: 16.                                                                                                    |                                                                                                 |  |
|                | This parameter is only used in                                                                                          | "ALL_STATE" mode.                                                                               |  |
| Return Values: |                                                                                                    |                                                                                                 |  |
| 0<br>0xFFFE    | Successful execution.<br>Illegal <i>count</i> value. Both parameters returned to default                                |                                                                                                 |  |
| 0xFFFF         | Illegal <i>mode</i> value. Both parar values.                                                                           | neters returned to default                                                                      |  |

## unsigned long la\_delta\_time(char \*start, char \*state1, unsigned int count1, char \*state2, unsigned int count2);

Calculate the delta time between two state lines in the capture buffer. This function requires you to have captured data with the la\_run("STATE") function. See the **Capture Buffer** section of this manual for details on delta times. See the **Analyzing the Captured Data** section of this manual for details on state lines.

#### **Parameters:**

start

t The starting location (reference point) and direction of the search for the first state line to use in the delta time calculation:

| "START_OF_LOG"   | Search forward from the first captured |
|------------------|----------------------------------------|
|                  | event.                                 |
| "END_OF_LOG"     | Search backward from the last cap-     |
|                  | tured event.                           |
| "AFTER_TRIGGER"  | Search forward from the trigger event. |
| "BEFORE_TRIGGER" | Search backward from the trigger       |
|                  | event.                                 |

*state1* The type of the first line to use in the delta time calculation:

| 'BUS_FREE"       | The SCSI bus is idle.                 |
|------------------|---------------------------------------|
| "ARBITRATE"      | At least one device is arbitrating.   |
| "ARBWIN"         | A device has won arbitration.         |
| "SEL START"      | A device is selecting another device. |
| "SEL COMPLETE"   | A device has selected another         |
|                  | device.                               |
| "SEL TIMEOUT"    | Selection time out.                   |
| "RESEL START"    | A device is reselecting another       |
|                  | device.                               |
| "RESEL COMPLETE" | A device has reselected another       |
|                  | device.                               |
| "RESEL TIMEOUT"  | Reselection time out.                 |
| "MSG OUT"        | Message out information transfer(s).  |
| "CMD"            | Command information transfer(s).      |
| "DATAOUT"        | Data out information transfer(s).     |
| "DATAIN"         | Data in information transfer(s).      |
| "STATUS"         | Status information transfer(s).       |
| "MSG_IN"         | Message in information transfer(s).   |
| "ATTN ASSERT"    | ATN changed from deassert to          |
| -                | assert.                               |
| "ATTN DEASSERT"  | ATN changed from assert to            |
| . – –            | deassert.                             |
| "RESET ASSERT"   | RST changed from deassert to          |
| -                | assert.                               |
| "RESET DEASSERT" | RST changed from assert to            |
| <b>_</b>         | deassert.                             |
| "LINE"           | Special mode. See description         |
|                  | below.                                |
|                  |                                       |

- *count1* The occurrence count (1-65535/0x1-0xFFFF) of the state line of type *state1*, starting from the event and in the direction specified by *start*, to use as the first line in the delta time calculation.
- state2 The type of the second state line to use in the delta time calculation. Legal values for state2 are the same as those for state1.
- count2 The occurrence count (1-65535/0x1-0xFFFF) of state lines of type state2, starting from the line determined by state1 and count1, and in the forward direction, to use as the second line in the delta time calculation.

If you specify "LINE" for *state1*, *count1* state lines will be counted from the event in the direction specified by *start* to determine the first line to use in the delta time calculation. *count2* state lines will be counted in the forward direction from the first line in the delta time calculation to use as the second line in the delta time calculation. *state2* will be ignored.

#### **Return Values:**

**non-OL** Successful execution. The exact value is the delta time between the two specified lines. Units are microseconds.

- 0L
- Error. Call the get\_f\_status("IO") function and interpret its return value as follows:
  - 0x40 Line specified by *state1/count1* not found.
  - 0x41 Line specified by *state2/count2* not found.
  - 0x42 Illegal *state* specifier.
  - 0x43 Illegal *start* specifier.
  - 0x44 No trigger event.
  - 0x50 Data not captured with la\_run("STATE").
  - **0xFE** Capture buffer is empty.

## unsigned int la\_display(unsigned int *start*, unsigned int *length*);

Stop data capture (if not already stopped) and display the captured data to the device specified with the **output\_device** function. If you captured the data with the **la\_run("TIMING")** function, the output will be in the 8-bit real time timing mode format. If you captured the data with the **la\_run("STATE")** function, the output will be in the 8-bit real time state mode format. See the **Analyzing the Captured Data** section of this manual for details on the timing and state mode formats.

#### **Parameters:**

start

If data was captured with the la\_run("TIMING") function, the number (0-65535/0x0-0xFFFF) of the first timing line to display. If data was captured with la\_run("STATE"), the number (0-65535/0x0-0xFFFF) of the first state line to display.

length

If data was captured with the la\_run("TIMING") function, the number (0-65535/0x0-0xFFFF) of timing lines to display. If data was captured with la\_run("STATE"), the number (0-65535/0x0-0xFFFF) of state lines to display. If *start+length* exceeds the end the buffer, data is displayed to the end of the buffer.

| 0      | Successful execution.                    |
|--------|------------------------------------------|
| 0xFFFE | Less than start lines in capture buffer. |
| 0xFFFF | Capture buffer is empty.                 |

## unsigned int la\_extern\_input(char \*inputs);

Configure the external input trigger condition for subsequent data captures with the la\_run function. See the **Trigger** section of this manual for details.

## **Parameters:**

inputs

A seven character string with characters 0, 2, 4, and 6 corresponding to the EXT3, EXT2, EXT1, and EXT0 external probe pod input signals, respectively. Each character specifies the required state of the corresponding signal: '1' (asserted), '0' (deasserted), or 'X' (any state).

Default: "X X X X".

| 0      | Successful execution.                        |
|--------|----------------------------------------------|
| 0xFFF9 | Illegal <i>inputs</i> value. Set to default. |

## unsigned int la\_file\_name(char \*name);

Specify the name of the file to hold unformatted captured data. See the **Analyzing the Captured Buffer** section of this manual for details on this file and its use.

## Parameters:

name

Name of DOS file to hold unformatted captured data. Standard DOS file name conventions apply. A path may be specified as part of the file name. If a path is not specified, the current directory will be used. Extensions will be assigned automatically. If an extension is specified, that extension will be ignored.

Default: SBADATA.

## Return Values:

0Successful execution.0xFFF7Illegal file name.

## unsigned int la\_find\_line(unsigned int start, char \*dirc, char \*state, unsigned int count);

Find a state line number. This function requires you to have captured data with the la\_run("STATE") function. See the Analyzing the Captured Data section of this manual for details on state lines.

## Parameters:

| start | Number (0-65535/0x0-0xFFFF) of the first state line to search. |                                                                                                    |
|-------|----------------------------------------------------------------|----------------------------------------------------------------------------------------------------|
| dirc  | Search direction:                                              |                                                                                                    |
|       | "FORWARD"<br>"BACKWARDS"                                       | Search forward.<br>Search backward.                                                                                                    |
| state | The type of the line to search for:                            |                                                                                                    |
|       | "BUS_FREE"<br>"ARBITRATE"<br>"ARBWIN"<br>"SEL_START"           | The SCSI bus is idle.<br>At least one device is arbitrating.<br>A device has won arbitration.<br>A device is selecting another<br>device. |
|       | "SEL_COMPLETE"                                                 | A device has selected another device.                                                                                                    |
|       | "SEL_TIMEOUT"                                                  | Selection time out.                                                                                                    |
|       | "RESEL_START"                                                  | A device is reselecting another device.                                                                                                   |
|       | "RESEL_COMPLETE"                                               | A device has reselected another device.                                                                                                   |
|       | "RESEL_TIMEOUT"                                                | Reselection time out.                                                                                                    |
|       | "MSG_OUT"                                                      | Message out information transfer(s).                                                                                                    |
|       | "CMD"                                                          | Command information transfer(s).                                                                                                    |
|       | "DATAOUT"                                                      | Data out information transfer(s).                                                                                                    |
|       | "DATAIN"                                                       | Data in information transfer(s).                                                                                                    |
|       | "STATUS"                                                       | Status information transfer(s).                                                                                                    |
|       | "MSG_IN"                                                       | Message in information transfer(s).                                                                                                    |
|       | "ATTN_ASSERT"                                                  | ATN changed from deassert to assert.                                                                                                    |
|       | "ATTN_DEASSERT"                                                | ATN changed from assert to deassert.                                                                                                    |
|       | "RESET_ASSERT"                                                 | RST changed from deassert to assert.                                                                                                    |
|       | "RESET_DEASSERT"                                               | RST changed from assert to deassert.                                                                                                    |
|       | "TRIGGER"                                                      | The trigger event.                                                                                                    |

count

The number of occurrences (1-65536/0x1-0xFFFF) of state lines of type *state*, starting from the line determined by *start* and in direction *dirc*, to find before returning the line number.

## NOTE If you set **mode** to **"TRIGGER"**, you should also set **count** to 1. There is at most one trigger event.

| <0x8000 | Successful execution. The exact value is the number of the |
|---------|------------------------------------------------------------|
|         | specified state line.                                      |
| 0x8042  | Illegal <i>state</i> value.                                |
| 0x8043  | Illegal start value.                                       |
| 0x8044  | Illegal <i>dirc</i> value.                                 |
| 0x8050  | Data not captured with la_run("STATE").                    |
| 0xFFFE  | Capture buffer is empty.                                   |
| 0xFFFF  | Line specified by parameters not found.                    |

## unsigned int la\_get\_status(void);

Get analyzer status.

## **Return Values:**

| 0                        | Running but the trigger has not occurred.                         |
|--------------------------|-------------------------------------------------------------------|
| 0x0001                   | Running and the trigger has occurred, but the buffer is not full. |
| 0x0002                   | Not running, the trigger has occurred, and the buffer is full.    |
| 0x <b>0003</b><br>0xFFFF | Not running.<br>Analyzer not found.                               |

,

## unsigned int la\_log\_length(void);

Stop the data capture (if not already stopped). If data was captured with the la\_run("TIMING") function, get the number of timing lines in the capture buffer. If data was captured with the la\_run("STATE") function, get the number of state lines in the capture buffer. See the Analyzing the Captured Data section of this manual for details on timing and state lines.

### Return Value:

If data was captured with the la\_run("TIMING") function, the number timing lines in the capture buffer. If data was captured with la\_run("STATE"), the number of state lines in the capture buffer.

## unsigned int la\_run(char \*mode);

Start data capture and prepare for analysis in timing or state mode.

## NOTE

Previous generation bus analyzers had a special hardware mode custom tailored for state mode data capture. The SDS-310F does not support this special mode of data capture. Instead, it always captures data as events that translate directly into timing mode output. All state mode data is generated from translations of this timing mode capture data. Because the special state capture mode hardware made more efficient use of the capture buffer than the timing mode hardware, the state mode capture depth of the SDS-310F may be less than previous generation analyzers even though the analyzer's buffer is the same physical size. See the **Capturing Data** section of this manual for descriptions of the advanced features of the SDS-310F's data capture hardware that may be used to make more efficient use of the capture buffer.

#### Parameter:

| mode | Data analysis mode: |                             |
|------|---------------------|-----------------------------|
|      | "STATE"<br>"TIMING" | State mode.<br>Timing mode. |

| 0x0000        | Successful execution.      |
|---------------|----------------------------|
| 0xFFFE        | Illegal <i>mode</i> value. |
| <b>0xFFFF</b> | Analyzer not found.        |

## unsigned int la\_state\_data(char \*start, char \*state, unsigned int *count*, unsigned int *offset*);

Get state line data byte value. This function requires you to have captured data with the la\_run("STATE") function. See the Analyzing the Captured Data section of this manual for details on state lines.

#### Parameters:

start

The starting location (reference point) and direction of the search for the state line to get the information transfer byte from:

| "START_OF_LOG"   | Search forward from the first    |
|------------------|----------------------------------|
|                  | captured event.                  |
| "END_OF_LOG"     | Search backward from the last    |
|                  | captured event.                  |
| "AFTER_TRIGGER"  | Search forward from the trigger  |
|                  | event.                           |
| "BEFORE_TRIGGER" | Search backward from the trigger |
|                  | event.                           |

state

The type of the state line to get the information transfer byte from:

| "ARBITRATE"<br>"ARBWIN"<br>"SEL_START" | At least one device is arbitrating.<br>A device has won arbitration.<br>A device is selecting another<br>device. |
|----------------------------------------|----------------------------------------------------------------------------------------------------|
| "RESEL_START"                          | A device is reselecting another device.                                                                          |
| "MSG_OUT"                              | Message out information transfer(s).                                                                             |
| "CMD"                                  | Command information transfer(s).                                                                                 |
| "DATAOUT"                              | Data out information transfer(s).                                                                                |
| "DATAIN"                               | Data in information transfer(s).                                                                                 |
| "STATUS"                               | Status information transfer(s).                                                                                  |
| "MSG_IN"                               | Message in information transfer(s).                                                                              |

count

The occurrence count (1-65535/0x1-0xFFFF) of the state line of type state, starting from the event and in the direction specified by start, to get the information transfer byte from.

offset

The offset (0-4095/0x0-0xFFF) of the data byte within the selected line to return.

This parameter is only used when *state* is an information transfer phase. If offset is greater than 5, subsequent state lines of the same information transfer phase will be searched.

## **Return Value:**

0x00XX Where XX is the requested byte.

For status call the **get\_f\_status("IO")** function and interpret its return value as follows:

| 0    | Successful execution.                   |
|------|-----------------------------------------|
| 0x40 | Phase specified by state not found.     |
| 0x42 | Illegal state specifier.                |
| 0x43 | Illegal start specifier.                |
| 0x44 | No trigger event.                       |
| 0x45 | Data byte not found.                    |
| 0x50 | Data not captured with la_run("STATE"). |
| 0xFE | Capture buffer is empty.                |
|      |                                         |

.

## 

Configure the SCSI bus trigger condition for subsequent data captures with the la\_run("STATE") function. See the Trigger section of this manual for details.

## Parameters:

state Trigger state definition:

| "NO_TRIGGER"  | Do not trigger.                         |
|---------------|-----------------------------------------|
| "IMMEDIATE"   | Trigger as soon as data capture starts. |
| "ARBITRATION" | Trigger on an arbitration phase.        |
| "SELECTION"   | Trigger on a selection phase.           |
| "RESELECTION" | Trigger on a reselection phase.         |
| "MSG_OUT"     | Trigger on a message out byte transfer. |
| "CMD"         | Trigger on a command byte transfer.     |
| "DATA_OUT"    | Trigger on a data out byte transfer.    |
| "DATA_IN"     | Trigger on a data in byte transfer.     |
| "STATUS"      | Trigger on a status byte transfer.      |
| "MSG IN"      | Trigger on a message in byte transfer.  |

Default: "IMMEDIATE".

data

An eleven character string with characters 0, 2, 3, 4, 5, 7, 8, 9, and 10 corresponding to the SCSI DP0, D7, D6, D5, D4, D3, D2, D1, and D0 signals, respectively. Each character specifies the required state of the corresponding signal: '1' (asserted), '0' (deasserted), or 'X' (any state).

Default: "X XXXX XXXX".

*count* The number of occurrences (0-65535/0x0-0xFFFF) of the trigger condition before triggering.

Default: 1.

*location* The position of the trigger in the capture data:

| 'BEFORE''  | 95% of the capture data follows the trigger.  |
|------------|-----------------------------------------------|
| "CENTERED" | The trigger is centered in the capture data.  |
| "AFTER"    | 95% of the capture data precedes the trigger. |

Default:

#### **Return Values:**

| 0             | Successful execution.                                           |
|---------------|-----------------------------------------------------------------|
| 0xFFFC        | Illegal location value. All parameters returned to default      |
|               | values.                                                         |
| 0xFFFD        | Illegal count value. All parameters returned to default values. |
| <b>0xFFFE</b> | Illegal data value. All parameters returned to default values.  |
| <b>0xFFFF</b> | Illegal state value. All parameters returned to default values. |

"BEFORE".

## unsigned int lat\_acq\_qual(char \*mode, unsigned int count);

Configure the acquisition qualifier for subsequent data captures with the la\_run("TIMING") function. See the Acquisition Qualifier section of this manual for details.

#### Parameters:

| mode  | The acquisition mode (state):                                                                                              |                                                                                              |
|-------|----------------------------------------------------------------------------------------------------|----------------------------------------------------------------------------------------------|
|       | "ALL_STATE"                                                                                                    | Capture events of all bus                                                                    |
|       | "ARB_SEL"                                                                                                    | Capture events of arbitration,<br>selection, and reselection                                 |
|       | "ARB_SEL_CMD"                                                                                                    | Capture events of arbitration,<br>selection, reselection, and<br>command phases only.        |
|       | "ARB_SEL_CMD_STAT"                                                                                                    | Capture events of arbitration, selection, reselection, com-<br>mand, and status phases only. |
|       | Default: "ALL_STATE".                                                                                                    |                                                                                              |
| count | The maximum number (1-61439/0x1-0xEFFF) of consecutive bytes in each data in or data out phase, starting with byte 0 save. |                                                                                              |
|       | Default: 0x8000.                                                                                                    |                                                                                              |

This parameter is only used in "ALL\_STATE" mode.

| 0      | Successful execution.                                                   |
|--------|-------------------------------------------------------------------------|
| 0xFFFE | Illegal <i>count</i> value. Both parameters returned to default values. |
| 0xFFFF | Illegal <i>mode</i> value. Both parameters returned to default values.  |

## unsigned long lat\_delta\_time(unsigned int line1, unsigned int line2);

Calculate the delta time between two timing lines in the capture buffer. This function requires you to have captured data with the la\_run("TIMING") function. See the Capture Buffer section of this manual for details on delta times. See the Analyzing the Captured Data section of this manual for details on timing lines.

#### Parameters:

| line1 | The first timing line number to use in the delta time calcula-<br>tion. |
|-------|-------------------------------------------------------------------------|
| line2 | The second timing line number to use in the delta time calculation.     |

| non-0L | Successful execution. The exact value is the delta time between the two specified lines. Units are 100 nanoseconds. |
|--------|----------------------------------------------------------------------------------------------------|
| OL     | Error. Call the get_f_status("IO") function and interpret its return value as follows:                              |

| 0x41 | Line <i>line1</i> not found.   |
|------|--------------------------------|
| 0x42 | Line <i>line2</i> not found.   |
| 0x50 | Capture data not acquired with |
|      | la_run("TIMING").              |
| 0xFE | Capture buffer is empty.       |

## unsigned int lat\_find\_line(unsigned int *start*, char \**dirc*, char \**control*, char \**data*, char \**trigger*, unsigned int *count*);

Find a timing line number. This function requires you to have captured data with the la\_run("TIMING") function. See the Analyzing the Captured Data section of this manual for details on timing lines.

#### **Parameters:**

| start   | Number (0-65535/0x0-0x                                                                                                    | FFFF) of the first timing line to search.                                                                                                    |
|---------|----------------------------------------------------------------------------------------------------|----------------------------------------------------------------------------------------------------|
| dirc    | Search direction:                                                                                                    |                                                                                                    |
|         | "FORWARD"<br>"BACKWARDS"                                                                                                    | Search forward.<br>Search backward                                                                                                    |
|         | DirectorineDO                                                                                                    | bear en backward.                                                                                                    |
| control | A thirteen character strin<br>12 corresponding to the S<br>I/O, MSG, and RST cont<br>specifies the required sta<br>(asserted), <b>P</b> ' (deasserted<br>'N' (asserted to deasserted | g with characters 0, 1, 3, 5, 6, 8, 9, 10, and<br>CSI BSY, SEL, ATN, REQ, ACK, C/D,<br>rol signals, respectively. Each character<br>te of the corresponding signal: '1'<br>I to asserted transition), '0' (deasserted),<br>ed transition) or 'X' (any state). |
| 3-4-    | Am alarram als ano atom atom                                                                                                    | and the characters 0.2.2.4.5.7.9.0 and                                                                                                    |

data An eleven character string with characters 0, 2, 3, 4, 5, 7, 8, 9, and 10 corresponding to the SCSI DP0, D7, D6, D5, D4, D3, D2, D1, and D0 signals, respectively. Each character specifies the required state of the corresponding signal: '1' (asserted), '0' (deasserted), or 'X' (any state).

- *trigger* A one character string with "X", "x", or "1" specifying a search for the trigger line.
- *count* The number of occurrences (0-65535/0x0-0xFFFF) of timing lines of the type matching *control, data*, and *trigger* to find before returning the line number.

## NOTE

If you want to find the trigger, you should also set **count** to 1. There is at most one trigger event.

| <0x8000 | Successful execution. The exact value is the number of the specified state line. |
|---------|----------------------------------------------------------------------------------|
| 0x8040  | Illegal <i>data</i> value.                                                       |
| 0x8041  | Illegal trig value.                                                              |
| 0x8042  | Illegal control value.                                                           |
| 0x8043  | Illegal start value.                                                             |
| 0x8044  | Illegal <i>dirc</i> specifier.                                                   |
| 0x8050  | Data not captured with la_run("TIMING").                                         |
| 0xFFFE  | Capture buffer is empty.                                                         |
| 0xFFFF  | Line specified by parameters not found.                                          |
|         |                                                                                  |

## unsigned long lat\_line\_data(unsigned int line);

Get time line data and control signal values. This function requires you to have captured data with the la\_run("TIMING") function. See the Analyzing the Captured Data section of this manual for details on timing lines.

#### Parameter:

*line* The time line number whose data byte to return.

#### **Return Value:**

#### A 32-bit value.

Bit pairs 30/31, 28/29, 26/27, 24/25, 22/23, 20/21, 18/19, 16/17, and 14/15 corresponding to the SCSI BSY, SEL, ATN, REQ, ACK, C/D, I/O, MSG, and RST signals, respectively. Bit pairs are interpreted as follows:

| msb | lsb | Interpretation                         |
|-----|-----|----------------------------------------|
| 1   | 0   | Asserted                               |
| 1   | 1   | Transition from asserted to deasserted |
| 0   | 0   | Deasserted                             |
| 0   | 1   | Transition from deasserted to asserted |

Bit 13 corresponds to the trigger and is 1 if the specified line is the trigger event; 0 otherwise.

Bits 8 to 0 correspond to the SCSI DP0 and D7 to D0 lines, respectively. 1 is interpreted as asserted, and 0 as deasserted.

Call the get\_f\_status("IO") function and interpret its return value as follows:

- 0 Successful execution.
- 0x41 Specified line not found.
- 0x50 Data not captured with la\_run("TIMING").
- 0xFE Capture buffer is empty.

## unsigned long lat\_time\_stamp(unsigned int line);

Get the time stamp of a time line. This function requires you to have captured data with the la\_run("TIMING") function. See the Analyzing the Captured Data section of this manual for details on timing lines.

#### Parameter:

*line* The time line number whose time stamp to return.

## **Return Value:**

The time stamp of the specified line in 100 nanosecond units.

Call the get\_f\_status("IO") function and interpret its return value as follows:

| 0 | Successful | execution. |
|---|------------|------------|
| U | Juccessiu  | execution. |

| 0x41 | S | pecified | line | not | found. | , |
|------|---|----------|------|-----|--------|---|
|------|---|----------|------|-----|--------|---|

0x50 Data not captured with la\_run("TIMING").

**0xFE** Capture buffer is empty.

## 

Configure the SCSI bus trigger condition for subsequent data captures with the la\_run("TIMING") function. See the Trigger section of this manual for details.

#### Parameters:

data

count

control A thirteen character string with characters 0, 1, 3, 5, 6, 8, 9, 10, and 12 corresponding to the SCSI BSY, SEL, ATN, REQ, ACK, C/D, I/O, MSG, and RST control signals, respectively. Each character specifies the required state of the corresponding signal: '1' (asserted), '0' (deasserted), or 'X' (any state).

Default: "XX X XX XXX X"

An eleven character string with characters 0, 2, 3, 4, 5, 7, 8, 9, and 10 corresponding to the SCSI DP0, D7, D6, D5, D4, D3, D2, D1, and D0 signals, respectively. Each character specifies the required state of the corresponding signal: '1' (asserted), '0' (deasserted), or 'X' (any state).

#### Default: "X XXXX XXXX"

The number of occurrences (0-65535/0x0-0xFFFF) of timing lines of the type matching *control* and *data* before triggering.

Default: 1.

*location* Location of Trigger within acquisition memory.

| "BEFORE"   | Acquire about 95% of data after the    |
|------------|----------------------------------------|
|            | trigger.                               |
| "CENTERED" | Acquire 50% of data after the trigger. |
| "AFTER"    | Acquire about 95% of data before the   |
|            | trigger.                               |

Default: "BEFORE"

| 0xFFFC        | Illegal location value. All parameters returned to default      |
|---------------|-----------------------------------------------------------------|
|               | values.                                                         |
| 0xFFFD        | Illegal count value. All parameters returned to default values. |
| <b>0xFFFE</b> | Illegal data value. All parameters returned to default values.  |
| 0xFFFF        | Illegal state value. All parameters returned to default values. |
|               |                                                                 |

This page intentionally left blank.

.

## Appendix

# A

# Troubleshooting

## SCSI Hot Line

If your problem is not included in the following descriptions, call our Development Systems Operation (DSO) hot line (Monday through Friday between 8:30 AM and 5:30 PM Pacific Coast Time):

## DSO Hot Line: (408) 945-2527

## Common Problems

## Symptom:

The following message is displayed:

\*\*\* CONFIGURATION ERROR \*\*\* No SCSI Bus Analyzer Detected Software Load Aborted

## Possible Causes:

1. Analyzer PCB not installed.

Install the analyzer PCB. See the **Installing the Analyzer PCB** section of this manual for details.

2. Incorrect SBAADR DOS Environment variable value.

Change SBAADR to the correct value. See the Configuring the DOS Environment With SDS310F section of this manual for details.

3. Incorrect analyzer PCB I/O address setting.

Set the correct address. See the Installing the Analyzer PCB section of this manual for details.

4. Analyzer PCB installed in an 8-bit XT-compatible backplane slot.

Re-install the analyzer PCB in a 16-bit AT-compatible slot. See the *Installing the Analyzer PCB* section of this manual for details.

## Symptom:

The following message is displayed:

\*\*\* CANNOT FIND BIT FILES \*\*\* Software Load Aborted

#### **Possible Causes:**

1. Incorrect SBADRV DOS Environment variable value.

Change SBADRV to the correct value. See the Configuring the DOS *Environment With SDS310F* section of this manual for details.

2. Incorrect software installation.

*Re-install the software. See the Installing the Software section of this manual for details.* 

## Symptom:

One of the following messages is displayed:

Cannot Allocate Memory for Control Variables Software Load Aborted Or Insufficient Memory

#### **Possible Causes:**

1. Less than 640 KBytes memory installed in your computer.

*Increase memory to 640 KBytes.* 

2. Terminate and stay resident (TSR) programs consuming too much memory.

*Remove all terminate and stay resident (TSR) programs from memory.* 

## Symptom:

Signal values are inverted in the timing display.

## **Possible Cause:**

## Incorrect configuration mode set.

Change to the proper mode. If you are using the interactive menu, see the description of the **Config Mode** command in the **Interactive Menu** chapter of this menu for details. If you are running a user test, see the description of the **sba\_config\_mode** function in the **Run Time Function Library** chapter of this manual for details.

This page intentionally left blank.

# **Specifications**

and the second second second second second second second second second second second second second second second

## Electrical Specifications

• Analyzer PCB:

Current: 3 amps typical, 5 amps maximum Voltage: 5.0 Vdc ±.25 Vdc

- Input channels:
  - 27 SCSI signals (BSY, SEL, ATN, REQ, ACK, C/D, I/O, MSG, RST, DP0, DP1, D0-D15): As defined in the SCSI-2 standard.

4 external probe pod input signals (EXT0-3): Standard TTL. Resistor SIP RP1 pulls floating signals to an asserted state Voltage limitations: 0 Vdc to 5 Vdc Signal loading: One 74HCT load plus 20 pF Sample depth: 32K per channel

- Output channel (TOUT): High-level source current: 3 mA Low-level sink current: 24 mA
- External probe pod ground (GND): Signal ground

## Timing Specifications

- Sampling resolution: 20 nanoseconds (nsec)
  - Time stamp: Resolution: 20 nsec Time between rollovers: 12.2 hours
- Minimum trigger event duration: 22 nsec
- Minimum time between trigger occurrences: 40 nsec
- External probe pod output assertion: Within 160 nsec of trigger assertion
- External probe pod output deassertion: On capture data display or clear

# Environmental Specifications

- Operating temperature: 0°C (32°F) to 55°C (131°F)
- Non-operating temperature: -40°C (-40°F) to 75°C (167°F)
- Humidity: 10% to 95%, noncondensing

## Physical Specifications

- Shipping weight: 2 lbs
- PCB: Standard full-size single-width AT form factor (13.25" x 4.75").
- External probe pod dimensions: 3.75" x 2.375" x .875"
- SCSI P' connector translator dimensions: 3" x 1.5" x .7"

## Analyzer PCB 68-pin 'P' Connector (J1)

• Connector type: Nonshielded, high-density, 68-conductor connector consisting of two rows of 34 female contacts with adjacent contacts 1.27 mm (0.05") apart.

• Pin outs:

| منځ د مړي ور او و.<br>مرکز د ا | and a second second second second second second second second second second second second second second second | Pin        | Name   | Pin     | Name   |
|--------------------------------|----------------------------------------------------------------------------------------------------|------------|--------|---------|--------|
|                                |                                                                                                    | 4          | Ground | . 0     | D12    |
|                                |                                                                                                    | :<br>      | Ground | 2       | D12    |
| 9.                             |                                                                                                    | _ 3<br>_ E | Ground | 4       | D13    |
|                                |                                                                                                    | 5          | Ground | 0       | D14    |
|                                |                                                                                                    | . /        | Ground | 0<br>10 |        |
|                                |                                                                                                    | 9          | Ground | 10      | DPI    |
|                                |                                                                                                    | 10         | Ground |         |        |
| и.<br>К <sub>ар</sub>          |                                                                                                    | 13         | Ground | 14      |        |
|                                |                                                                                                    | 15         | Ground | 16      | D2     |
| $(a,b) \in \mathbb{R}^{n}$     |                                                                                                    | 17         | Ground | 18      | D3     |
|                                |                                                                                                    | 19         | Ground | 20      | D4     |
| · · · · · ·                    |                                                                                                    | 21         | Ground | 22      | D5     |
| 4                              |                                                                                                    | 23         | Ground | 24      | D6     |
|                                |                                                                                                    | 25         | Ground | 26      | D7     |
|                                |                                                                                                    | 27         | Ground | 28      | DP0    |
|                                |                                                                                                    | 29         | Ground | 30      | Ground |
|                                |                                                                                                    | 31         | Ground | 32      | Ground |
|                                |                                                                                                    | 33         | Ground | 34      | Open   |
|                                |                                                                                                    | 35         | Open   | 36      | Open   |
|                                |                                                                                                    | 37         | Ground | 38      | Open   |
|                                |                                                                                                    | 39         | Ground | 40      | Ground |
|                                |                                                                                                    | 41         | Ground | 42      | ATN    |
|                                |                                                                                                    | 43         | Ground | 44      | Ground |
|                                |                                                                                                    | 45         | Ground | 46      | BSY    |
|                                |                                                                                                    | 47         | Ground | 48      | ACK    |
| • *                            |                                                                                                    | 49         | Ground | 50      | RST    |
|                                |                                                                                                    | 51         | Ground | 52      | MSG    |
|                                |                                                                                                    | 53         | Ground | 54      | SEL    |
|                                |                                                                                                    | 55         | Ground | 56      | C/D    |
|                                |                                                                                                    | 57         | Ground | 58      | REQ    |
|                                |                                                                                                    | 59         | Ground | 60      | 1/0    |
|                                |                                                                                                    | 61         | Ground | 62      | D8     |
|                                |                                                                                                    | 63         | Ground | 64      | D9     |
|                                |                                                                                                    | 65         | Ground | 66      | D10    |
|                                |                                                                                                    | 67         | Ground | 68      | D11    |

## External Probe Pod 50-pin 'A' Connector

- Connector type: Nonshielded, low-density 50-conductor connector consisting of two rows of 25 male pins with adjacent pins 2.54 mm (0.1") apart:
- Pin outs:

| Pin                | Name   | Pin | Name   |
|--------------------|--------|-----|--------|
|                    | Cround |     | DO     |
| 1                  | Ground | 2   | DU     |
| 3                  | Ground | 4   | DI     |
| 5                  | Ground | 6   | D2     |
| <b>7</b>           | Ground | 8   | D3     |
| 2 <b>9</b> - 19    | Ground | 10  | D4     |
| 5 <b>,1</b> 11,000 | Ground | 12  | D5     |
| 13                 | Ground | 14  | D6     |
| 15                 | Ground | 16  | D7     |
| . <b>17</b>        | Ground | 18  | DP0    |
| 19                 | Ground | 20  | Ground |
| 21                 | Ground | 22  | Ground |
| 23                 | Ground | 24  | Open   |
| 25                 | Open   | 26  | Open   |
| 27                 | Ground | 28  | Open   |
| 29                 | Ground | 30  | Ground |
| 31                 | Ground | 32  | ATN    |
| 33                 | Ground | 34  | Ground |
| 35                 | Ground | 36  | BSY    |
| 37                 | Ground | 38  | ACK    |
| 39                 | Ground | 40  | RST    |
| 41                 | Ground | 42  | MSG    |
| 43                 | Ground | 44  | SEL    |
| 45                 | Ground | 46  | C/D    |
| 47                 | Ground | 48  | REQ    |
| 49                 | Ground | 50  | 1/O    |

## Minimum Computer Requirements

- PC/AT-compatible
- CGA video controller

1. N. M.

- i286 CPU
- 640 KBytes RAM
- 360 KByte 5 1/4", 1.2 MByte 5 1/4", or 1.44 MByte 3 1/2" floppy drive
- Hard disk drive with at least 1 MByte available
- 1, 2, or 3 free backplane slots depending on your configuration.
- One of the following hexadecimal I/O address ranges available: 310-31F, 330-33F, 360-36F, 380-38F
- DOS 3.0
## This page intentionally left blank.

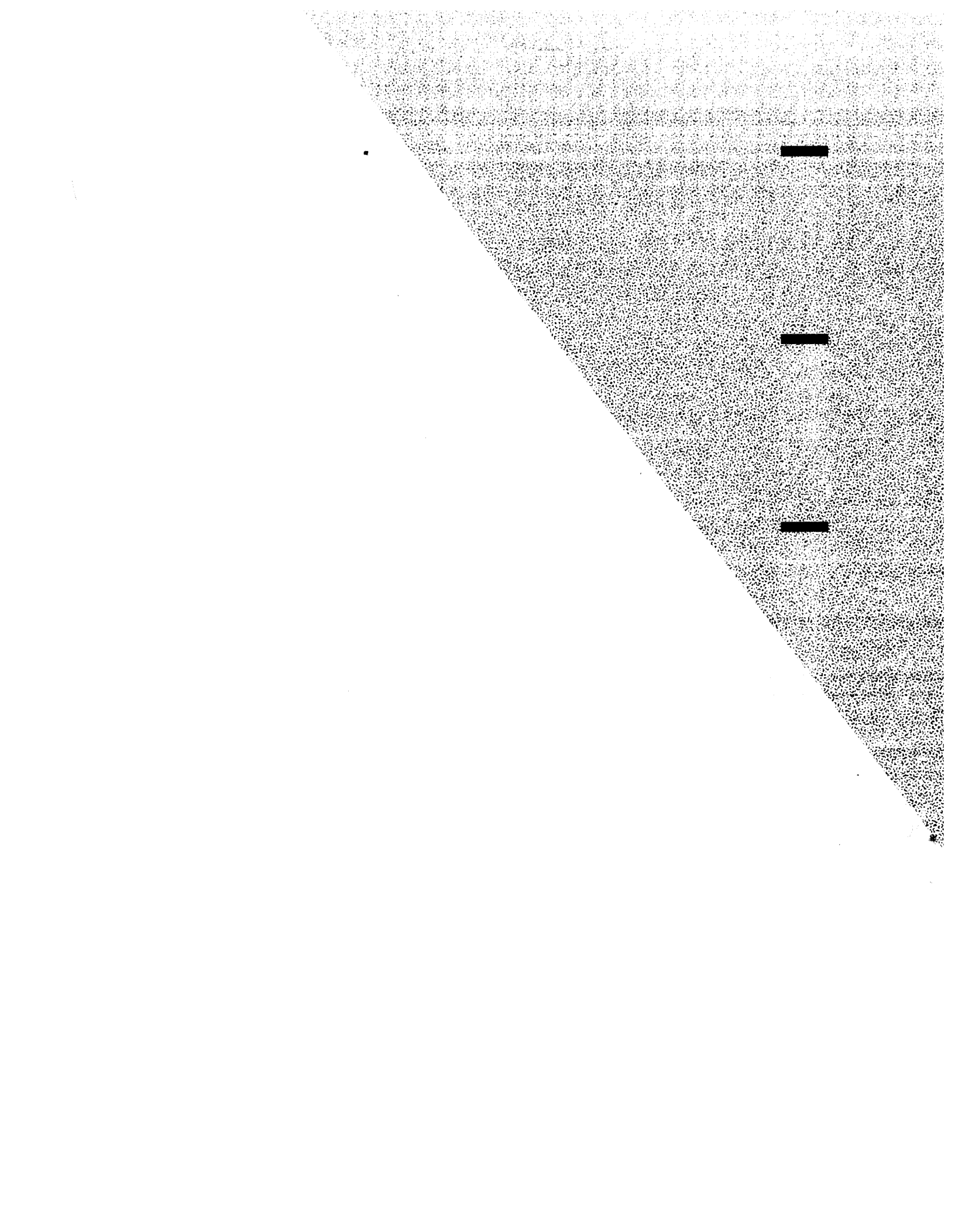